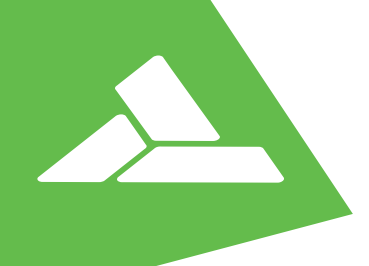

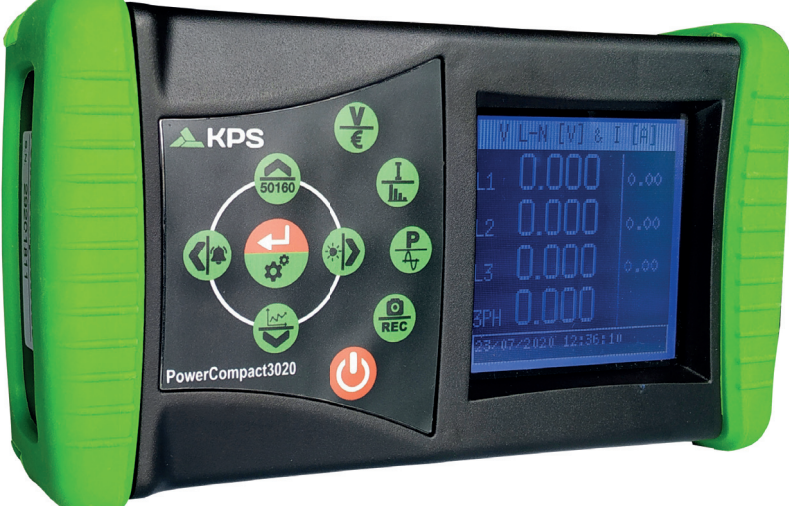

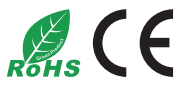

# Manual de usuario User's manual

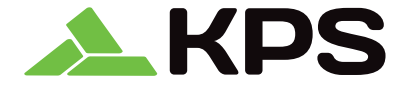

### INDICE

| 1 | Present | ación       |          |                                                                                   | 6  |
|---|---------|-------------|----------|-----------------------------------------------------------------------------------|----|
| 2 | Segurid | ad          |          |                                                                                   | 6  |
|   | 2.1     | Segurid     | ad de l  | os operarios                                                                      | 6  |
| 3 | Descrip | ción del di | ispositi | vo y su conexión a la instalación eléctrica                                       | 7  |
|   | 3.1     | Alimenta    | ación    |                                                                                   | 8  |
|   | 3.2     | Puerto l    | JSB      |                                                                                   | 8  |
|   | 3.3     | Tarjeta o   | de mer   | noria                                                                             | 8  |
|   | 3.4     | Teclado     |          |                                                                                   | 9  |
|   | 3.5     | Funcion     | amien    | o de las teclas                                                                   | 10 |
|   | 3.6     | Interfaz    | de usu   | iario                                                                             | 11 |
|   | 3.7     | Descrip     | ción de  | e las pantallas de configuración y medición                                       | 11 |
|   | 3.8     | Barra in    | ferior   |                                                                                   | 12 |
|   |         | 3.8.1       | Barra    | a principal                                                                       | 12 |
| 4 | Encend  | ido         |          |                                                                                   | 12 |
| 5 | Configu | ración      |          |                                                                                   |    |
|   | 5.1     | Menú pi     | rincipal | de configuración                                                                  | 13 |
|   | 5.2     | Ajuste d    | le pará  | metros                                                                            |    |
|   |         | 5.2.1       | Conf     | iguración de las conexiones                                                       | 14 |
|   |         | 5.2.1       | .1       | Configuración del tipo de conexión eléctrica                                      | 14 |
|   |         | 5.2.1       | .2       | Configuración tipo de tensión y de relación de tensión<br>para el canal principal | 15 |
|   |         | 5.2.1       | .3       | Configuración tipo de tensión y de relación de tensión<br>para el canal auxiliar  | 15 |
|   |         | 5.2.1       | .4       | Configuración de generación                                                       | 15 |
|   |         | 5.2.1       | .5       | Ajuste a cero                                                                     | 15 |
|   |         | 5.2.1       | .6       | Comprobación de la conexión                                                       | 15 |
|   |         | 5.2.2       | Conf     | iguración de las pinzas de corriente                                              | 16 |
|   |         | 5.2.3       | Conf     | iguración de los contadores                                                       | 16 |
|   |         | 5.2.4       | Alarr    | nas                                                                               | 16 |
|   |         | 5.2.4       | .1       | Configuración de las alarmas                                                      | 17 |
|   |         | 5.2.5       | Conf     | iguración y reseteo EN 50160                                                      | 17 |
|   |         | 5.2.6       | Conf     | iguración de las tarifas                                                          | 18 |

|   |          | 5.2.6.     | .1       | Configuración y reset de la tarifa                 | .18  |
|---|----------|------------|----------|----------------------------------------------------|------|
|   |          | 5.2.7      | Config   | guración y comprobación de la comunicación         | .19  |
|   |          | 5.2.7.     | .1       | Comprobación de la comunicación serie              | .19  |
|   |          | 5.2.8      | Config   | guración de la pantalla LCD                        | . 19 |
|   |          | 5.2.9      | Config   | guración de la barra inferior                      | .20  |
|   |          | 5.2.10     | Config   | guración del reloj                                 | .20  |
|   |          | 5.2.11     | Inforn   | nación del dispositivo                             | .20  |
| 6 | Uso y co | nsulta del | l instru | nento                                              | .21  |
|   | 6.1      | Navegad    | ión po   | r los menús de medición                            | .21  |
|   | 6.2      | Menú de    | medic    | iones                                              | .22  |
|   |          | 6.2.1      | Menú     | de mediciones                                      | .22  |
|   |          | 6.2.1.     | .1       | Configuración trifásica o bifásica                 | .22  |
|   |          | 6.2.1.     | .2       | Configuración monofásica                           | .23  |
|   |          | 6.2.1.     | .3       | Canal auxiliar                                     | .23  |
|   |          | 6.2.2      | Menú     | de corrientes                                      | .24  |
|   |          | 6.2.2.     | .1       | Configuración trifásica o bifásica                 | .24  |
|   |          | 6.2.2.     | .2       | Configuración monofásica                           | .25  |
|   |          | 6.2.2.     | .3       | Canal auxiliar                                     | .25  |
|   |          | 6.2.3      | Menú     | de potencias                                       | .25  |
|   |          | 6.2.3.     | .1       | Configuración trifásica o bifásica                 | .25  |
|   |          | 6.2.3.     | .2       | Configuración monofásica                           | .27  |
|   |          | 6.2.3.     | .3       | Canal auxiliar                                     | . 28 |
|   |          | 6.2.4      | Menú     | de contadores                                      | .29  |
|   |          | 6.2.4.     | .1       | Configuración trifásica o bifásica                 | .29  |
|   |          | 6.2.4.     | .2       | Configuración monofásica                           | .31  |
|   |          | 6.2.4.     | .3       | Canal auxiliar                                     | . 32 |
|   |          | 6.2.5      | Menú     | de armónicos                                       | .33  |
|   |          | 6.2.5.     | .1       | Configuración trifásica o bifásica                 | .33  |
|   |          | 6.2.5.     | .2       | Configuración monofásica                           | .34  |
|   |          | 6.2.5.     | .3       | Canal auxiliar                                     | . 35 |
|   |          | 6.2.6      | Menú     | de formas de onda                                  | .35  |
|   |          | 6.2.6.     | .1       | Canal principal (monofásico, trifásico o bifásico) | . 35 |
|   |          | 6.2.6.     | .2       | Canal auxiliar                                     | . 36 |
|   |          | 6.2.7      | Funci    | ón de captura de pantalla                          | .36  |
|   |          | 6.2.8      | Menú     | EN 50160                                           | . 37 |
|   |          | 6.2.9      | Menú     | de alarmas                                         | .38  |

|                   | 6.2.10                                                                                                    | Menú                                          | de transitorios                        | 38                               |
|-------------------|----------------------------------------------------------------------------------------------------|-----------------------------------------------|----------------------------------------|----------------------------------|
|                   | 6.2.10                                                                                                    | D.1                                           | Configuración de transitorios          | 38                               |
|                   | 6.2.10                                                                                                    | 0.2                                           | Configuración de corriente de arranque | 40                               |
|                   | 6.2.10                                                                                                    | 0.3                                           | Configuración del osciloscopio         | 40                               |
|                   | 6.2.11                                                                                                    | Menú                                          | de campañas de medición                | 41                               |
|                   | 6.2.11                                                                                                    | 1.1                                           | Campañas de medición                   | 41                               |
|                   | 6.2.11                                                                                                    | 1.2                                           | Contenido de la tarjeta uSD            | 42                               |
|                   | 6.2.12                                                                                                    | Menú                                          | de funciones extra                     | 42                               |
|                   | 6.2.12                                                                                                    | 2.1                                           | Vista resumida de datos                | 42                               |
|                   | 6.2.12                                                                                                    | 2.2                                           | Diagrama vectorial del sistema         | 42                               |
|                   | 6.2.12                                                                                                    | 2.3                                           | Contadores en tiempo real              | 43                               |
|                   | 6.2.12                                                                                                    | 2.4                                           | Eficiencia                             | 43                               |
|                   |                                                                                                    |                                               |                                        |                                  |
|                   |                                                                                                    |                                               |                                        |                                  |
| 7                 | Esquemas de cone                                                                                                    | exión.                                        |                                        | 44                               |
| 7                 | Esquemas de cone                                                                                                    | exión.                                        |                                        | 44                               |
| 7<br>8            | Esquemas de cono<br>Mantenimiento                                                                                             | exión.                                        |                                        | 44<br>47                         |
| 7<br>8            | Esquemas de cono<br>Mantenimiento<br>8.1 Control d                                                                            | exión.<br>le la pi                            | ecisión                                | 44<br>47<br>47                   |
| 7<br>8            | Esquemas de cono<br>Mantenimiento<br>8.1 Control d<br>8.2 Reparaci                                                            | exión.<br>le la pi<br>ión                     | ecisión                                | 44<br>47<br>47<br>47             |
| 7<br>8            | Esquemas de cons<br>Mantenimiento<br>8.1 Control d<br>8.2 Reparaci<br>8.3 Resolució                                           | exión .<br>le la pi<br>ión<br>ón de           | recisión                               | 44<br>47<br>47<br>47<br>48       |
| 7<br>8            | Esquemas de cono<br>Mantenimiento<br>8.1 Control d<br>8.2 Reparaci<br>8.3 Resolucio                                           | exión .<br>le la pi<br>ión<br>ón de           | recisión                               | 44<br>47<br>47<br>47<br>48       |
| 7<br>8<br>9       | Esquemas de cons<br>Mantenimiento<br>8.1 Control d<br>8.2 Reparaci<br>8.3 Resolucio<br>Software PowerCo                       | exión .<br>le la pi<br>ión<br>ón de<br>ompaci | recisión<br>problemas                  | 44<br>47<br>47<br>47<br>48<br>49 |
| 7<br>8<br>9       | Esquemas de cons<br>Mantenimiento<br>8.1 Control d<br>8.2 Reparaci<br>8.3 Resolució<br>Software PowerCo                       | exión .<br>le la pr<br>ión<br>ón de<br>ompact | recisión<br>problemas                  | 44<br>47<br>47<br>47<br>48<br>49 |
| 7<br>8<br>9<br>10 | Esquemas de cons<br>Mantenimiento<br>8.1 Control d<br>8.2 Reparaci<br>8.3 Resoluci<br>Software PowerCo<br>Características téo | exión .<br>de la pr<br>ión<br>ón de<br>ompaci | recisión<br>problemas                  | 44<br>47<br>47<br>48<br>49<br>50 |

#### 1. PRESENTACIÓN

El **PowerCompact3020** es un dispositivo avanzado dotado de nuevas funciones para medir y monitorizar los consumos eléctricos y para realizar un análisis avanzado de la energía y de la calidad de la misma; es un instrumento que puede medir, visualizar, procesar y transmitir todos los parámetros de una instalación.

El PowerCompact3020 es un instrumento de medición destinado a quien necesita un producto manejable, preciso y fácil de usar. Está dirigido a usuarios que quieren adquirir un conocimiento profundo de sus instalaciones, como también a Gerentes de energía, instaladores, electricistas, encargados del mantenimiento, para aquellos que quieren realizar actividades de diagnóstico e intervención o para quienes desean ofrecer un servicio de asesoramiento relativamente a todo lo concerniente la energía eléctrica.

En efecto, el PowerCompact3020 permite:

- mantener bajo control las cargas, los consumos y sus relativos costes;
- · verificar en funcionamiento el dimensionamiento correcto de las nuevas instalaciones;
- prevenir los riesgos derivados del recalentamiento y de carencias de aislamiento provocadas por altos contenidos armónicos;
- resolver correctamente los problemas de corrección del factor de potencia;
- identificar y eliminar cargas pico y excedentes de potencia, con el fin de reducir el compromiso eléctrico;
- controlar potencias y consumos en las diferentes franjas horarias;
- verificar y evaluar los rendimientos de grupos de continuidad, con medidas AC/CC;
- medir señales, también asimétricas, para controles de PWM en el inversor;
- identificar las causas de problemas derivados de una escasa calidad de la energía (presencia de armónicas, interrupciones, sobrecargas, fallos de tensión, desequilibrio de las fases de tensión, etc.) que, además de causar potenciales paradas de la producción, dañan o acortan la vida útil de máquinas y de las instalaciones;
- identificar fluctuaciones y variaciones veloces de las señales de corriente y tensión;
- medir las corrientes de irrupción de motores y maquinarias eléctricas.

#### 2. SEGURIDAD

El PowerCompact3020 ha sido construido y probado de conformidad con las normativas vigentes más recientes y ha dejado la planta de producción en condiciones de conformidad y seguridad técnica. Para mantener estas condiciones y garantizar un ejercicio seguro, el usuario debe sujetarse a las indicaciones y a las señales presentes en las instrucciones de uso.

#### ¡ATENCIÓN! ¡Leer atentamente estas páginas antes de usar el aparato!

#### 2.1. Seguridad de los operarios

- El instrumento descrito en este manual se destina exclusivamente a personal debidamente instruido.
- Las operaciones de conexión y mantenimiento deben ser realizadas únicamente por personal calificado y autorizado, pues exponen al operador a riesgos de electrocución, quemaduras y explosión.
- Para un uso correcto y seguro del dispositivo como también para su instalación y mantenimiento, es esencial que las personas encargadas de las operaciones sigan los procedimientos normales de seguridad. La inobservancia de dichos procedimientos exime al fabricante de toda responsabilidad.
- Antes de realizar cualquier conexión a una instalación eléctrica, manipulación, mantenimiento o reparación, el instrumento y todo el tablero al cual se conecta deben estar desconectados de toda fuente de tensión.

- Antes de la puesta en funcionamiento, comprobar que la tensión máxima en las entradas voltimétricas sea de 1000VCA fase/fase o 600VCA fase/neutro
- Después de haber constatado que ya no es posible un funcionamiento seguro, el instrumento debe ser puesto fuera de servicio y asegurado contra una puesta en marcha involuntaria. No es posible un funcionamiento seguro en los siguientes casos:
  - ! cuando el instrumento presenta daños claramente visibles;
  - ! cuando el instrumento ya no trabaja;
  - ! después de un depósito prolongado en condiciones desfavorables;
  - ! después de graves daños sufridos durante el transporte.

El símbolo reproducido aquí al lado, cuando está indicado en el producto o en cualquier otra parte, indica la consulta obligatoria del manual de instrucciones.

#### 3. DESCRIPCIÓN DEL DISPOSITIVO Y SU CONEXIÓN A LA INSTALACIÓN ELÉCTRICA

El PowerCompact3020 ha sido concebido para realizar mediciones en tiempo real y campañas de medida de gran duración.

Por consiguiente, dispone de elementos fabricados con goma antigolpe y antideslizante que permiten su práctica empuñadura con una o dos manos y, además, se ha previsto un sostén para apoyarlo sobre las superficies planas.

El instrumento se conecta a la instalación mediante entradas específicas de tensión y corriente.

En la imagen de aquí abajo se pueden distinguir 3 canales de tensión **U1**, **U2** y **U3**, con neutro (**N**) en común, y los 4 canales independientes de corriente **I1**, **I2**, **I3**, **In**.

Las serigrafías que están indicadas en los conectores ayudan al usuario a identificar las diferentes entradas.

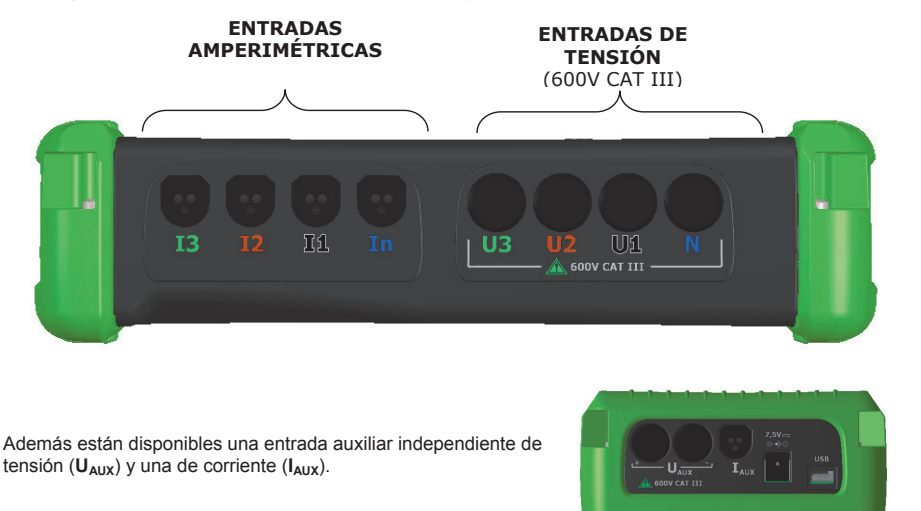

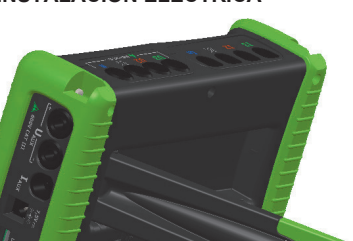

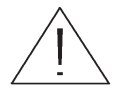

Los cables y la pinza de corriente para dichos canales son opcionales (ver apartado ACCESORIOS).

#### 3.1. Alimentación

El analizador dispone de un alimentador externo que puede conectarse a cualquier toma de alimentación (EE.UU/JP, UK, EU, AU) con tensión 100÷240V~ ±10% y con frecuencia 47÷63 Hz.

El enchufe de salida del alimentador debe estar conectado en el respectivo conector 7,5VCC del dispositivo. El instrumento dispone también de un paquete de baterías recargables NiMh, que puede mantener encendido el aparato por más de 24 horas sin la necesidad de una conexión eléctrica. Las baterías se recargan mediante el alimentador externo suministrado en dotación, pero no mediante la conexión USB. Si no se utiliza el PowerCompact3020 por períodos prolongados de tiempo, para impedir que se descarguen excesivamente las baterías al punto tal de imposibilitar la recarga, se aconseja realizar periódicamente un ciclo de carga (aproximadamente cada 2 meses).

Si la batería se agota se pierde la fecha y la hora. En este caso, cuando se encende el instrumiento, y después periódicamente, el PowerCompact3020 advierte el usuario de ajustar la fecha y hora correctas, con el mensaje "ajustar fecha y hora".

#### 3.2. Puerto USB

Puede conectarse el PowerCompact3020 a un ordenador mediante el puerto USB y el cable de comunicación. La conexión permite conectar el instrumento a un ordenador para la descarga de los registros de medición mediante el software PowerCompact/Studio.

La comunicación USB también puede permitir una fácil actualización del firmware (software interno) del instrumento.

#### 3.3. Tarjeta de memoria

El PowerCompact3020 posee una ranura para colocar una tarjeta de memoria uSD de 16 GB, que permite memorizar los datos de las campañas de medición, de los transitorios rápidos y de las corrientes de arranque.

| RANURA tarjeta uSD |
|--------------------|

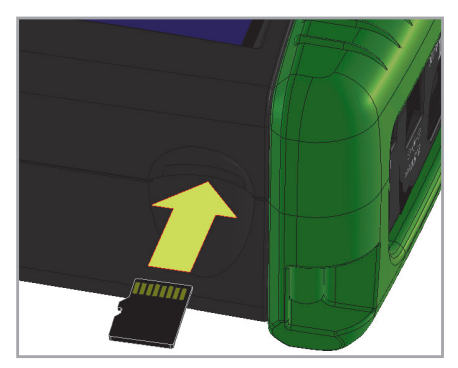

La tarjeta de memoria debe introducirse del modo indicado en la figura contigua, con los contactos dirigidos hacia arriba.

**NOTAS:** La ranura en cuestión es del tipo push-push (la tarjeta se coloca y se extrae en ambos casos presionándola). Es importante no tratar de sacar la tarjeta tirándo de ella porque podría dañarse el conector.

No sacar la tarjeta uSD cuando hay un registro en curso, porque esto podría ocasionar la pérdida total de los datos del mismo.

#### 3.4. Teclado

El teclado de PowerCompact3020 dispone de 9 teclas de doble función. La función de cada tecla varía si se la presione una vez o si se la mantiene presionada por 3 segundos.

De este modo, el usuario dispone de 12 teclas de función, un joystick con Intro y flechas de dirección y una tecla de acceso directo a la configuración, que permiten el uso rápido y efectivo del instrumento.

La tecla Power (U) requiere su presión durante 3" para activarse.

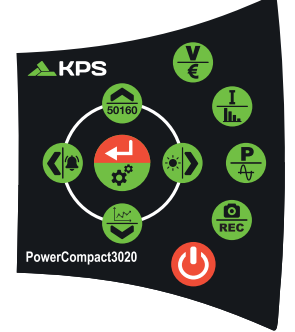

#### 3.5. Funcionamiento de las teclas

|       | FUNCIÓN                                                                                                    |                                                        |  |  |  |  |
|-------|----------------------------------------------------------------------------------------------------|--------------------------------------------------------|--|--|--|--|
| TECLA | Presión individual                                                                                                    | Presión durante 3"                                     |  |  |  |  |
| 9     |                                                                                                    | ENCIENDE y APAGA el instrumento                        |  |  |  |  |
| V     | Acceso al menú TENSIONES                                                                                                    | Acceso al menú CONTADORES                              |  |  |  |  |
| I     | Acceso al menú CORRIENTES                                                                                                    | Acceso al menú <b>ARMÓNICAS - THD -</b><br><b>Cosφ</b> |  |  |  |  |
|       | Acceso al menú POTENCIAS                                                                                                    | Acceso al menú FORMAS DE ONDA                          |  |  |  |  |
| REC   | Función "snapshot": realiza "la instantánea" de los parámetros,<br>manteniéndoles en la pantalla durante el período deseado.                                                                                                    | Acceso al menú CAMPAÑA DE<br>MEDIDA                    |  |  |  |  |
|       | <ul> <li>Acceso al canal AUX.</li> <li>Desplazamiento en las pantallas de: orden armónico,<br/>tendencias, dips, interrupciones, alarmas., después de haber<br/>presionado</li> </ul>                                                | Acceso al menú FUNCIONES EXTRA                         |  |  |  |  |
|       | <ul> <li>Desplazamiento descendente de las páginas de un menú de medición.</li> <li>Movimiento del cursor hacia abajo en las páginas de configuración.</li> <li>Disminución de un valor seleccionado en la configuración.</li> </ul> | Acceso al menú TRANSITORIOS                            |  |  |  |  |
|       | <ul> <li>Salida del canal AUX.</li> <li>Desplazamiento en las pantallas de: orden armónico,<br/>tendencias, dips, interrupciones, alarmas., después de haber<br/>presionado 4.</li> </ul>                                            | Acceso al menú ALARMAS                                 |  |  |  |  |
| 50160 | <ul> <li>Desplazamiento ascendente de las páginas de un menú de medición.</li> <li>Movimiento del cursor hacia arriba en las páginas de configuración.</li> <li>Aumento de un valor seleccionado en la configuración.</li> </ul>     | Acceso al menú EN 50160                                |  |  |  |  |
| **    | <ul> <li>Selección de un parámetro a modificar en la configuración.</li> <li>Entrada en una subpágina o submenú de medida. En este caso se visualizará la inscripción INTRO en la esquina inferior derecha del monitor.</li> </ul>   | Acceso a CONFIGURACIÓN                                 |  |  |  |  |

#### 3.6. Interfaz de usuario

Para facilitar su uso, el PowerCompact3020 dispone de una pantalla LCD gráfica y del teclado de membrana, descrito previamente.

La arquitectura software del dispositivo está ordenada por MENÚS, y más precisamente: menús de CONFIGURACIÓN y de MEDICIÓN. Cada menú presenta diferentes pantallas descritas en los apartados siguientes.

#### 3.7. Descripción de las pantallas de configuración y medición

La página típica de CONFIGURACIÓN está constituida por:

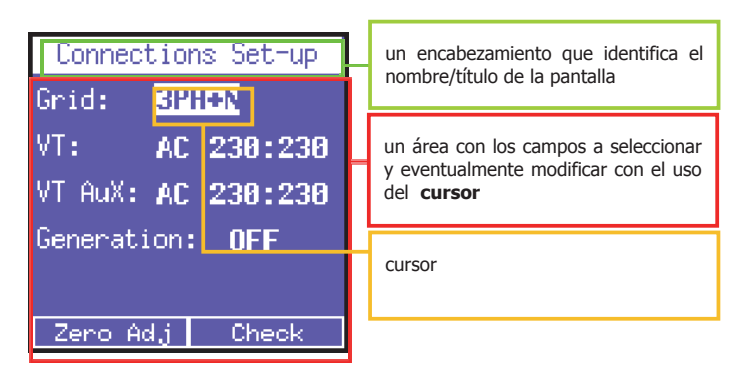

La típica pantalla de MEDICIÓN se caracteriza por:

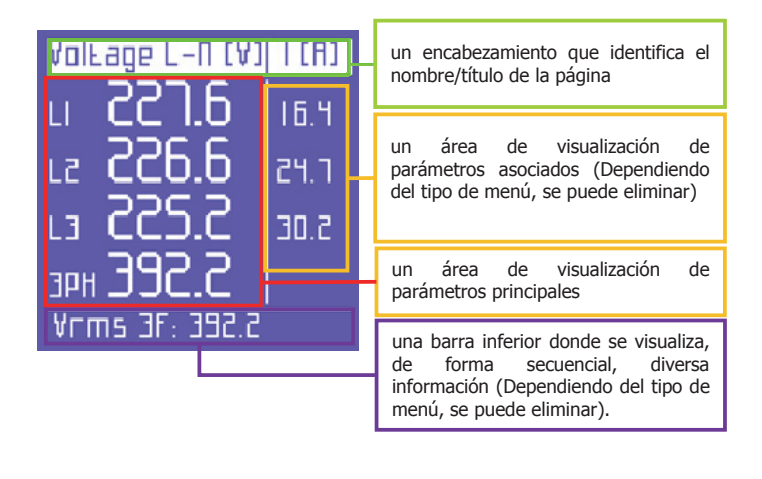

#### 3.8. Barra inferior

En esta área de la pantalla se visualizan algunas informaciones relativas al estado del instrumento y puede ser personalizada por el usuario en el menú de configuración.

E5

#### 3.8.1. Barra principal

La barra principal muestra la información general del instrumento:

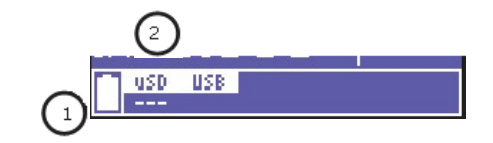

- 1) Nivel de carga de la batería
- 2) Presencia o ausencia de la tarjeta de memoria

A las informaciones anteriores se alternará el desplazamiento de 3 parámetros a elección del usuario, así como el tipo de conexión eléctrica configurada.

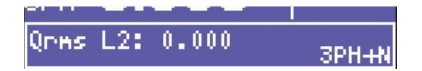

#### 4. ENCENDIDO

Asegúrese de que el cuadro está desconectado antes de realizar la conexión del instrumento. Unicamente tras la completa conexión del equipo, alimente el cuadro eléctrico.

Encienda el instrumento manteniendo presionada la tecla **POWER** durante unos 3 segundos (si el instrumento está encendido, realizando dicha operación, se apagará).

Al encenderse el instrumento, se visualizará durante algunos segundos una pantalla de presentación donde será posible localizar:

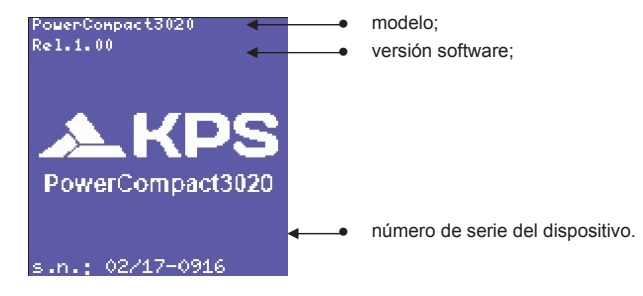

ES

Auto setuo clamo

- ELAMP IDODA/IV
- 12-<u>ELAMP 10008/19</u>
- IF. CLAMP 1000A/IV

ENTER LO CONLINUE

No clamp

## IAUX:No clamp

A los pocos segundos se mostrará la página con la detección automática de las pinzas de corriente. El PowerCompact3020 es, de hecho, capaz de detectar qué pinzas de corriente están conectadas a sus entradas v configurarse en consecuencia, almacenando estos datos en la configuración interna.

Si la detección es consistente, después de unos 20 segundos o en el caso en que el usuario presiona el botón 🛁, el instrumento se posicionará automáticamente en la pantalla de medición de tensión.

Por el contrario, si se detectan inconsistencias, el analizador no avanzará de pantalla, mostrando el mensaie "Error pinzas".

Esto podría ocurrir, por ejemplo, en conexión trifásica, en el caso de una o más pinzas de las fases 1, 2 o 3 no esten conectadas o difieran entre ellas.

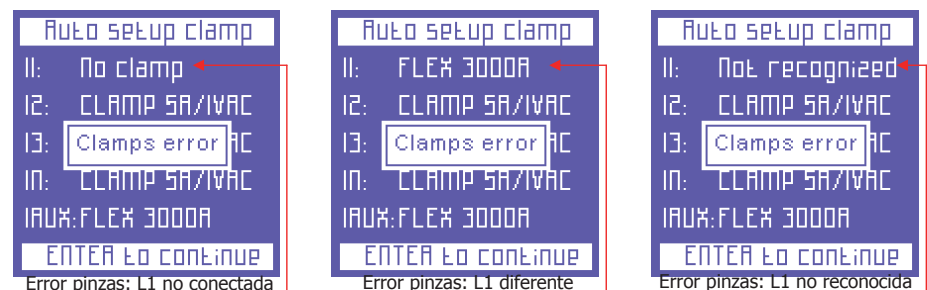

El usuario siempre puede omitir esta comprobación, pulsando la tecla 🛁, y acceder directamente a la primera página del menú de tensión y, posteriormente, acceder al menú de configuración de las pinzas amperimétricas, para realizar la configuración manual.

Una vez completado el arrangue y el ajuste de las pinzas, el equipo mostrará la pantalla de medición de tensiones

#### 5. CONFIGURACIÓN

#### 5.1. Menú principal de configuración

Presionando Oto durante unos 3 segundos, se accede al menú de configuración del instrumento.

| Setup Menu  |  |  |
|-------------|--|--|
| Connections |  |  |
| Clamps      |  |  |
| Counters    |  |  |
| Alarms      |  |  |
| EN50160     |  |  |
| Tariffs     |  |  |

Use las teclas ▲ y ▼ para seleccionar la pantalla de configuración deseada y presione ← para acceder a ella. Para regresar al menú principal de configuración presione la tecla ◀.

Para salir del menú de configuración, presione de nuevo la tecla 🗘 durante 3 segundos.

#### 5.2. Ajuste de parámetros

Al entrar en una pantalla de configuración, se puede avanzar por los distintos parámetros y editarlos utilizando las siguientes teclas:

- Use las teclas ▲ y ▼ para seleccionar el parámetro que desee configurar.
- Presione de Nuevo para confirmer el valor. El cursor parará de parpadear.
- Presione < para regresar al menu principal de configuración.

#### 5.2.1. Configuración de las conexiones.

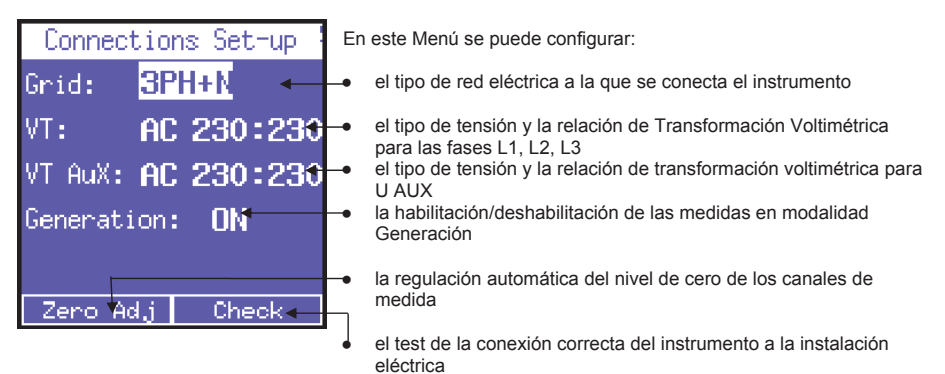

#### 5.2.1.1. Configuración del tipo de conexión eléctrica.

En el Menú **Set-up conecciones**, para configurar el tipo de conexión, posicione el cursor en **RED** y escoga entre las siguientes posibilidades:

- **1PH** = sistema monofásico
  - 2PH = sistema bifásico
- **3PH+N** = sistema trifásico con neutro desequilibrado
- 3PH
  - **PH** = sistema trifásico sin neutro desequilibrado
- **3PH-BL** = sistema trifásico sin neutro equilibrado
- **3PH+N-BL** = sistema trifásico con neutro equilibrado
- UPS 3-3 = SAI trifásico a trifásico
- UPS 3-1 = SAI trifásico a monofásico

## 5.2.1.2. Configuración del tipo de tensión y de la relación de tensión (TV) para el canal principal.

PowerCompact3020 puede medir tanto la tensión alterna como la tensión continua. Por este motivo, el usuario deberá seleccionar el tipo de tensión que se analizará, entre **AC** (alterna) y **DC** (continua). Además, cuando se necesite de la conexión de un transformador de tensión, por ejemplo para medir tensiones superiores a los 600Vac, configure la relación de transformación (predeterminado 230:230), modificando los valores según las necesidades.

## 5.2.1.3. Configuración del tipo de tensión y de la relación de tensión (TV) para el canal auxiliar.

Análogamente al apartado anterior, se pueden realizar las mismas configuraciones también para el canal de tensión auxiliar U Aux.

#### 5.2.1.4. Configuración de generación.

Se puede configurar el PowerCompact3020 para medir también las potencias y las energías generadas. Para ello, posicione el cursor en **GENERACIÓN** y seleccione **ON**.

Seleccionando **OFF** el instrumento dejará de contar la energía generada <u>considerándola siempre absorbida</u>. **NOTA**: pasando de Generación ON a Generación OFF <u>los contadores de energía generada no se</u> <u>resetearan</u>.

#### 5.2.1.5. Ajuste a cero.

<u>Con los canales de entrada de tensión y corriente desconectados de la instalación a medir</u>, posicione el cursor en **Cero Adj** y presione  $\leftarrow$  para realizar la corrección del offset, si se ha producido una desviación del mismo. Durante todo el procedimiento de ajuste a cero (10-20"), se visualizará una página con valores numéricos. Al final del procedimiento, se volverá automáticamente a la página Set-up conecciones.

#### 5.2.1.6. Comprobación de la conexión.

Una vez que se ha completado la configuración del instrumento, después de haberlo conectado a la instalación, se puede realizar la comprobación de la correcta conexión a la instalación eléctrica (es necesario que el valor del PF esté comprendido dentro del valor indicado en la pantalla). Posicionando el cursor en **Check** y presionando **-** se iniciará la comprobación y se visualizará el

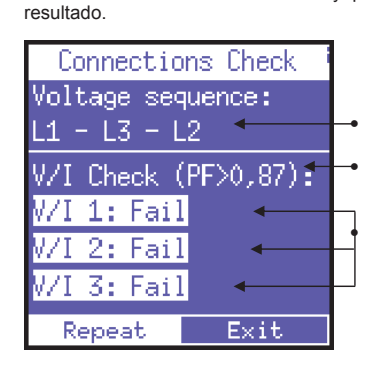

Secuencia de las fases de tensión

Umbral del PF medido que permite un análisis correcto (si el PF está por debajo de dicho valor, la indicación de la comprobación no será válida)

Control de la correspondencia entre tensión y corriente de cada fase y posible mensaje de error:

Ok = Conexión correcta

Invertir CT = Invertir el sentido de la pinza amperimétrica indicada

**Fallada** = no hay correspondencia entre tensión y corriente o el PF es inferior al umbral observado en el monitor

Seleccione "Repetir" para realizar una nueva comprobación Seleccione Final para volver a la página Set-up conecciones.

#### 5.2.2. Configuración de las pinzas de corriente.

Gracias al econocimiento automático de la spinzas de corriente, los valores de configuración serán los detectados en el arranque del instrumento. Si es necesario utilizar pinzas diferentes de las detectadas, se tendrá que cambiar manualmente la configuración como se muestra a continuación, o bien, arrancar de nuevo el equipo después de conectar las nuevas pinzas.

| Setup C          | lamp           | En     |
|------------------|----------------|--------|
| I123 Clamp:      | Flex ←         | -      |
| Ratio:           | 3k0:1←         | -      |
| In Clamp:        | AC/DC-         | -•     |
| In Ratio:        | 200:1-         | -•     |
| IAux Clamp:      | AC/DC          |        |
| IAux Ratio:      | 200:1          |        |
| (mantenga presid | onado 🛦 o 🗸 pa | ira ai |

En esta página se puede:

 seleccionar el tipo de pinza utilizada para 11, 12, 13, escogiendo entre Flex (pinzas flexibles no amplificadas) o AC/DC (pinza);

ES

- seleccionar la relación de transformación de las pinzas en I1, I2, I3 (mantenga presionado ▲ o ▼ para aumentar la velocidad de desplazamiento);
- seleccionar el tipo de pinza utilizada para In escogiendo entre Flex (pinza flexible no amplificada) o AC/DC (pinza);
- seleccionar la relación de transformación de la pinza en In (mantenga presionado ▲ o ▼ para aumentar la velocidad de desplazamiento);
- seleccionar el tipo de pinza usada para laux escogiendo entre Flex (pinza flexible no amplificada) o AC/DC (pinza);

a presionado ▲ o ▼ para aumentar la velocidad de desplazamiento);

#### 5.2.3. Configuración de los contadores

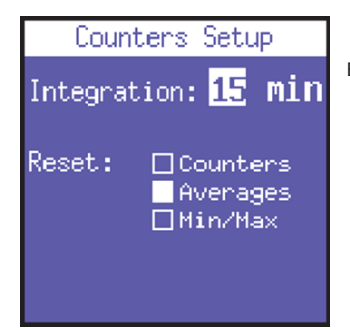

Esta pantalla le permite al usuario:

- Ajustar el tiempo de integración. Por ejemplo, cada cuanto tiempo se calcula el valor promedio y la demanda máxima.
- El reseteo de los contadores y/o valores promedio y/o valores máx/mín. Cuando se salga de la pantalla, los valores seleccionados serán reseteados.

#### 5.2.4. Alarmas

El PowerCompacto3020 permite programar y configurar 2 alarmas.

## 

#### 5.2.4.1. Configuración de las alarmas

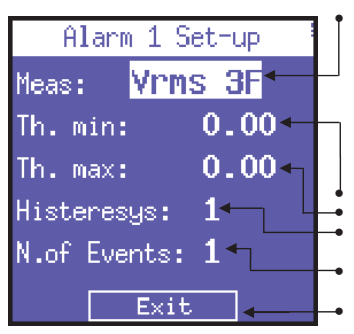

En el menú configuración de la alarma 1 o 2 se puede deshabilitarla, configurándola en **OFF**, o activarla, configurándola con el parámetro deseado, eligiendo entre los que se enumeran a continuación: Vrms 15, Vrms L1, Vrms L2, Vrms L3, Prms 3F, Irms L1, Irms L2, Irms L3, Prms SF, Prms L1, Prms L2, Prms L3, Qrms 3F, Qrms 14, Prms L2, Prms L3, Qrms 3F, Orms L1, Qrms L1, ft L2, pf L3, thdv 3F, thdv L1, thdv L2, thdv L3, thdi 3F, thdi L1, thdi L2, thdi L3, Freq, In, Unbal, Vaux, Iaux, Paux, Qaux, Saux, PFaux, FRaux, CosPhi L1, CosPhi L2, CosPhi L3. Configuración del valor de umbral mínimo. Configuración del porcentaje de histéresis (válido para el umbral mínimo y para aquel máximo) Configuración del número de eventos que se han hecho disparar la alarma

El retorno a la página "Set-up alarmas"

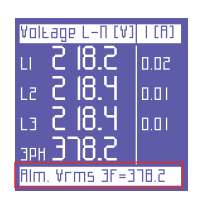

#### NOTA:

En caso de que se dispare una de las alarmas configuradas, será indicada en la barra inferior de la pantalla de medición, donde se mantendrá la visualización de la alarma de modo continuativo hasta que se elimine.

Las últimas 5 alarmas disparadas se memorizan y pueden visualizarse en el menú pertinente.

#### 5.2.5. Configuración y reseteo EN 50160

Como se describe en la norma EN 50160, los fenómenos de interferencia de la tensión (sobretensiones, caídas, interrupciones, etc.) no vienen definidos por valores estándar mediante los cuales establecer si la calidad de la energía eléctrica es buena o mala.

En efecto, corresponde al cliente, según el tipo de instalación, de producción, de aparatos conectados, etc., establecer si las interferencias de tensión en la instalación son realmente dañinas o irrelevantes.

En la página **Set-up EN50160** se pueden configurar los valores requeridos para realizar correctamente la comprobación 50160, o sea, la evaluación de la Calidad de potencia de la instalación.

| EN50160 setup  |       |  |  |  |
|----------------|-------|--|--|--|
| Interruptions: | 10.0  |  |  |  |
| Dips:          | 200 - |  |  |  |
| Swells:        | 260 🗸 |  |  |  |
| V Nom.         | 230 🗸 |  |  |  |
| F Nom.         | 50.0  |  |  |  |
| D+- □ ^11      | •     |  |  |  |
| кезет: Шни     |       |  |  |  |

Más precisamente se pueden configurar:

- valor de Vrms por debajo del cual se ha definido la interrupción
- el valor de Vrms por debajo del cual estamos ante la presencia de una caída
- el valor de Vrms sobre el cual estamos en presencia de una sobretensión
- la tensión nominal
  - la frecuencia nominal
- el reseteo de los registros almacenados de las perturbaciones de red

#### 5.2.6. Configuración de las tarifas.

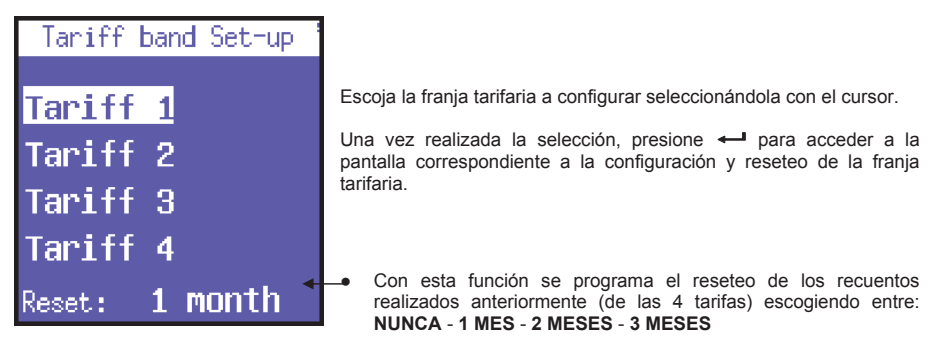

#### 5.2.6.1. Configuración y reset de la tarifa.

| Таг:ГГ 1 Бен-ир          | Según la tarifa escogida aquí se puede configurar:                                                                    |  |
|--------------------------|----------------------------------------------------------------------------------------------------|--|
| SEARE Eime: 1:45 -       | <ul> <li>el horario de inicio (con intervalos de 15')</li> </ul>                                                      |  |
| End Lime: 3:15 -         | <ul> <li>el horario de finalización (con intervalos de 15')</li> </ul>                                                |  |
| Week: Days 🛀             | <ul> <li>el acceso a la subpágina de selección de los días de la semana<br/>a los cuales aplicar la tarifa</li> </ul> |  |
| +НШП Cost: <b>0.12 —</b> | <ul> <li>el coste, en la moneda considerada, de los kWh consumidos</li> </ul>                                         |  |
| -Ншһ Cost: <b>0.07 </b>  | <ul> <li>la renta, en la moneda considerada, de los kWh generados</li> </ul>                                          |  |
| ЕжіЕ                     | el retorno a la pantalla "Set-up bandas"                                                                              |  |

**NOTA**: evite sobreponer los horarios de las franjas tarifarias. Cuando se modifica el horario de una tarifa, controlar siempre que no interfiera con aquel configurado en las restantes tarifas. <u>Para configurar 24:00</u> horas, seleccionar 0:00 horas.

#### 5.2.7. Configuración y comprobación de la comunicación

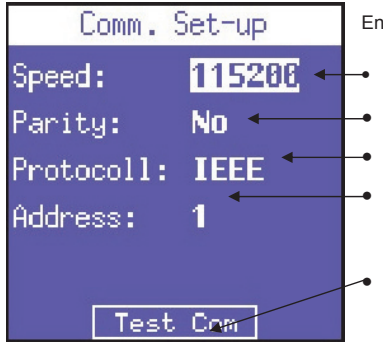

En esta página se pueden configurar los siguientes parámetros:

- la velocidad de transferencia de los datos entre los siguientes: **4800**, **9600**, **19200**, **38400**, **57600**, **115200** bps. el tipo de paridad: No, Par, Impar.
- el tipo de protocolo: BCD o IEEE.
- la dirección del instrumento (debe ser unívoca) si el instrumento se conecta a un ordenador con el software PowerCompact/Studio.
- la posibilidad de acceder, presionando ←, a la página de test comunicación.

#### 5.2.7.1. Comprobación de la comunicación serie

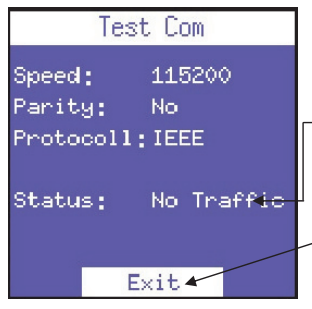

Esta página es útil en fase de conexión del instrumento a un ordenador para comprobar si la comunicación es correcta, así como para controlar el funcionamiento correcto del mismo.

- En esta campo se visualiza la condición de funcionamiento (No hay comunicación, Com. OK) o el tipo de error (Cecksum error, framing error, etc.) que se presenta durante la comunicación del instrumento.
- Retorno a la página "Set-up Com".

**NOTA:** en caso de estado constante de error, compruebe que los parámetros de configuración sean correctos (ordenador e instrumento)

#### 5.2.8. Configuración de la pantalla LCD

| Display     | Setup             |   |
|-------------|-------------------|---|
| BackLight:  | <mark>0n</mark> ← |   |
| Rotation:   | 0.                | - |
| Contrast:   | 30∢—              |   |
| Brightness: | 90 ←              |   |
| Menu type:  | Total             |   |
| Language:   | English           | L |
|             |                   |   |

En la pantalla **Display Setup** se puede configurar:

- el tiempo funcionamiento de la retroiluminación de la pantalla entre: ON (siempre encendido), 15 sec o 1 Min.
- la orientación de la pantalla LCD. Muy practico cuando el instrumento debe ser colocado en posición vertical.
- el nivel de contraste de la pantalla LCD.
- la luminosidad de la pantalla.
- el tipo de menú. El parcial sólo muestra las mediciones principales y no las secundarias. Afecta a la información visualizada y no a la registrada.
- Selección del idioma entre: inglés, italiano, español, francés, alemán.

Obviamente la eficiencia de la pantalla LCD depende del número de horas de encendido y de la luminosidad utilizada. Salvo que no exista una necesidad real, se aconseja mantener una luminosidad superior a 70 con retroiluminación SIEMPRE ON.

**NOTA**: la pantalla se enciende automáticamente si se dispara una alarma en la pantalla.

#### 5.2.9. Configuración de la barra inferior.

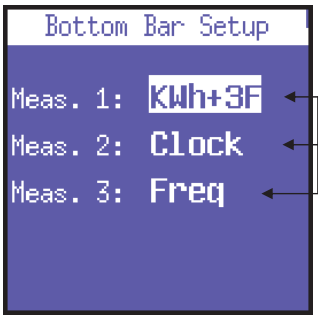

En esta pantalla se pueden configurar 3 parámetros (entre 63 posibles) a visualizar ciclicamente en la parte inferior de las pantallas de medición (adicionalmente al nivel de carga de la batería) seleccionables entre los siguientes: Vrms 3F, Vrms L1, Vrms L2, Vrms L3, Irms 3F, Irms L1, Irms L2, Irms L3, Prms 3F, Vrms L1, Vrms L2, Prms L3, Qrms 3F, Qrms L1, Qrms L2, Qrms L3, Srms 3F, Srms L1, Srms L2, Srms L3, pf 3F", pf L1, pf L2, pf L3, thdv 3F, thdv L1, thdv L2, thdv L3, thdi 3F, thdi L1, thdi L2, thdi L3, KWh+3F, KWh L1, KWh L2, KWh L3, KVArh+3F, KVArhL1, KVArhL2, KWh+F3, KWh+F4, Clock, Freq, In, Unbal, n.dip, n.swell, n.int, Vaux, laux, Paux, Qaux, Saux, PFaux, FRaux, CosPhi L1, CosPhi L2, CosPhi L3.

**NOTA**: si se quiere visualizar un solo parámetro, configurar el mismo en las 3 posiciones.

#### 5.2.10. Configuración del reloj.

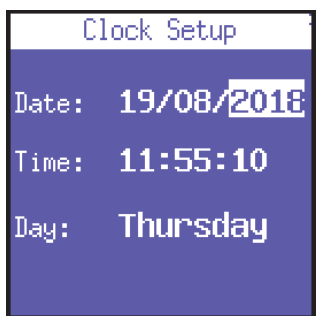

En esta pantalla se puede configurar la fecha y la hora.

El formato de la fecha es: DD/MM/AAAA

#### 5.2.11. Información del dispositivo

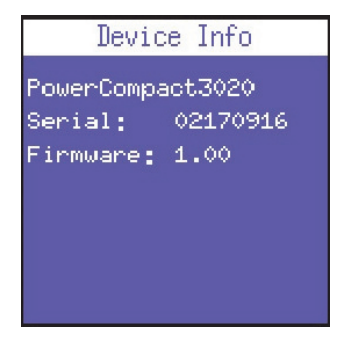

La última pantalla del menú de configuración es relativa al dispositivo.

En esta pantalla se mostrará el modelo, número de serie y versión del firmware.

#### 6. USO CONSULTA DEL INSTRUMENTO

El teclado del PowerCompact3020 está diseñado para permitir el acceso directo a todos los menús de medición del instrumento a través de las teclas.

Presionando la tecla apropiada se accede a un determinado menú, dentro del cual se puede navegar entre las diferentes pantallas que lo componen usando las flechas de dirección.

| 1) Menú <b>TENSIONES (V)</b> ,<br>al cual se accede presionando una vez la tecla                              | V         |
|----------------------------------------------------------------------------------------------------|-----------|
| 2) Menú <b>CORRIENTES (I)</b> ,<br>al cual se accede presionando una vez la tecla                             | I<br>III. |
| <ol> <li>Menú POTENCIAS (P),<br/>al cual se accede presionando una vez la tecla</li> </ol>                    | P<br>Ay   |
| <ol> <li>Menú CONTADORES (€),<br/>al cual se accede presionando durante 3" la tecla</li> </ol>                | V         |
| 5) Menú ARMÓNICOS (l),<br>al cual se accede presionando durante 3" la tecla                                   | I<br>lh.  |
| <ol> <li>Menú FORMAS DE ONDA (<sup>1</sup>),<br/>al cual se accede presionando durante 3" la tecla</li> </ol> | P<br>Av   |
| <ol> <li>Menú AUX CHANNEL (►)<br/>al cual se accede presionando una vez la tecla</li> </ol>                   | *>        |
| <ol> <li>Función CAPTURA DE PANTALLA (10),<br/>al cual se accede presionando una vez la tecla</li> </ol>      | REC       |
| 9) Menú EN 50160 (50160),<br>al cual se accede presionando durante 3" la tecla                                | 50160     |
| 10) Menú ALARMAS (♣),<br>al cual se accede presionando durante 3" la tecla                                    |           |
| 11) Menú TRANSITORIOS (선소),<br>al cual se accede presionando durante 3" la tecla                              |           |
| 12) Menú CAMPAÑA DE REGISTRO (REC),<br>al cual se accede presionando durante 3" la tecla                      | REC       |
| 13) Menú FUNCIONES EXTRA (*)<br>al cual se accede presionando durante 3" la tecla                             | *>        |

#### 6.1. Navegación por los menús de medición

Al acceder a un menú de medición, el instrumento se posiciona siempre en la primera pantalla de dicho menú.

Con las teclas ▲ y ▼ se puede desplazar entre las pantallas que componen cada menú.

En los menús de Tensiones, Corrientes, Potencias, Contadores, Armónicos y Formas de onda, presione 🕨 para acceder al menú correspondiente del canal auxiliar, pudiendo consultar sus diferentes pantallas usando las teclas ▲ y ▼. Para salir de los menús del canal AUX, presione ◀.

En algunas pantallas (por ei., histogramas armónicos) también se ha previsto el acceso a subfunciones internas, presionando antes la tecla -

NOTA: menús enteros, pantallas individuales o parámetros individuales, podrían no visualizarse o modificarse según el tipo de menú configurado en la configuración del display (TOTAL o PARCIAL) y/o del tipo de conexión eléctrica (ej.: configurando la conexión monofásica se eliminarán las pantallas relativas a los datos trifásicos y se modificarán en la estructura muchas de las restantes pantallas).

#### 6.2. Menú de mediciones

Al entrar o salir del menú de configuración, el PowerCompact3020 se posiciona en la primera pantalla del menú de tensiones. La estructura de los menús es de tipo circular (loop), es decir, una vez que se ha llegado a la última pantalla, al avanzar a la siguiente se volverá automáticamente a la pantalla inicial. En todos los menús se puede además avanzar en ambas direcciones.

Según el tipo de conexión configurada, se presentarán situaciones diferentes.

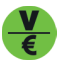

#### 6.2.1. Menú de tensiones

#### 6.2.1.1. Configuración trifásica o bifásica

| Yoleage L-N (Y) | 1 [A] |
|-----------------|-------|
| u 227.6         | 16.4  |
| LZ 226.6        | 24.1  |
| L3 225.2        | 30.Z  |
| 5.5PE HAE       |       |
| Vrms 3F: 392.2  |       |

Si se ha configurado la conexión 3PH+N, 3PH+N-BL o 2PH (trifásica con neutro deseguilibrado, equilibrado o bifásica), en la primera pantalla se representarán; las tensiones fase-neutro, las correspondientes corrientes de fase y la tensión trifásica (o bifásica).

NOTA: si se han configurado otros tipos de conexión eléctrica que no prevén el neutro, no se visualizará esta pantalla.

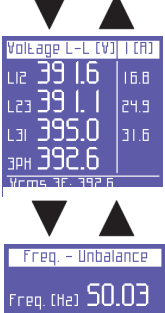

Tensiones entre fases con las relativas corrientes de fase

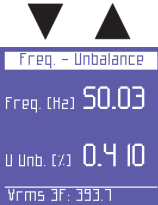

Frecuencia (medida en L1) y deseguilibrio.

NOTA: en un sistema trifásico, el valor de deseguilibrio es un parámetro que describe la situación en la que los valores eficaces de las tensiones de fase o los ángulos de fase entre fases consecutivas no son iguales. Dicho parámetro es uno de aquellos valores que establecen la calidad de la energía eléctrica. Cuanto más bajo sea el valor porcentual, mejor será la calidad de la tensión.

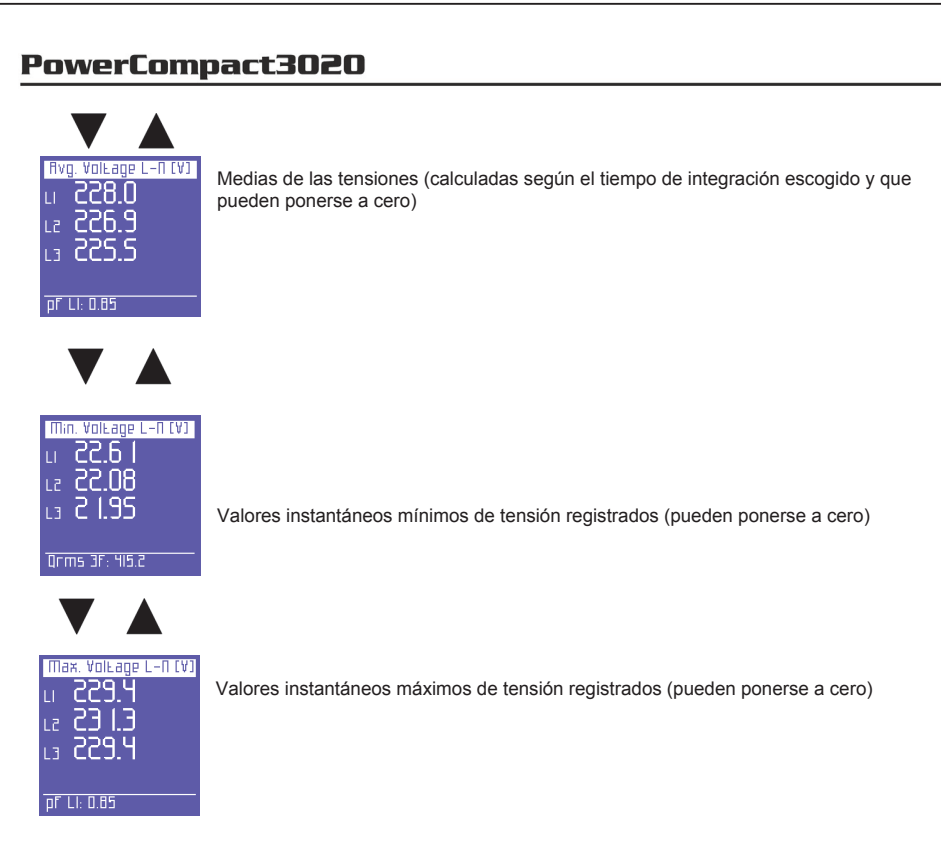

### 6.2.1.2. Configuración monofásica

| V[v]/F[ha]     |       | ICA) |
|----------------|-------|------|
| Ams (          | 8.852 | 12.2 |
| Mаx            | 6.655 | 584  |
| Rvg            | 6.855 | 8.05 |
| ШіП            | 0.000 | 0.00 |
| F 49.91        |       |      |
| ¥rms 3F: 394.7 |       |      |

En esta página se visualizan: tensión RMS, máxima, media, mínima y frecuencia, con las respectivas corrientes.

Los mínimos, máximos y promedios se pueden poner a cero.

### 6.2.1.3. Canal auxiliar

Desde todas las pantallas del menú de tensiones, presionando ► se podrá acceder a una pantalla que contiene todas las informaciones sobre la tensión del canal AUX. Desde esa pantalla del menú AUX, también se podrá pasar directamente a los otros menús del canal auxiliar (corrientes, potencias, contadores, armónicos, formas de onda), pulsando sobre la tecla de función correspondiente.

Presionando ◀ se saldrá del menú del canal auxiliar y se volverá siempre a la primera pantalla del menú correspondiente.

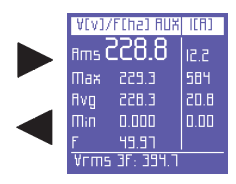

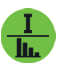

#### 6.2.2. Menú de corrientes

#### 6.2.2.1. Configuración trifásica o bifásica

| Current (A)        | U [¥] |
|--------------------|-------|
| u 6.290            | 221   |
| le <b>11.48</b>    | 855   |
| L3 <b>18.47</b>    | 225   |
| _ <b>50.SI</b> няе |       |
| pf Ll: 0.85        |       |

En la primera pantalla de este menú se representan las corrientes de cada fase y la corriente trifásica (o bifásica, según la conexión eléctrica) con las tensiones correspondientes.

Desplazándose por las pantallas de este menú, se visualizarán las páginas siguientes.

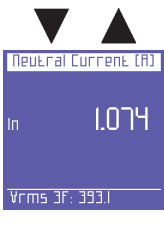

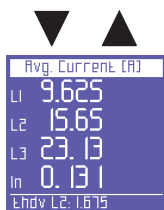

Corriente de neutro o, más genéricamente, 4° canal de corriente.

**NOTA:** obviamente, si el instrumento no está conectado en modalidad 3PH+N o 3PH+N-BL (trifásica con neutro desequilibrado o equilibrado), este parámetro estará siempre en 0.000.

Medias de las corrientes de cada fase (calculadas según el tiempo de integración escogido y que pueden ponerse a cero)

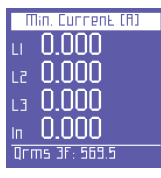

Valores instantáneos mínimos de corriente registrados de cada fase (que pueden ponerse a cero)

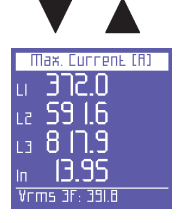

Valores instantáneos máximos de corriente registrados de cada fase (que pueden ponerse a cero)

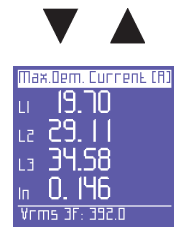

Cargas pico, es decir, las medias de corriente más altas (calculadas según el tiempo de integración escogido y que pueden ponerse a cero).

#### 6.2.2.2. Configuración monofásica

| 1CA) |           | A[A] |
|------|-----------|------|
| Ams  | 17.68     | 855  |
| Mаx  | 584.7     | 855  |
| fivg | 18.30     | 855  |
| Шіп  | 0.000     | 0.00 |
| ШΟ   | 31.15     |      |
| Ehdv | LS: 1.231 |      |

En esta pantalla se visualizan: corriente RMS, máxima, media, mínima y potencia máxima (cargas pico calculadas según el tiempo de integración programado), con las tensiones correspondientes.

Los mínimos, máximos y promedios de corriente se pueden poner a cero.

#### 6.2.2.3. Canal auxiliar

Desde todas las pantallas del menú de corrientes, presionando ► se podrá acceder a una pantalla que contiene todas las informaciones sobre la corriente del canal AUX. Desde esa pantalla del menú AUX, también se podrá pasar directamente a los otros menús del canal auxiliar (tensiones, potencias, contadores, armónicas, formas de onda), pulsando sobre la tecla de función correspondiente.

|   | ICF  | 1CA) URX  |      |
|---|------|-----------|------|
|   | Ams  | IT.68     | 855  |
|   | Шах  | 584.7     | 225  |
|   | Rvg  | 18.30     | 855  |
| 4 | Шіп  | 0.000     | 0.00 |
|   | ШΟ   | 31.15     |      |
|   | Ehdv | LC: 1.291 |      |

Presionando ◀ se saldrá del menú del canal auxiliar y se volverá siempre a la primera pantalla del menú correspondiente.

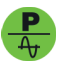

#### 6.2.3. Menú de potencias

#### 6.2.3.1. Configuración trifásica o bifásica

| ACEIVE (M)          | PF   |  |
|---------------------|------|--|
| и 3.637к            | 0.94 |  |
| le <b>5.538</b> k   | 0.96 |  |
| lia <b>6.8 18</b> k | 0.93 |  |
| эрн 15.99к          |      |  |
| Ehdv L2: 1.646      |      |  |

En la primera página de este menú se muestran las potencias activas (W) de cada fase y trifásicas (o bifásicas) con los correspondientes valores de PF.

**NOTA**: por convención general la potencia activa se indica como negativa cuando es generada y positiva cuando es absorbida.

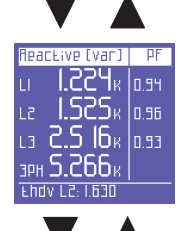

Potencias reactivas (Var) de las fases individuales y trifásicas (o bifásicas) con los correspondientes valores de PF.

**NOTA:** por convención general la potencia reactiva se indica como negativa cuando es capacitiva y positiva cuando es inductiva.

|      |         | _                |      |
|------|---------|------------------|------|
| Ярра | гепь    | [¥A]             | PF   |
| LI . | 3.78    | 38к              | 0.94 |
| LZ . | 5.70    | JOĸ              | 0.96 |
| L3   | 5.80    | )   <sub>K</sub> | 0.94 |
| ЗРН  | 16.0    | 28к              |      |
| Ehdv | / LZ: č | 2.085            |      |

Potencias aparentes (VA) de las fases individuales y trifásicas (o bifásicas) con los correspondientes valores de PF.

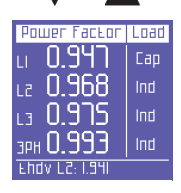

Los valores del PF (Factor de Potencia) monofásico o trifásico (o bifásico) con la relativa tipología (Ind = carga inductiva; Cap = carga capacitiva)

**NOTA**: el Factor de Potencia es un parámetro siempre positivo. Por convención se indica como negativo cuando la potencia activa es generada, como positivo cuando es absorbida.

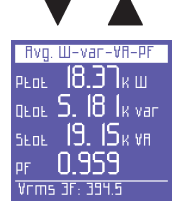

Las medias de las potencias totales y del PF (calculadas según el tiempo de integración escogido y que pueden ponerse a cero).

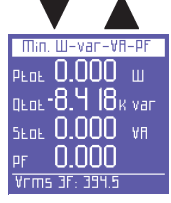

Valores instantáneos mínimos de las potencias totales y del PF (pueden ponerse a cero)

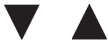

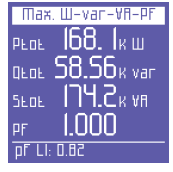

Valores instantáneos máximos de las potencias totales y del PF (pueden ponerse a cero)

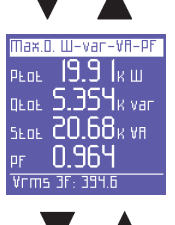

Las cargas pico y el PF correspondiente, es decir las potencias medias más altas (calculadas según el tiempo de integración escogido y que pueden ponerse a cero).

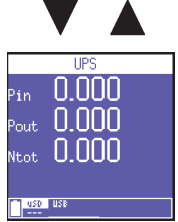

Si la red UPS 3-3 o UPS 3-1 está seleccionada, se mostrarán lso siguientes datos de eficiencia en tiempo real:

- Pin: potencia de entrada instantánea en el UPS
- Pout: potencia de salida instantánea desde el UPS
- Ntot: eficiencia del sistema UPS

#### 6.2.3.2. Configuración monofásica

| Ρ  | Q 5 PF      |  |
|----|-------------|--|
| р  | Э.709кш     |  |
| q  | 1.2 16k var |  |
| 5  | 3.904k vr   |  |
| PF | 0.950 Ind   |  |
| p٢ | LI: 0.81    |  |

En la página se visualizan las potencias activa, reactiva, aparente y el PF (éste último con la indicación si es inductivo o capacitivo).

- NOTA: por convención general:
  - la potencia activa y el PF se indican como negativos cuando son generados y positivos cuando son absorbidos;
  - la potencia reactiva es indicada como negativa cuando es capacitiva y como positiva cuando es inductiva.

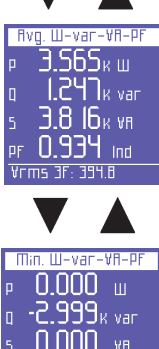

Las medias de las potencias y del PF (calculadas según el tiempo de integración escogido y que pueden restablecerse a cero)

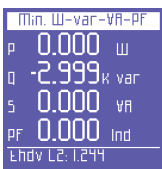

Valores instantáneos mínimos de las potencias y del PF (que pueden restablecerse a cero)

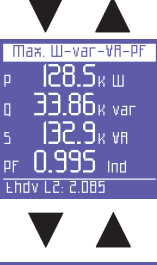

Valores instantáneos máximos de las potencias y del PF (que pueden restablecerse a cero)

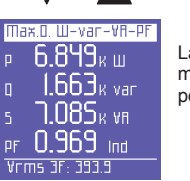

Las cargas pico de las potencias y el correspondiente PF, es decir los valores medios más altos (calculados según el tiempo de integración escogido y que pueden ponerse a cero).

#### 6.2.3.3. Canal auxiliar

Desde todas las pantallas del menú de potencias, presionando ► se podrá acceder a una serie de pantallas que contienen todas las informaciones sobre las potencias del canal AUX. En la primera se leerán las potencias activa, reactiva, aparente y el PF. Se podrá avanzar a las pantallas siguientes usando, como es habitual, las flechas ▲ y ♥. Desde el menú AUX, también se podrá pasar directamente a los otros menús del canal auxiliar (tensiones, corrientes, contadores, armónicos, formas de onda), pulsando sobre la tecla de función correspondiente.

Presionando ◀ se saldrá del menú del canal auxiliar y se volverá siempre a la primera pantalla del menú correspondiente.

Las medias de las potencias y del PF (calculadas según el tiempo de integración escogido y que pueden ponerse a cero), relativas al canal auxiliar.

Valores instantáneos mínimos de las potencias y del PF (pueden ponerse a cero), relativos al canal auxiliar.

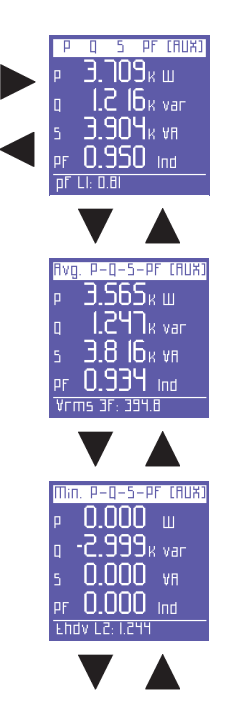

Valores instantáneos máximos de las potencias y del PF (pueden ponerse a cero), relativos al canal auxiliar.

Las cargas pico y el valor de PF correspondiente, es decir las potencias medias más altas (calculadas según el tiempo de integración escogido y que pueden ponerse a cero), relativas al canal auxiliar.

N 995 Ind Ehdv L2: 2.085 Max.0. P-0-5-PF AUX 6 849<sub>2 m</sub> 1663<sub>8 van</sub> 1085<sub>8 88</sub> 0 969 Ind

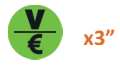

#### 6.2.4. Menú de contadores

#### 6.2.4.1. Configuración trifásica o bifásica

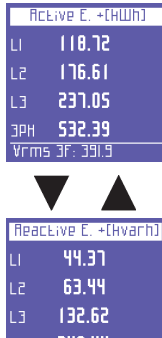

En la primera pantalla de este menú se muestran los contadores de la energía activa absorbida (+kWh) para cada fase y trifásica (o bifásica).

| Reac   | Eive E | . +[Hvarh] |
|--------|--------|------------|
| LI     | 44.3   | 3 <b>1</b> |
| 12     | 63.    | 14         |
| L3     | 132.   | 62         |
| ЗРН    | 240.   | 44         |
| pf Ll: | 0.94   |            |

Los contadores de la energía reactiva absorbida (+kVArh) por cada fase y trifásica (o bifásica)

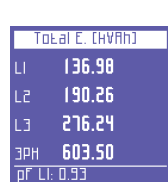

Los contadores de la energía aparente (kVAh) por cada fase y trifásica (o bifásica)

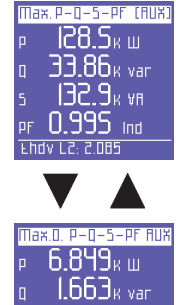

| RCE  | ive E  | - (HШh) |
|------|--------|---------|
| LI   | 00.0   | 10      |
| L2   | 00.0   | 10      |
| L3   | 00.0   | 10      |
| зрн  | 00.0   | 10      |
| Vrms | 3F: 35 | 11.5    |

Los contadores de la energía activa generada (-kWh) por cada fase y trifásica (o bifásica)

| React | ive E. – Chvarh) |
|-------|------------------|
| LI    | 11.13            |
| 51    | 01.74            |
| L3    | 00.84            |
| ЭРН   | 20.32            |
| Ehdv  | LZ: 1.968        |

Los contadores de la energía reactiva generada (-kVArh) por cada fase y trifásica (o bifásica)

Las medias de los PF calculadas como relación entre kWh/kVAh (es considerada sólo

| Avg. PF (Counters) |
|--------------------|
| <b>DELL 0.869</b>  |
|                    |
| PFLZ U.JJC         |
|                    |
|                    |
| PFTOŁU.886         |
| Yrms 3E, 393 4     |
| VIIII              |
|                    |

 Band Count., P+(HUIh)

 TI
 00.00

 T2
 00.00

 T3
 00.00

 T4
 00.00

 T9
 00.00

 T4
 00.00

 Band Count. 0+ Hvarin

 TI
 00.00

 T2
 01.36

 T3
 01.71

 T4
 00.00

 Srms 3F: 717.4

|      | •        | _       |
|------|----------|---------|
| Band | Count.   | P-(HШh) |
| TI   | 00.0     | 0       |
| 5T   | 00.6     | n –     |
| ΕТ   | 00.8     | 14      |
| ΤЧ   | 00.0     | 0       |
| Qrms | 5 3F: 53 | 19.3    |

En las siguientes pantallas se pueden visualizar las energías absorbidas y/o generadas y sus costes en función de las franjas horarias configuradas.

En la primera pantalla se ilustran los kWh absorbidos en las diferentes franjas horarias.

Los kWh generados en las diferentes franjas horarias

Los kVArh absorbidos en las diferentes franjas horarias

la parte real de los contadores, no aquella decimal)

|      |          | 4    |       |
|------|----------|------|-------|
| Band | Count.   | Q-   | Hvanh |
|      | 00.0     | )0   |       |
|      | 00.0     | )0   |       |
| ТЗ   | 00.0     | )0   |       |
| T4   | 00.0     | )0   |       |
| 5rm  | 5 3F: 5. | 31.9 |       |

▼ ▲

Los kVArh generados en las diferentes franjas horarias

| Tarifi         | " band Costs P+ |  |
|----------------|-----------------|--|
|                | 0.00            |  |
|                | 0.00            |  |
| ΕT             | 0.00            |  |
| ΤЧ             | 0.00            |  |
| Qrms 3F: 411.0 |                 |  |
|                |                 |  |

El coste expresado en la unidad de moneda configurada de los kWh absorbidos en las diferentes franjas tarifarias

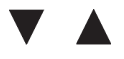

| Tariff | band Costs P- |
|--------|---------------|
|        | 0.00          |
|        | 0.01          |
| ТЭ     | 0.01          |
| ТЧ     | 0.00          |
| Qrms   | 3F: 470.9     |

La renta expresada en la unidad de moneda configurada de los kWh generados en las diferentes franjas tarifarias.

#### 6.2.4.2. Configuración monofásica

| ЕПЕ       | ACA CONU.      | TER5 |
|-----------|----------------|------|
| <b>Р+</b> | 196.56         | Шh   |
| Q+        | 204.14         | varh |
| 5         | 420.13         | ٧AP  |
| P-        | 52.51          |      |
| Q-        | 51.00          | varh |
| PF AV     | <u>c 0.450</u> |      |
| 25/07     | /2012 14:2     | 0:51 |

Contadores de las energías absorbidas (P+ Q+) y generadas (P- Q-) y media del PF calculado como relación entre kWh/kVAh

|      | •      |         |
|------|--------|---------|
| Band | Count. | Р+(HШh) |
| TI   | 00.0   | 0       |
| 57   | 00.0   | 0       |
| ΕT   | 00.0   | 0       |
| ТЧ   | 00.0   | 0       |
| Drms | 3F: 45 | .4      |

En las siguientes pantallas se pueden visualizar las energías absorbidas y/o generadas y sus costes en función a las franjas horarias configuradas. En la primera pantalla se ilustran los kWh absorbidos en las diferentes franjas horarias.

| Pov                                   | verCom                                                             | pact3020                                                                                                    | ES |
|---------------------------------------|--------------------------------------------------------------------|----------------------------------------------------------------------------------------------------|----|
| 8and<br>TI<br>T2<br>T3<br>T4<br>Srms  | Count. Q+ Hvarh<br>00.00<br>01.36<br>01.71<br>00.00<br>5 3F: 117.4 | Los kVArh absorbidos en las diferentes franjas horarias                                                                             |    |
| 6and<br>TI<br>T2<br>T3<br>T4<br>Qrms  | Count: P=(HШh)<br>00.00<br>00.61<br>00.84<br>00.00<br>5 3F: 539.3  | Los kWh generados en las diferentes franjas horarias                                                                                |    |
| Band<br>TI<br>T2<br>T3<br>T4<br>Scms  | Count: 0- Hvarh<br>00.00<br>00.00<br>00.00<br>00.00<br>00.00       | Los kVArh generados en las diferentes franjas horarias                                                                              |    |
| Tarif<br>TI<br>T2<br>T3<br>T4<br>Qrms | r band Cosks P+<br>0.00<br>0.00<br>0.00<br>0.00<br>0.00<br>0.00    | El coste expresado en la unidad de moneda configurada de los kWh absorbidos en las diferentes franjas tarifarias                    |    |
| Tarif<br>Ti<br>T2<br>T3<br>T4<br>Qrms | F band Costs P-<br>0.00<br>0.01<br>0.01<br>0.00<br>5 3F: 410.9     | La renta expresada en la unidad de moneda configurada (apdo. 4.2.9.1) de los kWh<br>generados en las diferentes franjas tarifarias. |    |
| 6.2.4                                 | I.3. Canal au                                                      | ıxiliar                                                                                                    |    |

Desde todas las páginas del menú contadores, presionando ▶ se podrá acceder a una página que contiene todas las informaciones sobre los contadores del canal AUX. Desde el menú AUX, también se podrá pasar directamente a los otros menús del canal auxiliar (tensiones, corrientes, potencias, armónicas, formas de onda), pulsando sobre la tecla de función correspondiente.

Presionando **4** se saldrá del menú del canal auxiliar y se volverá siempre a la primera pantalla del menú correspondiente.

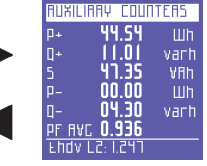

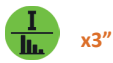

#### 6.2.5. Menú de armónicos

#### 6.2.5.1. Configuración trifásica o bifásica

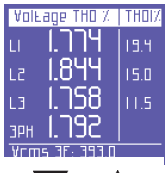

La primera pantalla de este menú muestra la THD% (Total Harmonics Distorsion -Tasa de distorsión armónica total) de tensión por cada fase y trifásica (o bifásica) y las THD% de las corrientes de fase correspondientes.

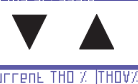

14.85 14 NG

3PH 16.05

I R

a pantalla siguiente muestra los valores de la THD% de las corrientes de cada fase y trifásicas (o bifásicas) con las THD% de las tensiones de fase correspondientes.

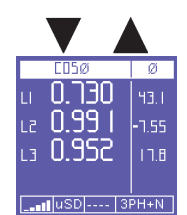

En esta pantalla se muestran los  $\cos \phi$  de las fases, con los ángulos correspondientes expresados en grados (el signo negativo indica que la corriente anticipa la tensión y por tanto la carga es capacitiva).

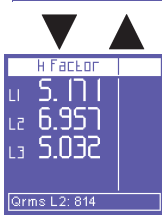

En esta pantalla se muestran los factor K de las fases

irms 3F

Aquí se puede visualizar el histograma armónico de tensión y de corriente de la fase L1. Presionando  $\leftarrow$  se puede acceder a la función de selección y desplazamiento de cada armónica. Mediante  $\blacktriangleright$  y  $\triangleleft$  se puede, en efecto, seleccionar cada armónica del histograma (hasta la 50a) verificando sus relativos valores RMS. Presionando nuevamente  $\leftarrow$  se podrán volver a hojear las páginas del menú de armónicos.

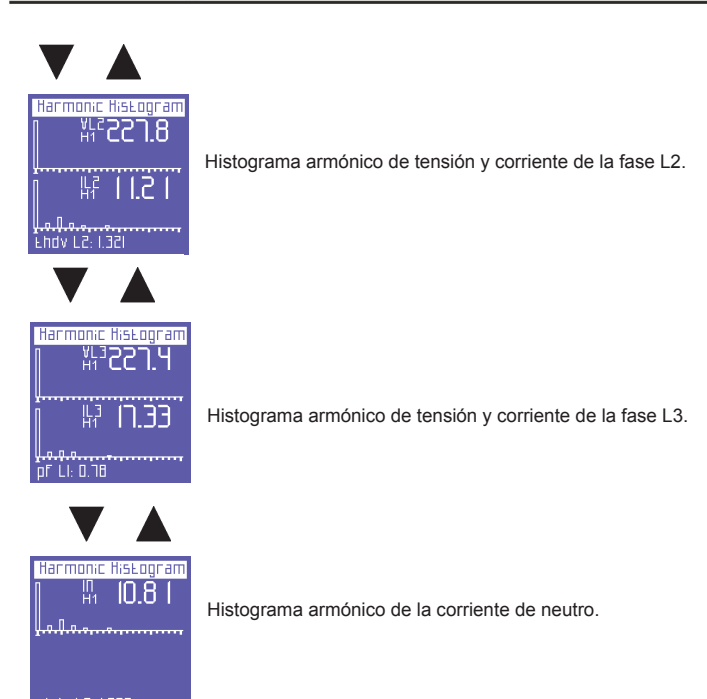

### 6.2.5.2. Configuración monofásica

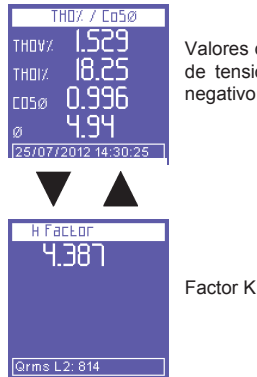

Valores de las THD% (Total Harmonics Distorsion - Tasa de distorsión armónica total) de tensión y corriente, valor del Cos $\varphi$  y su ángulo expresado en grados (el signo negativo indica que la corriente anticipa la tensión y por tanto la carga es capacitiva).

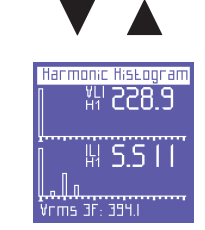

Histograma armónico de la corriente y de la tensión.

Presionando ← se puede acceder a la función de selección y desplazamiento de cada armónica. Mediante ▶ y ◀ se puede, en efecto, seleccionar cada armónica del histograma (hasta la 50a) verificando sus relativos valores RMS. Presionando nuevamente ← se podrán volver a hojear las páginas del menú de armónicos.

#### 6.2.5.3. Canal auxiliar

Desde todas las pantallas del menú armónicas, presionando  $\blacktriangleright$  se accederá a las 3 pantallas que contienen todas las informaciones sobre las armónicas del canal AUX. En la primera se leerán la THD% de V e I. Se podrá ir a la página siguiente usando como, es habitual, las flechas  $\blacktriangle$  y  $\blacktriangledown$ . Desde el menú AUX, también se podrá pasar directamente a los otros menús del canal auxiliar (tensiones, corrientes, contadores, armónicas, formas de onda), pulsando sobre la tecla de función correspondiente.

Presionando ◀ se saldrá del menú del canal auxiliar y se volverá siempre a la primera pantalla del menú correspondiente.

 THDY. / CD50 RUX

 THDY. 2.556

 THUY. 33.5 I

 CD500 0.767

 Ø 39.9

 D2/08/2012 10:46:13

 Image: Second State State

nFII N AI

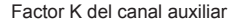

Histograma armónico de la tensión y de la corriente auxiliares.

Presionando  $\leftarrow$  se puede acceder a la función de selección y desplazamiento de cada armónica. Mediante  $\triangleright$  y  $\triangleleft$  se puede, en efecto, seleccionar cada armónica del histograma (hasta la 50a) verificando sus relativos valores RMS. Presionando nuevamente  $\leftarrow$  se podrán volver a hojear las páginas del menú de armónicos.

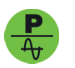

x3″

#### 6.2.6. Menú de formas de onda

#### 6.2.6.1. Canal principal (monofásico, trifásico o bifásico)

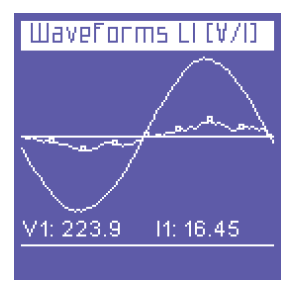

En este menú se visualizan las formas de onda en tiempo real y los valores correspondientes de las tensiones y de las corrientes del sistema.

**NOTA**: los trazados de las corrientes se reconocen de aquellos de las tensiones porque están marcados con un pequeño marker cuadrado. La amplitud de las formas de onda es meramente indicativa y se adapta automáticamente a la dimensión de la pantalla.

En la primera página del menú se representan las formas de onda de tensión y corriente de L1 y se citan sus valores RMS.

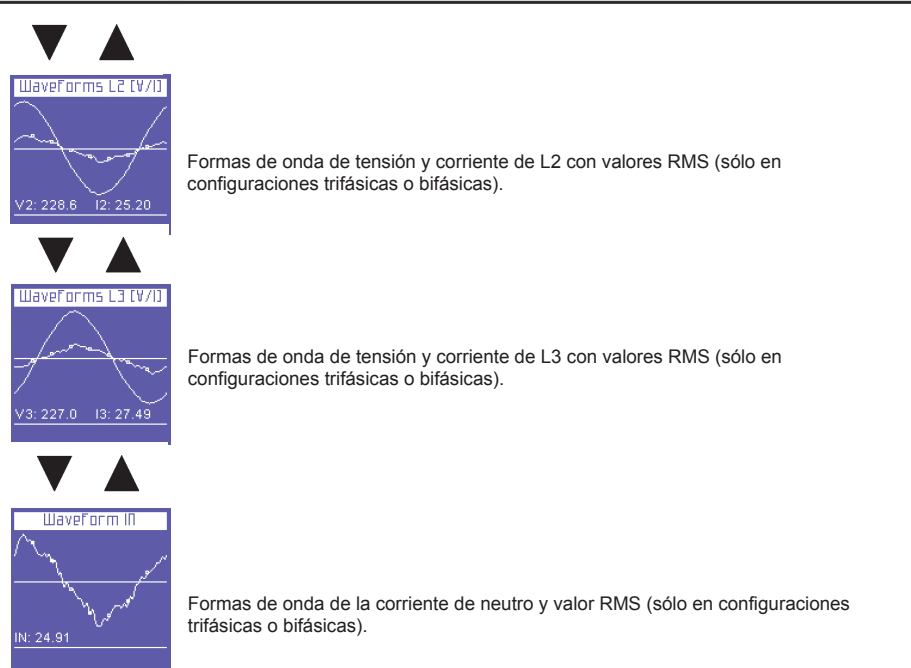

#### 6.2.6.2. Canal auxiliar

Desde todas las pantallas del menú formas de onda, presionando ► se accederá a la página de osciloscopio del canal AUX. Desde el menú AUX, también se podrá pasar directamente a los otros menús del canal auxiliar (tensiones, corrientes, potencias, contadores, armónicas), pulsando sobre la tecla de función correspondiente. Presionando ◀ se saldrá del menú del canal auxiliar y se volverá siempre a la primera pantalla del menú correspondiente.

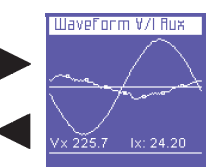

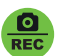

2

3

3PH

USD USB

NE 1

#### 6.2.7. Función de captura de pantalla

[A]

164

ר 24 ד

5 OF

STOP

Durante una medición, presionando en cualquier momento el botón se detendrán las mediciones (no sólo aquellas visualizadas en la pantalla sino también todas las demás), que permanecerán "congeladas" en la pantalla hasta que se presione nuevamente la tecla.

Después de haber congelado las medidas se puede acceder a los otros menús para analizar el estado de los otros parámetros, capturados en el mismo instante.

La condición de detección se señala en la pantalla con la inscripción STOP en la barra inferior.

**NOTA:** la detección no interrumpe sólo la visualización, sino todo el proceso de medición. Esto significa que, durante el tiempo de duración de la detección, no se recopilarán datos relativos a ese período.

ES
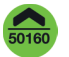

### 6.2.8. Menú EN 50160

configurados.

En este menú se pueden vigilar algunos de los parámetros determinantes para definir la calidad de la energía.

sobretensiones, que se han presentado durante el período observado.

configurado en el menú correspondiente de configuración.

| T               | ?5£ 501 | 50      |
|-----------------|---------|---------|
| Test F          | req:    | Pass    |
| Test V: Pass    |         | Pass    |
| Test ThdV: Fail |         |         |
| Test U          | nbalanc | e: Pass |
| Int.            | Dips.   | Swells  |
| 57              | 31      | 283     |

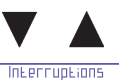

Interruption 1 of 5 Beginning on: 27/01/2005 - 00:49:38 Duration: 0 min. e 9 sec

Irms LI: 0.02

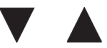

| Dips                                   |
|----------------------------------------|
| Dip 1 of 5                             |
| Beginning on:<br>15/09/2009 - 10:28:18 |
| V-Min: 133 (L1)                        |
| V-Min: 218 (L2)<br>V-Min: 218 (L3)     |
| Duration:                              |
| 8.7 sec<br>Inme III. 0 02              |
|                                        |

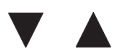

| Swells                |
|-----------------------|
| Swell 1 of 5          |
| Beginning on:         |
| 55/00/2009 - 00:25:01 |
| V-Max: 0.00 (L1)      |
| V-Max:0.00 (L2)       |
| V-Max:0.00 (L3)       |
| Duration:             |
| 21 h e 50 min         |
| Irms LI: 0.01         |

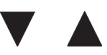

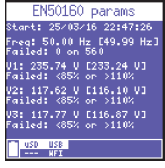

En estas páginas se muestran las últimas 5 sobretensiones detectadas (si las ha habido).

**NOTA**: la norma EN50160 aconseja definir "sobretensión" como el aumento de una o varias tensiones de fase por encima del 110% de la tensión nominal. Sin embargo, el usuario puede decidir configurar un umbral diferente.

Dichos eventos se identifican aquí con el horario de inicio, las fases involucradas en el fenómeno y la duración del mismo.

Se visualiza automáticamente la última sobretensión detectada en orden cronológico. Para desplazarse por las anteriores sobretensiones, presione las teclas ◀ y ▶.

Esta pantalla informa sobre el progreso de la comprobación desde el último reseteo de los contadores o inicio de la campaña de mediciones.

En esta pantalla se muestran las últimas 5 interrupciones detectadas (si las ha habido). **NOTA**: la norma EN50160 aconseja definir "interrupción" de red como el descenso simultáneo de todas las tensiones de fase por debajo del 5% de la tensión nominal. Sin embargo, el usuario puede decidir configurar un umbral diferente.

la norma EN50160 (normativa de referencia para la calidad de la energía) según lo

Se evalúa si la frecuencia, tensión, distorsión armónica de tensión y desequilibrio están comprendidos en los intervalos de la normativa y de los valores nominales

Una tabla resume además el número de interrupciones de red, caídas de tensión y

Dichos eventos se identifican con el horario de inicio y la duración del fenómeno. Se visualiza automáticamente la última interrupción detectada en orden cronológico. Para desplazarse por las anteriores interrupciones de red, presione las teclas **4** y **b**.

En esta pantalla se muestran las últimas 5 caídas de tensión detectadas (si las ha habido).

**NOTA**: la norma EN50160 aconseja definir "caída" como el descenso de una o varias tensiones de fase por debajo del 90% de mla tensión nominal. Sin embargo, el usuario puede decidir configurar un umbral diferente.

Dichos eventos se identifican con el horario de inicio, las fases involucradas en el fenómeno y la duración del mismo.

Se visualiza automáticamente la última caída detectada en orden cronológico. Para desplazarse por las anteriores caídas, presione las teclas ◀ y ►.

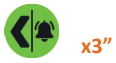

### 6.2.9. Menú de alarmas

En este menú se memorizan y visualizan las 5 últimas alarmas disparadas.

| Alarm5 Log                                       | Se visualiza automáticamente en la pantalla la última alarma    |
|--------------------------------------------------|-----------------------------------------------------------------|
| Alarm 1 of 5                                     | disparada en orden cronológico.                                 |
| Beginning on:                                    | Cada alarma se identifica con:                                  |
| 22/07/2009 - 05:09:07                            | - fecha y hora de inicio                                        |
| Measure: Vrms 3F                                 | - parámetro que ha provocado el disparo de la alarma            |
| Value: 109                                       | - valor del parámetro que ha determinado la condición de alarma |
| Duration:<br><u>1h e 7 min</u><br>Vrms 3F: 334.8 | <ul> <li>duración del evento.</li> </ul>                        |

Para desplazarse por las 4 alarmas anteriores, presione las teclas ◀ y ►.

**NOTA**: la alarma se memoriza, y por tanto se visualiza, sólo al final del evento, es decir cuando el parámetro analizado está comprendido de nuevo dentro de los valores preestablecidos.

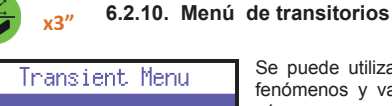

Transient Analysis 🔶

Inrush Current 🔶

Oscillo

Se puede utilizar las funciones de este menú para capturar y analizar fenómenos y variaciones temporales específicas de las señales, tales cómo:

- eventos transitorios rápidos
- corrientes de arraque
  - osciloscopio

### 6.2.10.1. Configuración de transitorios

En esta página se configuran los umbrales que utilizará el instrumento para identificar el evento transitorio (entendido como sobretensión o sobrecorriente de pico instantánea). Por tanto, será necesario seleccionar:

# Transient Analysis Inputs: ЭРН and П Vpl,Vp2,Vp3: 230 <--</td> Ipl,Ip2,Ip3: 1.00 <--</td> IpR: 0.00 <--</td> Trigger: Single <--</td> Start Exit

los canales donde realizar la medición: **3PH+N** (para canal principal, sea en conexión monofásica o trifásica) ó **Auxiliar** (canal auxiliar)

- el umbral de tensión de pico, que determina la presencia de un transitorio. Seleccionando "0" se deshabilita la búsqueda.
- el umbral de corriente de fase de pico, que determina la presencia de un transitorio. Seleccionando "0" se deshabilita la búsqueda.
- el umbral de corriente de pico del neutro. No presente en caso que en la línea Entradas se elija "auxiliar". Seleccionando "0" se deshabilita la búsqueda.

la modalidad de captura.

Se puede capturar un transitorio en 4 modalidades diferentes:

- TRIGGER SINGLE: el transitorio capturado será uno solo (el primero a presentarse), se visualizará en la pantalla pero no será memorizado.
- TRIGGER SINGLE+MEM: como el trigger simple, pero se memorizará también en la tarjeta uSD
- TRIGGER AUTO: el instrumento capturará en sucesión todos los transitores que se presentarán, mostrando en la pantalla el último en orden cronológico.
- TRIGGER AUTO+MEM: como el trigger auto, pero se memorizarán también en la tarjeta uSD todos los transitores.

### NOTAS:

- No configure umbrales inferiores al valor de pico nominal de la señal; de lo contrario se obtendrán registros continuos de eventos.
- En el modo de captura con almacenamiento en USD es necesario que la fecha y la hora se hayan establecido correctamente. Si no lo son el PowerCompact3020 impide la iniciación de las capturas, mostrando el mensaje "Ajustar fecha y hora".

Una vez realizada la configuración deseada, seleccione START para iniciar la búsqueda de los transitorios. Seleccione Final para volver a la página "Menú transitorio".

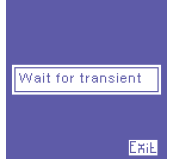

Se mostrará una página de espera. El instrumento mantendrá esta condición hasta que se presente realmente un transitorio o hasta que el usuario presione  $\leftarrow$  (Final) para salir y volver a la página de configuración de los transitorios.

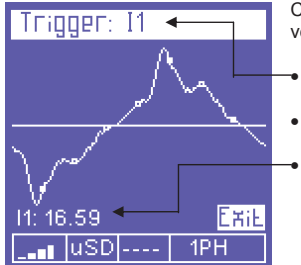

Cuando el PowerCompact3020 capture un transitorio, en la pantalla se verá:

- El/los canal/es donde se ha presentado.
- La forma de onda del transitorio.
- El valor de pico correspondiente.

Ισεμεία Γμετροκ

Ouration: | Sec

INDUES:

II 17 I 3-

Ehil

Para visualizar transitorios anteriores al visualizado, utilice las teclas ▲ y ▼. Para salir y volver a la página "menú transitores", presione ← (Final).

### 6.2.10.2. Configuración de corriente de arranque

<u>n nn</u>

3PH and N

En el menú Transitorio, seleccionando "Corriente de Arranque" se accede a la pantalla de configuración para el análisis del antedicho fenómeno.

Aquí se pueden configurar:

- los canales donde realizar la medición: **3PH+N** (para canal principal, sea en conexión monofásica o trifásica) ó **Auxiliar** (canal auxiliar)
- el umbral de corriente RMS, superado el cual se identificará la corriente como de arranque. Es conveniente fijarlo por encima de la corriente nominal del aparato conectado.

la duración máxima del análisis (en segundos).

arranque automático. El instrumento esperará la llegada de la corriente de arranque capturándola automáticamente.

arranque manual. El instrumento capturará la corriente iración programada.

(cualquiera que sea) durante toda la duración programada.

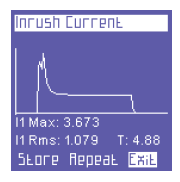

Янно Бнасн

Manual SEart

Cuando se captura una corriente de arranque, se visualizan las siguientes informaciones:

- Forma de onda;
- Valor máximo;
- Valor RMS;
- Duración.

La pantalla permanecerá fija en espera que el usuario decida:

- salir (Final = retorno a la pantalla de configuración)
- repetir la medición usando las mismas configuraciones (Repetir);
- memorizarla en la tarjeta uSd (Ahorrar)

### 6.2.10.3. Configuración del osciloscopio

Seleccionando la función "Oscillo" se accede a la pantalla de configuración del osciloscopio.

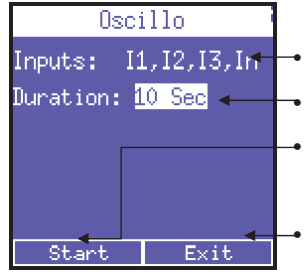

- las entradas medidas: Corrientes o Tensiones y frecuencia.
- la duración de la medición: 1 seg, 2 seg, 5 seg o 10 seg.

inicio de la medición. Durante la medición se suspenderán temporalmente el teclado, pantalla y comunicación. Se mostrará en pantalla el mensaje "Medición...".

salir de la función osciloscopio.

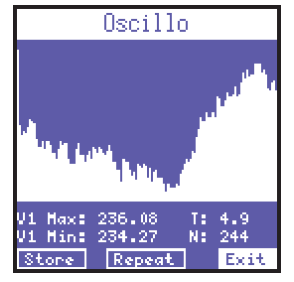

0

DEC

Una vez finalizada la medición, se mostrará en pantalla el parámetro de la fase L1, indicando los valores máximo y mínimo, el tiempo de muestreo y el número de muestras tomadas.

El usuario puede decidir entre:

- salir (Final = retorno a la pantalla de configuración)
- repetir la medición usando las mismas configuraciones (Repetir);
- memorizarla en la tarjeta uSd (Ahorrar)

Use las teclas ▲ y ♥ para desplazarse entre los diferentes canales (L1, L2 y L3) y para seleccionar la opción deseada.

### x3" 6.2.11. Menú de campañas de medición

| Recordings                      | En esta página se pueden:                                                                                             |  |
|---------------------------------|----------------------------------------------------------------------------------------------------|--|
| Survey Start 🗸 🛶 uso Contents 🧹 | <ul> <li>configurar las campañas de medición.</li> <li>consultar las campañas guardadas en la tarjeta uSD.</li> </ul> |  |

### 6.2.11.1. Campañas de medición

Seleccionando "Inicio campana" se va a la página de configuración de las campañas de medida.

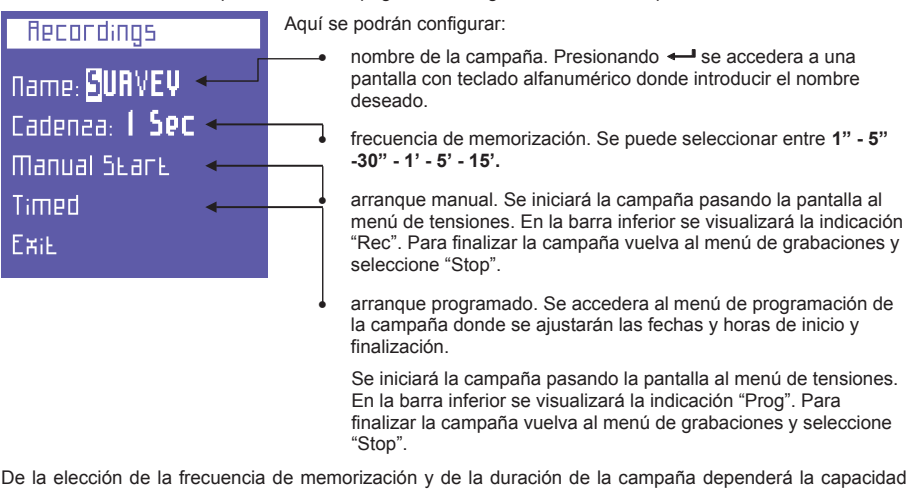

De la elección de la frecuencia de memorización y de la duración de la campaña dependerá la capacidad utilizada por la campaña en la tarjeta uSD. Un almacenamiento cada segundo durante un largo periodo de tiempo, producirá una campaña muy grande, y que por lo tanto no será simple de analizar. Para ajustar estos parámetros recomendamos seguir el criterio mostrado a continuación.

| Duración de la campaña | Frecuencia de memorización recomendada | Tamaño del archivo |
|------------------------|----------------------------------------|--------------------|
| Hasta 12h              | 1 segundo                              | 217 Mbyte          |
| De 12 a 48h            | 5 segundos                             | 174 Mbyte          |
| De 48h a 2 semanas     | 30 segundos                            | 204 Mbyte          |
| De 2 semanas a 1 mes   | 60 segundos                            | 217 Mbyte          |
| De 1 a 6 meses         | 5 minutos                              | 264 Mbyte          |
| De 6 meses a 1 año     | 15 minutos                             | 176 Mbyte          |

Si el número de registros almacenados excede los 50.000, el instrumiento cierra el archivo de almacenamiento y abre automáticamente otro, identificadolo con el mismo nombre pero con numeración progresiva (por ejemplo filename01, filename02, etc.), para evitar que se obtengan archivos demasiado grande, lo que pondría en peligro la la correcta transferencia al software.

### 6.2.11.2. Contenido de la tarjeta uDS

Seleccionando "Contenido de la uSD" se pueden controlar todas las memorizaciones realizadas.

| Ħ | 9C | ordings     |           |
|---|----|-------------|-----------|
|   | 1  | - 50876401  | $\square$ |
|   | 5  | - OFFICEDO  |           |
|   | З  | - OFFICEDI  |           |
|   | Ч  | - TAAN_000  |           |
|   | 5  | - TAAN_OOI  |           |
|   | 6  | - TAAN_002  | $\neg$    |
| 2 | 47 | 7/2012 14:5 | Ehif      |

Se podrán detectar 3 modalidades para guardar la información:

- campañas de medición manuales o programadas.
  - transitores veloces.
- corrientes de arranque.

Las campañas de medida se identifican por el nombre asignado, mientras los transitorios y las corrientes de arranque se identifican con las inscripciones TRANS (transitorios) e INRU (arranque), respectivamente, numeradas progresivamente. Para desplazarse entre las diferentes memorizaciones, utilice  $\blacktriangle$  y  $\blacktriangledown$ .

# хз"

### 6.2.12. Menú de funciones extra

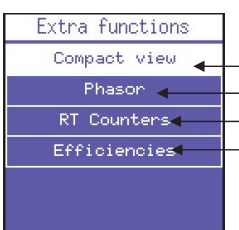

En este menú se mostrarán las siguientes funciones

- vista resumida de los datos del sistema
- diagrama vectorial del sistema
- contadores en tiempo real
- eficiencia entre el canal principal y el auxiliar

### 6.2.12.1. Vista resumida de datos

Esta pantalla muestra los valores de los principales parámetros del canal principal. Presionando **>** se accederá a los valores de los parámetros principales del canal auxiliar.

### 6.2.12.2. Diagrama vectorial del sistema

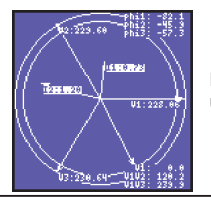

Esta pantalla muestra los vectores de corriente y tensión en tiempo real para cada una de las fases y la posición relativa entre ellos.

### 6.2.12.3. Contadores en tiempo real

| Coun | ters       | Start.            | /Stop   |
|------|------------|-------------------|---------|
| P+   | (          | 36'''''           | , Wh    |
| Q+   |            | 30.00             | varh    |
| S    |            | 20.00             | VAh     |
| P-   | . (        | <u> 90.00</u>     | ,<br>Wh |
| Q-   |            | 10.00<br>36.084.7 | varh    |
| uSD  | USB<br>NFI |                   |         |

Esta pantalla ofrece la posibilidad de comprobar cuentas parciales sin resetear las calculadas en una campaña en progreso. Para cada tipo de energía se muestra dos valores: parcial (grande) y absoluta (pequeño).

Presione — para iniciar la cuenta parcial y vuelva a presionar — de nuevo para pararla. La tercera vez que presione — servirá para resetear la cuenta parcial.

Una vez que se inicia una cuenta parcial, el usuario podrá cambiar libremente de pantalla y el cálculo parcial continuara hasta que se vuelva a la pantalla de

contadores y se pare.

### 6.2.12.4. Eficiencia

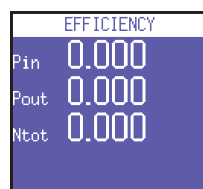

Esta pantalla informa sobre la relación de potencias entre el canal principal y el canal auxiliar.

**NOTA:** Si se ha seleccionado una conexión UPS 3-3 o UPS 3-1, se puede obtener el valor de eficiencia en la propia pantalla de medición de potencia.

### 7. ESQUEMAS DE CONEXIÓN

A continuación se citan algunos ejemplos de posibles conexiones eléctricas.

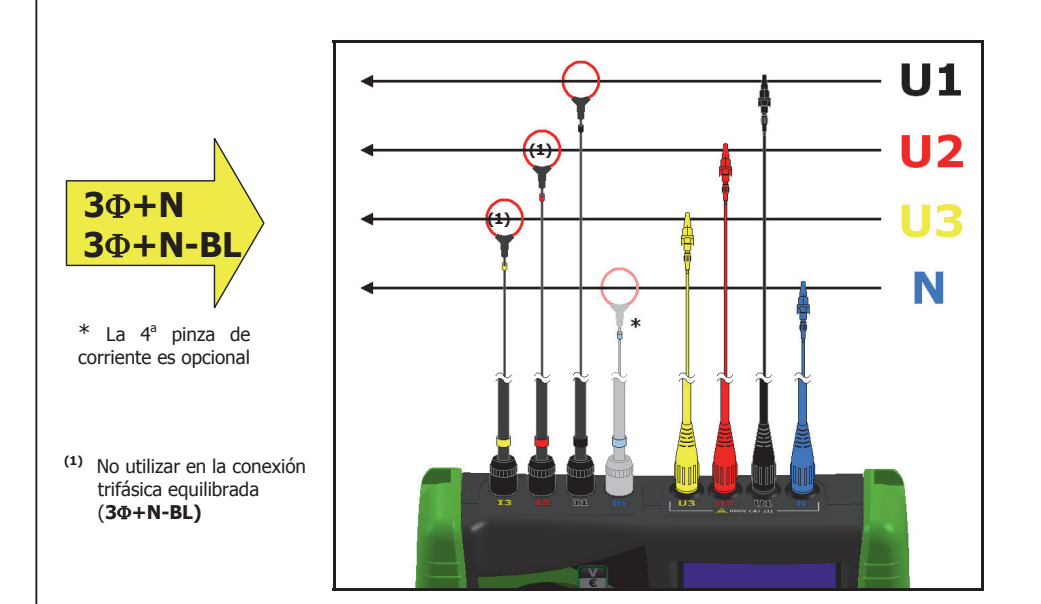

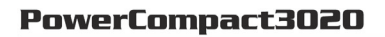

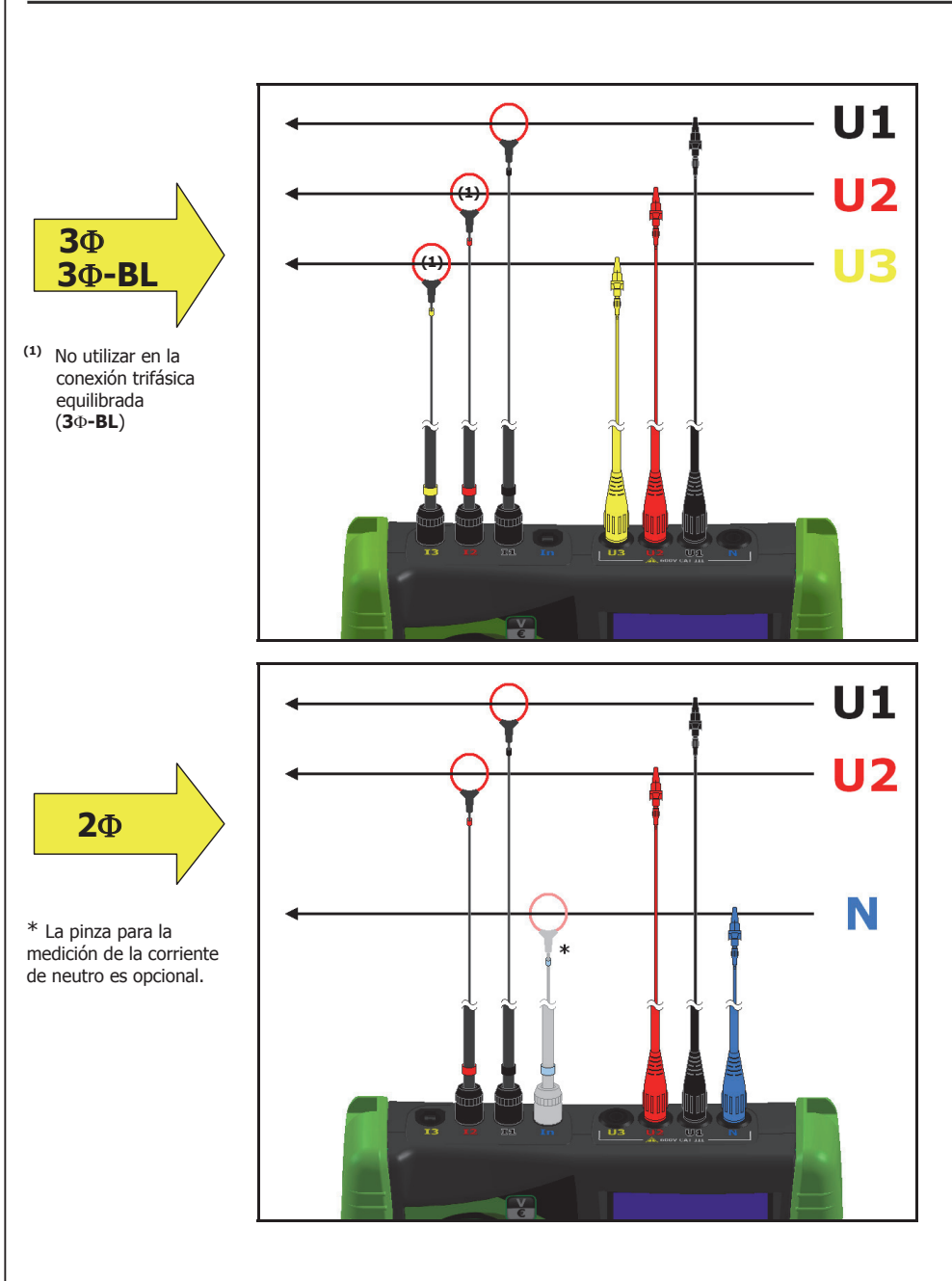

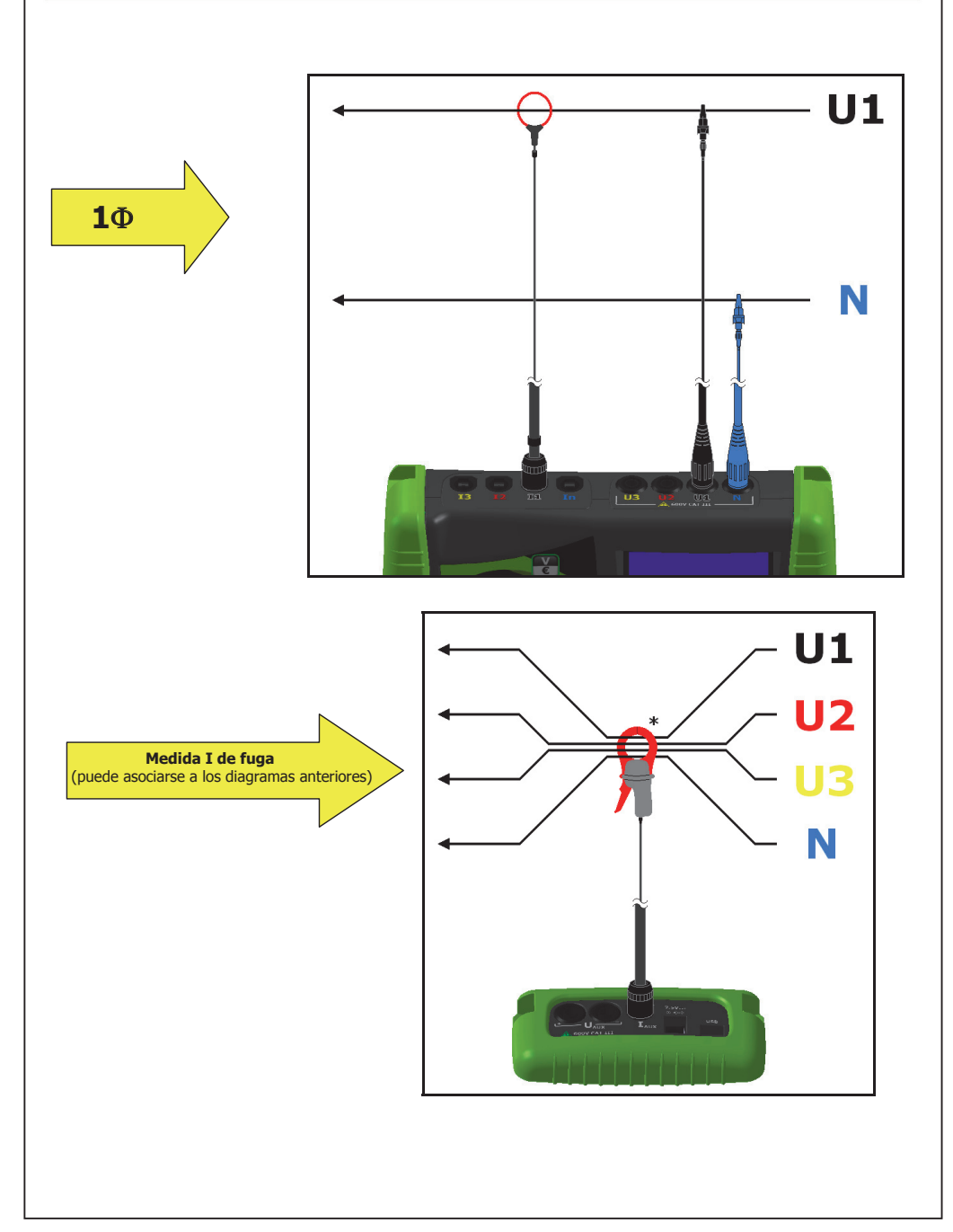

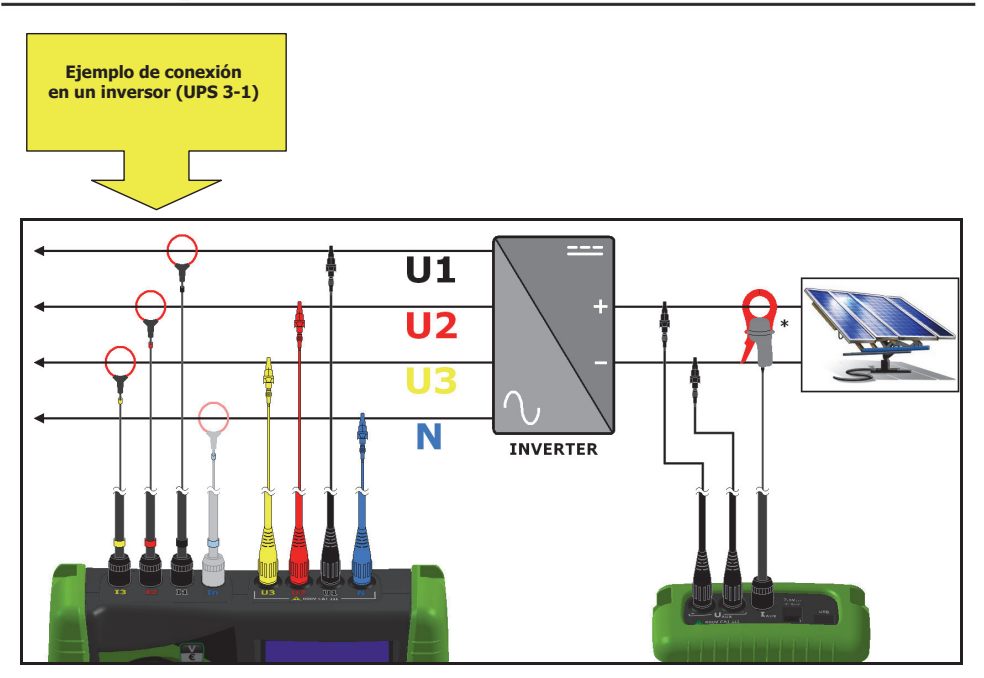

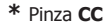

ES

### 8. MANTENIMIENTO

El PowerCompact3020 no necesita de tareas especiales de mantenimiento. Es suficiente atenerse a las reglas comunes, válidas para todos los aparatos electrónicos:

- limpiar el instrumento con paños suaves, limpios y no deshilachados;
- no usar detergentes o sustancias corrosivas o abrasivas;
- no colocar el instrumento en ambientes con humedad o temperatura no permitida

### 8.1. Control de la precisión.

No es posible para el fabricante determinar con antelación con que periodicidad puede ser apropiada una verificación de la precisión, pues las prestaciones del instrumento dependerán del tipo de uso que el usuario realizará del producto (uso más o menos intenso, ambientes más o menos severos, etc.)

Se aconseja por tanto al usuario realizar controles periódicos de las prestaciones usando un instrumento muestra (de clase superior), fijando inicialmente una frecuencia anual y sucesivamente aumentando o reduciendo la frecuencia de estos controles, según los resultados obtenidos de los tests.

Si fuera necesario realizar una nueva calibración, podrá enviarse el instrumento al laboratorio interno del fabricante.

### 8.2. Reparación.

El PowerCompact3020 es un producto electrónico sofisticado.

Tratar de realizar operaciones en el instrumento sin disponer de los conocimientos apropiados podría comportar riesgos para la seguridad de las personas.

Se prohíbe al usuario o a laboratorios no autorizados realizar operaciones de reparación, mantenimiento y calibración en el instrumento. Toda manipulación realizada por terceros comportará inevitablemente la perdida de la garantía.

### 8.3. Resolución de los problemas.

• El instrumento no se enciende.

La batería está descargada. Conecte el instrumento al alimentador.

<u>El instrumento no mide correctamente.</u>

Compruebe que las relaciones amperimétricas y voltimétricas correspondan con las pinzas y los TV conectados a la instalación.

Compruebe que las pinzas amperimétricas no estén conectadas de forma invertida. Compruebe que se haya respetado la secuencia de las fases.

No se ve bien la pantalla.

Verifique los niveles de luminosidad y de contraste de la pantalla LCD.

- <u>La pantalla se vuelve poco luminosa después de pocos segundos.</u> Verifique las configuraciones del protector de pantalla.
- <u>La pantalla permanece siempre encendida aún cuando se ha realizado otra configuración.</u> Compruebe la existencia de una alarma permanente.
- No se visualizan algunas pantallas o menús completos.

Verifique que la configuración del tipo de menú sea Total y no Parcial. Verifique si el tipo de conexión configurado es el correcto.

• Han sido señaladas gran cantidad de alarmas.

Compruebe que el nivel de alarma configurado tenga una histéresis adecuada.

### 9. SOFTWARE POWERCOMPACT/STUDIO

El software PowerCompact/Studio es un simple y práctico software de análisis de las campañas de memorización realizadas con el instrumento PowerCompact3020.

El software es compatible con los sistemas operativos WINDOWS XP, WINDOWS VISTA, WINDOWS7 y para instalarlo es necesario ejecutar el archivo SETUP.EXE y seguir las indicaciones visualizadas en la pantalla del ordenador.

Mediante este software, el operador podrá analizar todos los eventos registrados en la campaña, exportar las medidas realizadas en un archivo EXCEL, realizar informes, etc.

Para el uso del software PowerCompact/Studio, se remite al manual presente en el paquete de instalación.

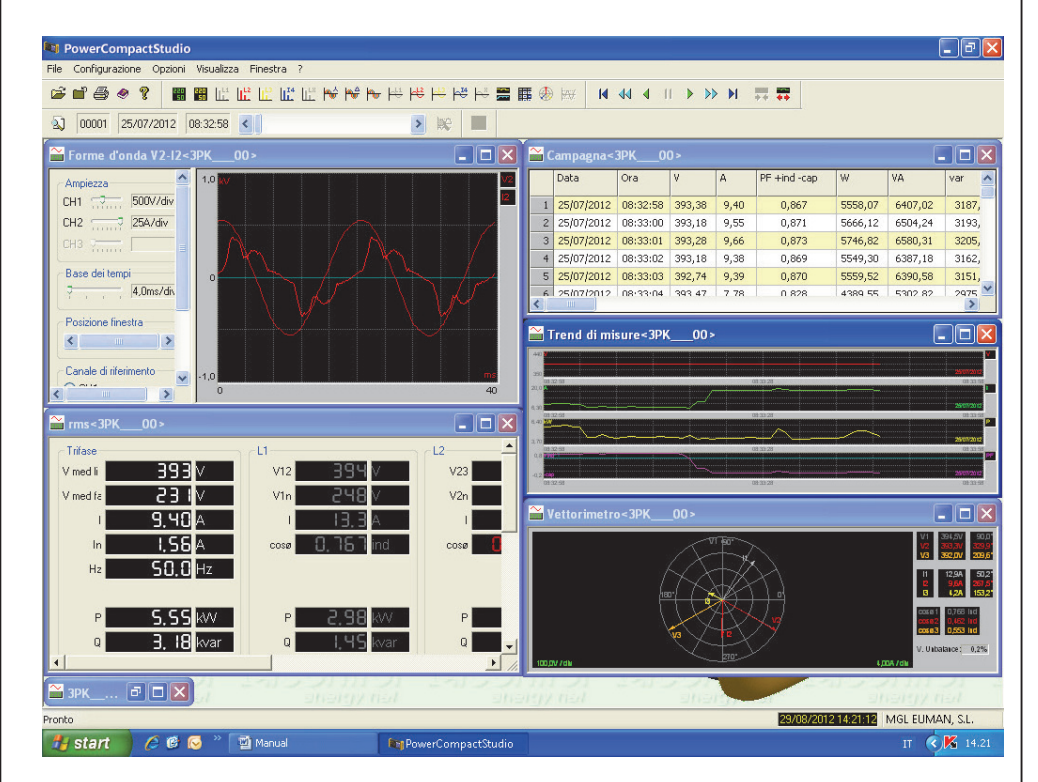

Descargue el software desde la página web http://www.kps-intl.com

# 10. CARACERÍSTICAS TÉCNICAS

| PANTALLA:                                  |                                                                                                    |
|--------------------------------------------|----------------------------------------------------------------------------------------------------|
| Dimensiones                                | 68x68mm                                                                                                    |
| Tipo                                       | LCD dot matrix (gráfico) 128x128 FSTN negativo                                                                                           |
| Retroiluminación                           | Led blanco                                                                                                    |
| Idiomas                                    | Inglés - Español - Italiano - Alemán - Francés                                                                                           |
| ALIMENTACIÓN:                              |                                                                                                    |
| Alimentador externo                        | Cargador externo enchufable, entrada 100-240VCA ±10% 47-63Hz, con toma intercambiable; salida 7,5VCC - 12W                               |
| Paquete baterías                           | 4 x AA NiMh 2100mAh                                                                                                    |
| Autonomía de carga de la batería           | >24h                                                                                                    |
| CONEXIONES:                                |                                                                                                    |
| Tensiones                                  | Cables flexibles L=1,5 m; 1000V CAT III - 600V CAT IV con un terminal<br>de toma 4mm a 90° y un terminal de cocodrilo con abertura 45 mm |
| Corrientes                                 | Pinzas amperimetricas                                                                                                    |
| FUNCIONES:                                 |                                                                                                    |
| Análisis tradicional de la energía         | V, I, P, Q, S, F, PF, THD(V)%, THD(I)%, $cos\phi,\phi,picos,minimo,máximo,medio,max.$ demand, etc.                                       |
| Corriente de neutro                        | Medida                                                                                                    |
| Contádores trifasicos                      | kWh, kVArh, kVAh absorbido tanto que generado                                                                                            |
| Contádores para cada fase                  | kWh, kVArh, kVAh absorbido tanto que generado                                                                                            |
| Cogeneración                               | ✓                                                                                                    |
| Formas de onda                             | Vyl                                                                                                    |
| Armónicos                                  | Valores y histograma hasta el 50°                                                                                                    |
| Eventos                                    | Caídas, sobretensiones y interrupciones de alimentación                                                                                  |
| Transitorios rápidos                       | sobrecorriente y sobretensión                                                                                                    |
| Desequilibrio de tensión                   | ************************************                                                                                                    |
| Comprobación EN 50160                      | ✓                                                                                                    |
| Corriente de arrangue                      | <u>ا</u>                                                                                                    |
| Medidas en CC                              | $\checkmark$                                                                                                    |
| Factor K                                   | hasta el 25º armónico                                                                                                    |
| Alarmas                                    | Por pantalla                                                                                                    |
| Bandas tarifarias                          | 4                                                                                                    |
| Costos de energía                          | $\checkmark$                                                                                                    |
| Campañas de medida                         | ilimitado, hasta que se llene la tarjeta de memoria                                                                                      |
| MEDIDAS:                                   |                                                                                                    |
| Periodicidad de actualizar los datos en la | pantalla 1 seq.                                                                                                    |
| Tipo de conexiones posibles                | Red trifásica (3 o 4 hilos) bifásica (2 hilos) y monofásica                                                                              |
| Tipo de red conectable                     | Baja y Media Tensión (BT y MT)                                                                                                    |
| TENSIÓN (TRMS)                             | ๛๛๛๛๛๛๛๛๛๛๛๛๛๛๛๛๛๛๛๛๛๛๛๛๛๛๛๛๛๛๛๛๛๛๛๛๛๛๛                                                                                                  |
| Canales                                    | 3 canales con neutro en común + 1 canal auxiliar independiente                                                                           |
| Impedancia de entrada                      | 4Mohm                                                                                                    |
| Escalas                                    | 2                                                                                                    |
| Medida directa                             | Fase-fase: 7-1000VCA 40-70Hz                                                                                                    |
|                                            | Fase-neutro:         5-600VCA         40-70Hz           Aux:         5-1000VCA         40-70Hz         10-1400VCC                        |
| Medida mediante TV                         | Relación: 1-60000<br>Valor máximo visualizable: 20MV                                                                                     |
| Sobrecarga permanente                      | Fase-fase: 1200VCA<br>Fase-neutro: 700VCA<br>Aux: 1200VCA 1700VCC                                                                        |
| Sensibilidad                               | 5VCA Fase-neutro, 7VCA Fase-fase 10VCC                                                                                                   |
| CORRIENTE (TRMS)                           |                                                                                                    |
|                                            |                                                                                                    |

| Canales                               | 5 canales independientes                                                                                                    |
|---------------------------------------|----------------------------------------------------------------------------------------------------|
| Impedancia de la entrada              | 10KOhm                                                                                                    |
| Escalas                               |                                                                                                    |
| Localdo                               |                                                                                                    |
| Medida con pinzas amperométricas      | Valor máximo visualizable: 500KA                                                                                                    |
| Sensibilidad                          | 0.2% del F.S.                                                                                                    |
| POTENCIAS                             |                                                                                                    |
| Potencias por cada fase               | Valores < 999 GW.Gvar.GVA                                                                                                    |
| Potencias Totales                     | Valores < 999 GW Gyar GVA                                                                                                    |
| CONTADORES DE ENERGÍA                 |                                                                                                    |
| Valor máximo antes de restablecerse   | e 99999999 kWh. kvarh. kVAh                                                                                                    |
| PRECISIÓN                             |                                                                                                    |
| Tensiones RMS:                        |                                                                                                    |
| Escala 1                              | ±0,25% + 0,1%FS <sup>(2)</sup> @ V RMS < 350VCA <sup>(1)</sup>                                                                                                    |
| Escala 2                              | ±0.25% + 0.05%FS <sup>(2)</sup> @ V RMS > 350VCA <sup>(1)</sup>                                                                                                    |
| Corrientes RMS:                       |                                                                                                    |
| Escala 1                              | $\pm 0.25\% \pm 0.1\%$ FS <sup>(2)</sup> @ 1 RMS < 5% IN pinza <sup>(1)</sup>                                                                                                    |
| Escala 2                              | $\pm 0.25\% \pm 0.05\%$ ES <sup>(2)</sup> @ 5% < 1 RMS < 20% IN pinza <sup>(1)</sup>                                                                                                    |
| Escala 3                              | $\pm 0.25\% \pm 0.05\%$ ES <sup>(2)</sup> @ 20% < 1 RMS < 50% IN pinza <sup>(1)</sup>                                                                                                    |
| Escala 4                              | $\pm 0.25\% \pm 0.05\%$ FS <sup>(2)</sup> $\bigcirc$ > 50% IN pinza <sup>(1)</sup>                                                                                                    |
| Potencias                             | +0.5% + 0.05% FS <sup>(2)</sup>                                                                                                    |
| Factor de Potencia (PE)               | ±0,5°                                                                                                    |
| Erecuencia                            | ±0,5<br>±0.01 Hz (10.70Hz)                                                                                                    |
|                                       |                                                                                                    |
| Recuento energía reactiva (KVV)       |                                                                                                    |
|                                       | Clase I                                                                                                    |
| ANALISIS ARMONICAS                    |                                                                                                    |
|                                       | >500mS                                                                                                    |
| Caídas de tensión                     | >500mo                                                                                                    |
| Sobretensiones                        | >500mS                                                                                                    |
|                                       | - 3001113                                                                                                    |
| Sobretensiones y sobrecorrientes      | >150uS                                                                                                    |
| Análisis corriente de arranque        | Muestreo continuo RMS cada 2 períodos, duración 1, 2, 5, 10 s                                                                                                    |
|                                       |                                                                                                    |
|                                       |                                                                                                    |
|                                       | para PO                                                                                                    |
| Almacenamiento de Datos.              | CALD                                                                                                    |
| Memoria autorna                       | 04KD<br>Miero CD (8CD incluido)                                                                                                    |
|                                       | Micro 3D (88B linculua)                                                                                                    |
| CONDICIONES DE USO:                   |                                                                                                    |
|                                       |                                                                                                    |
| l'emperatura de almacenamiento        |                                                                                                    |
|                                       | Max 95%                                                                                                    |
| Altitud maxima s.n.m. (600V CAT III)  | 2000 m                                                                                                    |
| CONFORMIDAD CE:                       |                                                                                                    |
| Directivas                            | 93/68/CEE (material electrico en B. 1.);<br>89/336/CEE y 2004/108/CE (EMC - Compatibilidad Electromagnética)<br>2006/95/CE - 72/23/CEE (LVD - Baja Tensión);<br>2002/95/CE (RoHS - Restricciones al uso de Sustancias Peligrosas);<br>2002/96/CE y 2003/108/CE (WEEE/RAEE - Residuos de aparatos<br>eléctricos y electrónicos). |
| NORMATIVAS DE REFERENCIA:             |                                                                                                    |
| Seguridad                             | EN 61010-1                                                                                                    |
| Compatibilidad electromagnética (EMC) | EN 61326                                                                                                    |
|                                       | EN 61326/A1                                                                                                    |
|                                       | EN 61326/A2                                                                                                    |
|                                       |                                                                                                    |

|             | EN 61326/A3                                   |
|-------------|-----------------------------------------------|
| Temperatura | IEC 60068-2-1 (temperatura de funcionamiento) |
| •           | IEC 60068-2-2 (temperatura de conservación)   |
| Vibraciones | IEC 60068-2-6                                 |
| Humedad     | IEC 60068-2-30 (humedad)                      |
| Sobrecarga  | IEC 60947-1                                   |

- (1) Los cambios de escala de tensión y corriente son realizados automáticamente por el instrumento; por tanto, los umbrales indicados deben entenderse como meramente indicativos.
- (2) El error del instrumento debe ser añadido al de las sondas amperimétricas utilizadas.

### 11. COMPOSICIÓN DEL KIT, ACCESORIOS Y REPUESTOS

El KIT del PowerCompact3020 se compone de:

- n. 1 analizador PowerCompact3020,
- n. 1 paquete baterías,
- n. 4 cables de tensión (amarillo, negro, rojo, azul),
- n. 4 cocodrilos de tensión (amarillo, negro, rojo, azul),
- n. 3 pinzas amperimétricas (ULTRAFLEX3000),
- n. 1 cable de conexión USB-A/miniUSB-B,
- n. 1 tarjeta microSD de 16GB de memoria,
- n. 1 alimentador externo de pared-enchufe con enchufes intercambiables,
- n. 1 certificado de calibración,
- n. 1 manual de usuario,
- n. 1 maletín

El PowerCompact3020 puede disponer de una serie de accesorios, enumerados en la tabla siguiente, que amplían el uso para fines particulares o condiciones de medida menos frecuentes respecto a la estándar.

| Descripción accesorios opcionales                                |
|------------------------------------------------------------------|
| Pinza 1000A PowerCompact-CL1000A                                 |
| Pinza 200A PowerCompact-CL200A                                   |
| Pinza 5A PowerCompact-CL5A                                       |
| Pinza 600A AC/DC PowerCompact-CL600A                             |
| Pinza flexible 3000A Ultraflex 3000A                             |
| Set de 4 puntas magnéticas PowerCompact/MAGTL                    |
| Descripción repuestos                                            |
| Paquete baterías PowerCompact/BAT                                |
| Alimentador externo PowerCompact/PS                              |
| Maleta de transporte                                             |
| Cables de tensión (amarillo, negro, rojo, azul) PowerCompact/VTL |
| Cocodrilos (Amarillo, negro, rojo, azul) PowerCompact/AL         |

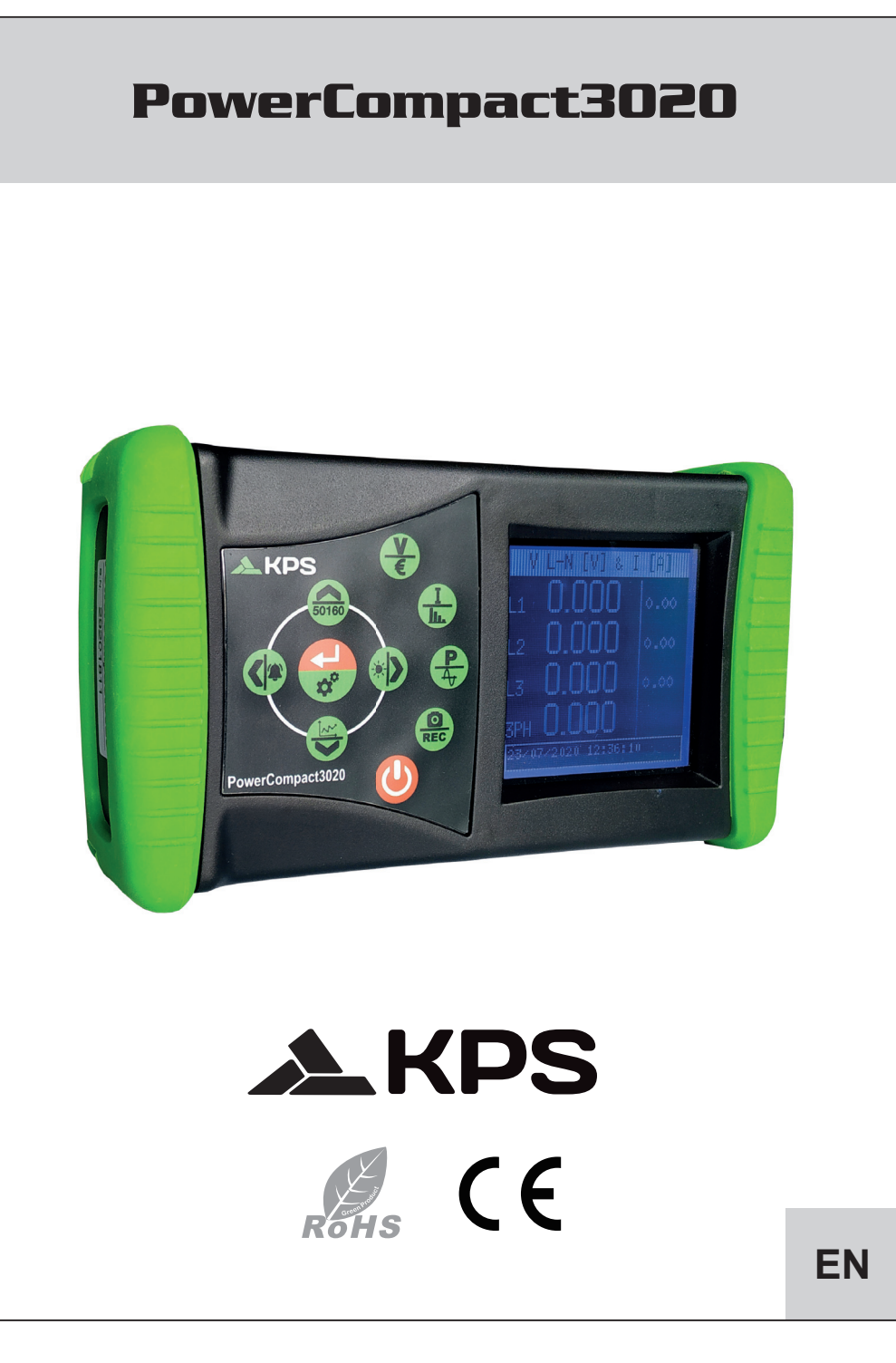

# TABLE OF CONTENTS

| 1 | Introduc | tion              |          |                                                              | 57 |
|---|----------|-------------------|----------|--------------------------------------------------------------|----|
| 2 | Safety   |                   |          |                                                              |    |
|   | 2.1      | Operato           | r's safe | əty                                                          | 57 |
| 3 | Instrume | ent overvi        | ew and   | connection to the electrical installation                    |    |
|   | 3.1      | Power s           | upply.   |                                                              | 59 |
|   | 3.2      | USB po            | rt       |                                                              |    |
|   | 3.3      | Memory            | card     |                                                              | 59 |
|   | 3.4      | Keyboa            | rd       |                                                              | 60 |
|   | 3.5      | Keyboa            | rd com   | mands                                                        | 61 |
|   | 3.6      | User int          | erface.  |                                                              | 62 |
|   | 3.7      | Setup a           | nd mea   | asurement menus                                              | 62 |
|   | 3.8      | Bottom            | bar      |                                                              | 63 |
|   |          | 3.8.1             | Main     | bar                                                          | 63 |
| 4 | Start-up |                   |          |                                                              | 64 |
| 5 | Setup    |                   |          |                                                              | 65 |
|   | 5.1      | Main se           | tup me   | nu                                                           | 65 |
|   | 5.2      | Parameter setting |          |                                                              | 65 |
|   |          | 5.2.1             | Conr     | ection setup                                                 | 66 |
|   |          | 5.2.1             | .1       | Type of electrical connections setup                         |    |
|   |          | 5.2.1             | .2       | Type of voltage and voltage ratio setup for the main channel |    |
|   |          | 5.2.1             | .3       | Type of voltage and voltage ratio setup for auxiliar channel | 66 |
|   |          | 5.2.1             | .4       | Cogeneration setup                                           | 66 |
|   |          | 5.2.1             | .5       | Zero adjustment                                              | 67 |
|   |          | 5.2.1             | .6       | Connection check                                             | 67 |
|   |          | 5.2.2             | Curre    | ent probes setup                                             | 67 |
|   |          | 5.2.3             | Cour     | iters setup                                                  | 68 |
|   |          | 5.2.4             | Alarn    | ns                                                           | 68 |
|   |          | 5.2.4             | .1       | Alarm setup                                                  | 69 |
|   |          | 5.2.5             | EN 5     | 0160 setup and reset                                         | 69 |
|   |          | 5.2.6             | Tariff   | s setup                                                      | 70 |
|   |          | 5.2.6             | .1       | Tariff configuration and resetting                           | 70 |
|   |          | 5.2.7             | Com      | munication setup and test                                    | 70 |
|   |          |                   |          |                                                              |    |

EN

|   |          | 5.2.7              | .1               | Seral communication test                              | 71 |  |  |
|---|----------|--------------------|------------------|-------------------------------------------------------|----|--|--|
|   |          | 5.2.8              | Displa           | ay setup                                              | 71 |  |  |
|   |          | 5.2.9              | Botto            | m bar setup                                           | 71 |  |  |
|   |          | 5.2.10             | Clock            | setup                                                 | 72 |  |  |
|   |          | 5.2.11             | Devic            | e info                                                | 72 |  |  |
|   |          |                    |                  |                                                       |    |  |  |
| 6 | Instrume | nt use an          | id cons          | ultation                                              | 73 |  |  |
|   | 6.1      | Navegat            | tion thre        | ough measurements menus                               | 73 |  |  |
|   | 6.2      | Measure            | Measurement menu |                                                       |    |  |  |
|   |          | 6.2.1 Voltage menu |                  |                                                       |    |  |  |
|   |          | 6.2.1              | .1               | Three-phase or two-phase connection                   | 74 |  |  |
|   |          | 6.2.1              | .2               | Single-phase connection                               | 75 |  |  |
|   |          | 6.2.1              | .3               | Auxiliary channel                                     | 75 |  |  |
|   |          | 6.2.2              | Curre            | nt menu                                               | 76 |  |  |
|   |          | 6.2.2              | .1               | Three-phase or two-phase connection                   | 76 |  |  |
|   |          | 6.2.2              | .2               | Single-phase connection                               | 77 |  |  |
|   |          | 6.2.2              | .3               | Auxiliary channel                                     | 77 |  |  |
|   |          | 6.2.3              | Powe             | r menu                                                | 77 |  |  |
|   |          | 6.2.3              | .1               | Three-phase or two-phase connection                   | 77 |  |  |
|   |          | 6.2.3              | .2               | Single-phase connection                               | 79 |  |  |
|   |          | 6.2.3              | .3               | Auxiliary channel                                     | 80 |  |  |
|   |          | 6.2.4              | Coun             | ters menu                                             | 81 |  |  |
|   |          | 6.2.4              | .1               | Three-phase or two-phase connection                   | 81 |  |  |
|   |          | 6.2.4              | .2               | Single-phase connection                               | 83 |  |  |
|   |          | 6.2.4              | .3               | Auxiliary channel                                     | 85 |  |  |
|   |          | 6.2.5              | Harm             | onics menu                                            | 85 |  |  |
|   |          | 6.2.5              | .1               | Three-phase or two-phase connection                   | 85 |  |  |
|   |          | 6.2.5              | .2               | Single-phase connection                               | 87 |  |  |
|   |          | 6.2.5              | .3               | Auxiliary channel                                     | 87 |  |  |
|   |          | 6.2.6              | Wave             | forms menu                                            | 88 |  |  |
|   |          | 6.2.6              | .1               | Main channel (single-phase, three-phase or two-phase) | 88 |  |  |
|   |          | 6.2.6              | .2               | Auxiliary channel                                     | 89 |  |  |
|   |          | 6.2.7              | Snap             | shot function                                         | 89 |  |  |
|   |          | 6.2.8              | EN 50            | 0160 menu                                             | 89 |  |  |
|   |          | 6.2.9              | Alarm            | is menu                                               | 91 |  |  |
|   |          | 6.2.10             | Trans            | ients menu                                            | 91 |  |  |
|   |          | 6.2.1              | 0.1              | Transients setup                                      | 92 |  |  |

| 6.2.10.2 |                          | 0.2       | Inrush current setup |                         |    |
|----------|--------------------------|-----------|----------------------|-------------------------|----|
|          | 6.2.10.3                 |           | 0.3                  | Oscillo measures setup  | 94 |
|          |                          | 6.2.11    | Meas                 | urements campaigns menu | 94 |
|          |                          | 6.2.1     | 1.1                  | Measurements campaigns  | 95 |
|          |                          | 6.2.11.2  |                      | uSD content             |    |
|          |                          | 6.2.12    | Extra                | functions menu          | 96 |
|          |                          | 6.2.1     | 2.1                  | Compact view            |    |
|          |                          | 6.2.1     | 2.2                  | Phasor diagram          |    |
|          |                          | 6.2.1     | 2.3                  | Realtime counters       | 96 |
|          |                          | 6.2.1     | 2.4                  | Efficiencies            |    |
| 7        | Connect                  | ion schen | nes                  |                         | 97 |
| 8        | Maintena                 | ance      |                      |                         |    |
|          | 8.1                      | Accurac   | y checl              | ٢                       |    |
|          | 8.2                      | Repair    |                      |                         |    |
|          | 8.3                      | Troubles  | shootin              | g                       |    |
|          |                          |           |                      |                         |    |
| 9        | PowerCo                  | ompact/Si | tudio se             | oftware                 |    |
|          |                          |           |                      |                         |    |
| 10       | Technical specifications |           |                      |                         |    |
|          |                          |           |                      |                         |    |
| 11       | Package content105       |           |                      |                         |    |

EN

### 1. INTRODUCTION

**PowerCompact3020** is a leading device equipped with a wide range of functions for measuring and monitoring power consumption and for advanced power and power quality analysis. This device can measure, display, process and transmit all the parameters of an electrical system.

PowerCompact3020 is a measuring tool designed for those in need of an accurate and easy-to-use product. It is aimed at both users who want to understand their systems better, and Energy Managers, system installers, electricians, and maintenance workers, for diagnosis and intervention, or for the provision of integral consulting services on electrical power.

PowerCompact3020 allows users to:

- monitor loads, consumption and related costs;
- check if the new systems are dimensioned correctly;
- prevent overheating and lack of insulation due to high harmonics content;
- solve any power factor correction problems;
- identify and eliminate load peaks and excess demand, thereby reducing contractual power consumption;
- monitor power and consumption in the different time bands;
- check and assess the performance of UPSs, with AC/DC measurements;
- measure signals including asymmetrical signals for PWM controls on inverters;
- identify the cause of problems resulting from low quality power (presence of harmonics, interruptions, overloads, dips, unbalance in voltage phases, etc.), which may bring about a production standstill, and which may affect or reduce the life cycle of equipment and systems;
- identify fast fluctuations and variations in current and voltage signals;
- measure inrush current of electrical engines and equipment

### 2. SAFETY

PowerCompact3020 has been designed and tested in accordance with the latest directives in force, and complies with all technical and safety requirements. To preserve the product and ensure its safe operation, follow the instructions and the CE markings contained herein.

CAUTION! Please read these instruction carefully before using the device.

### 2.1. Operator's safety

- The instrument described herein must only be used by trained personnel.
- Connection and maintenance operations must only be carried out by qualified and authorised personnel, as they may result in electrocution, burns or explosions.
- For the correct and safe use of the instrument, as well as for all installation and maintenance purposes, operators must always comply with standard safety procedures. The manufacturer shall in no way be liable if such procedures are not complied with.
- Before connecting the instrument to the electrical system, as well as before handling, maintaining or repairing the instrument, the instrument and the electrical cabinet to which it is connected must be disconnected from any voltage source.
- Before turning on the instrument, make sure the maximum voltage at the voltmeter inputs is 1000VAC phase/phase or 600VAC phase/neutral.
- If the instrument can no longer be operated safely, it must be discarded and measures must be taken to
  prevent accidental use. Safe operation is no longer possible in the following cases:
  - if damage to instrument is clearly visible;

- o if instrument is no longer working;
- o after being stored for an extended period under unfavourable conditions;
- o if instrument is badly damaged during transportation.

The symbol shown here on the right - when found on the product or elsewhere - means that the user manual must be consulted.

### 3. INSTRUMENT OVERVIEW AND CONNECTION TO THE ELECTRICAL INSTALLATION

PowerCompact3020 has been designed to perform both realtime measures, both of prolonged measurement campaigns. It has therefore been equipped with special shock-resistant and non-slip rubber which allow a practical handle to one or two hands and has also been provided with a support for resting on flat surfaces.

The instrument is connected to the system by means of suitable voltage and current inputs. In the imagen below, you can see three voltage input channels  $U1, U2 \in U3$  with one neutral (N) in common, and Four indipendents current inputs 11, 12, 13, In.

The marks indicated in the terminals help the user to identify the correct inputs.

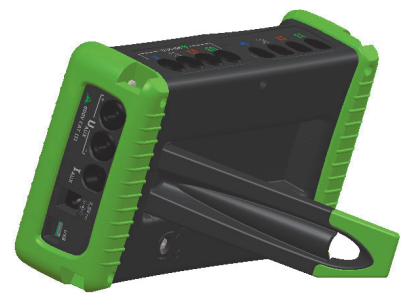

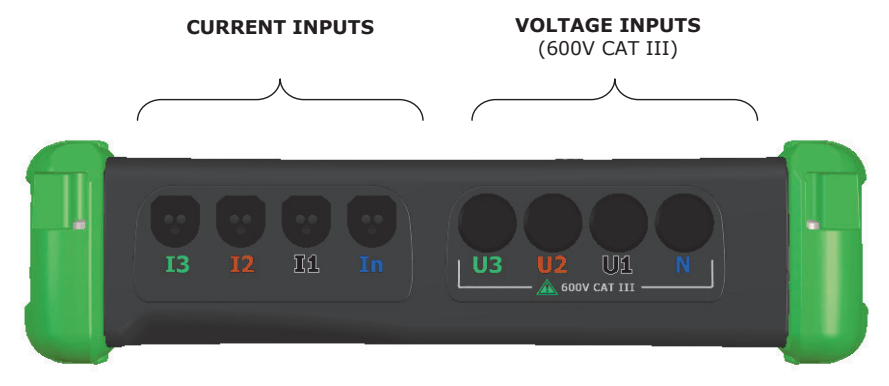

Besides, an independent auxiliary voltage input voltage (Uaux) and a current input (laux) are available.

Cables and the current clamp for that cannel are optional (refer to ACCESSORIES).

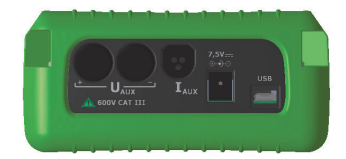

### 3.1. Power supply

The Analyzer is equipped with an external power supply which can be connected to any socket (USA/JP, UK, EU, AU) with voltage  $100+240V \sim \pm 10\%$  and frequency  $47 \div 63$  Hz.

The output jack of the power supply is to be connected to the special 7.5VDC connector of the device. The instrument is also equipped with a NiMh rechargeable battery pack, which guarantees more than 24 hours of use, without having to connect it to the main line. Batteries are recharged by the external power supply (supplied with the instrument). Batteries cannot be recharged through the USB connection. If PowerCompact3020 is not used for a long period of time, then perform a charge cycle every two months (approximately) to prevent the batteries from going almost completely flat, in which case you will no longer be able to recharge them.

If the battery runs out you will loose date and time. In this case, PowerCompact3020 alerts the user to set the correct date and time, with a display message "Set date and time".

### 3.2. USB Port

PowerCompact3020 can be connected to a PC through the USB port and the supplied cable. This connection allows the user to download the measurement registers using the PowerCompact/Studio software.

The USB communication may also allow easy upgrade of the firmware (internal software) of the instrument.

### 3.3. Memory card

PowerCompact3020 is equipped with a slot for a 16 GB uSD memory card, which can be used to store measurement campaigns data, fast transients and inrush currents.

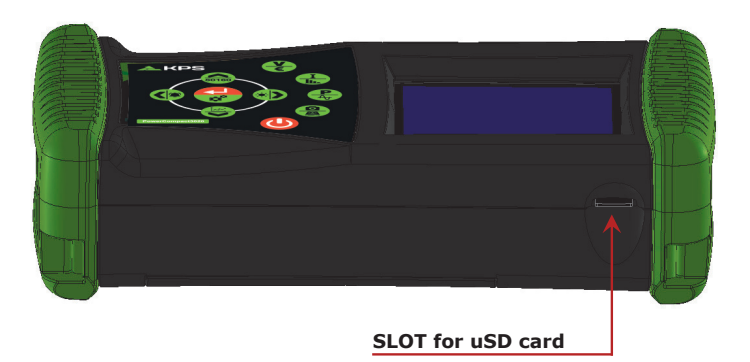

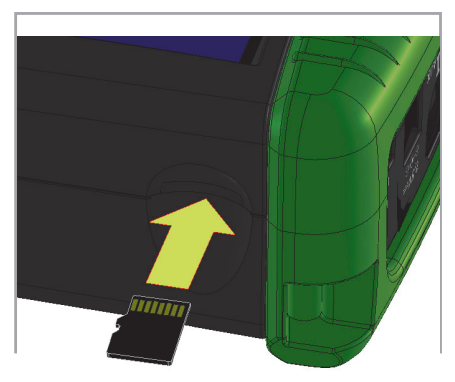

The memory card must be inserted as shown in the picture, with the contacts facing up.

**NOTES:** The slot is push-push type (the card is both inserted and removed by pressing it). Do not try to remove the card by pulling it, as this will damage the connector.

Do not remove the uSD card whilst a measurement campaign is being performed, as all data will be lost.

### 3.4. Keyboard

The PowerCompact3020 keypad is equipped with 9 double-function keys, i.e. the function of each key varies depending on whether it is pressed once or pressed and held for approximately 3 seconds.

Therefore, the instrument has 12 function keys, a central pad with the Enter function and arrow keys, and a key to access the Setup Menu directly, which allow for a more immediate and effective use of the instrument.

The Power  $(\circlearrowright)$  key must also be pressed for approximately 3 seconds to be activated.

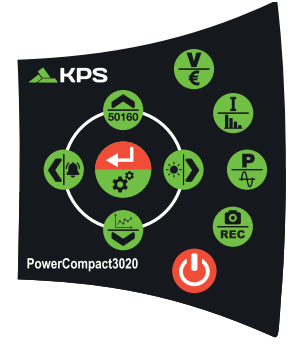

### EN

# 3.5. Keyboard commands

|              | FUNCT                                                                                                    | ION                        |  |  |
|--------------|----------------------------------------------------------------------------------------------------|----------------------------|--|--|
| KEY          | Single pressure                                                                                                    | Pressure over 3"           |  |  |
| $\mathbf{O}$ |                                                                                                    | SWITCH ON/OFF              |  |  |
| <b>&gt;</b>  | Enter into VOLTAGES                                                                                                    | Enter into COUNTERS        |  |  |
| I<br>III.    | Enter into CURRENTS                                                                                                    | Enter into HARMONICS       |  |  |
|              | Enter into POWERS                                                                                                    | Enter into WAVES FORM      |  |  |
| REC          | Function "snapshot": it freezes values at a<br>certain time for a better analisys; it does not<br>stop measurements.                                                                           | Enter into CAMPAIGNS       |  |  |
|              | <ul> <li>Access to AUX channel.</li> <li>It scrolls all related menus, after pressure of<br/></li></ul>                                                                                        | Enter into EXTRA FUNCTIONS |  |  |
| 2            | <ul> <li>Descending scroll of measurements menu pages.</li> <li>It moves the cursor toward lower part of setup pages.</li> <li>It decreases a setup parametr value.</li> </ul>                 | Enter into TRANSIENTS      |  |  |
|              | <ul> <li>Exit from AUX channel.</li> <li>It scrolls all related menus, after pressure of<br/></li></ul>                                                                                        | Enter into ALARMS          |  |  |
| 50160        | <ul> <li>Ascending scroll of measurements menu pages.</li> <li>It moves the cursor toward upper part of setup pages.</li> <li>It increases a setup parameter value.</li> </ul>                 | Enter into EN 50160        |  |  |
|              | <ul> <li>It selects a parameter to be modificed in setup.</li> <li>Enter into a sub-page or measurement sub-menu. In this case the text ENTER will appear on le lower right corner.</li> </ul> | Enter into SETUP           |  |  |

EN

### 3.6. User Interface

For ease of use, PowerCompact3020 is equipped with a graphic LCD and a membrane keypad detailed above.

The software architecture of the instrument is divided into MENUS, more specifically SETUP and MEASUREMENT Menus. Each menu consists of a number of pages, which are described further on.

### 3.7. Setup and measurement menus

A typical SETUP menú consists of:

| Connections Set-up |                  |     |                | a heading showing the name/title of the screen                                                       |
|--------------------|------------------|-----|----------------|----------------------------------------------------------------------------------------------------|
| VT: AuX:           | AC 238<br>AC 238 |     | 0:230<br>0:230 | an area with the fields to be selected<br>- and possibly modified - by means of<br>the <b>cursor</b> |
| Generatic          | on:              | OFF |                | cursor                                                                                               |
| Zero Ad,           | j                | Che | ck             |                                                                                                    |

A typical MEASUREMENT menú consists of:

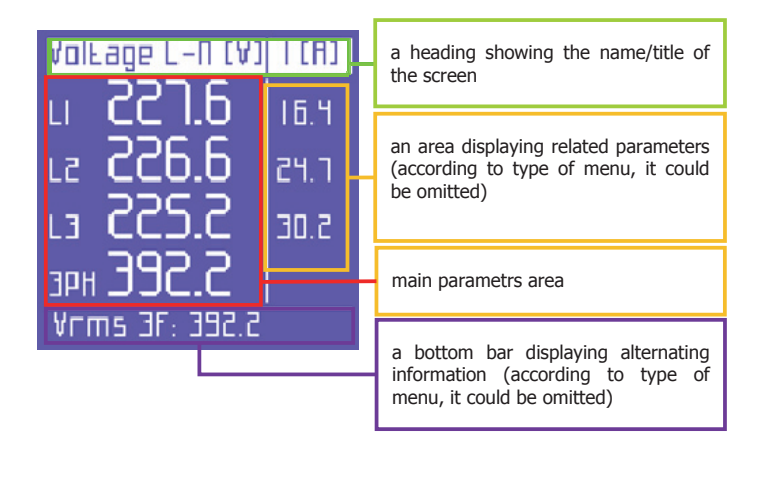

### 3.8. Bottom bar

This área displays information regarding the status of the instrument and it can be customized by user via Setup.

### 3.8.1. Main bar

Main bar shows global device informations:

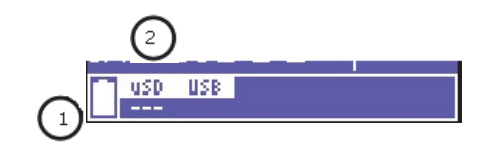

- 1) Battery level
- 2) Micro SD inserted if highlighted or not

In addition to the above information, the bottom bar will alternate between 3 parameters of the user's choice and indicate the yype of electrical connection selected by user through setup

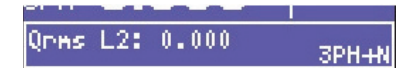

### 4. START-UP

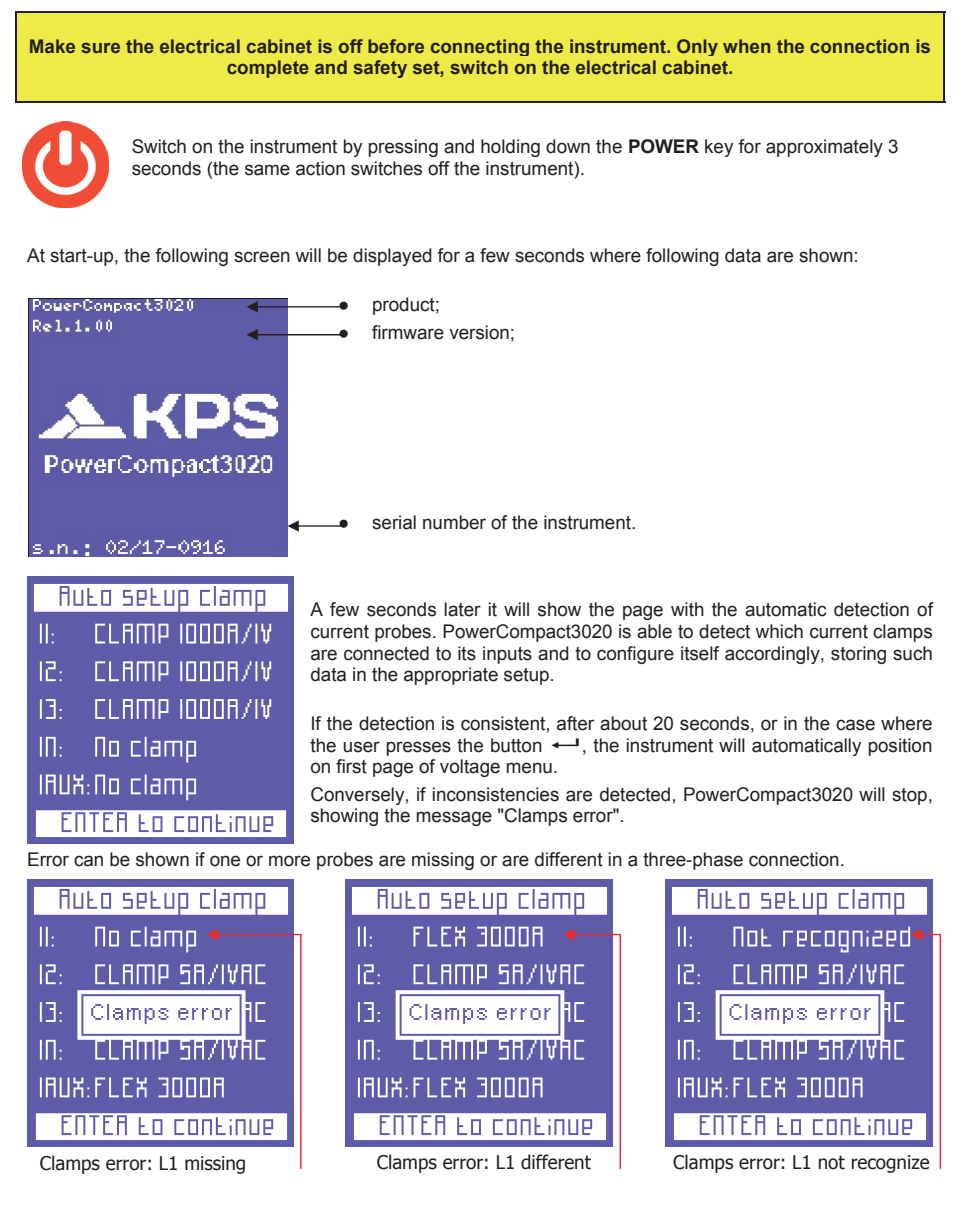

The user can always skip this check by pressing the button ← and directly accessing the landing page of voltage menu and subsequently accessing the setup menu of the amperometric clamps, to perform manual configuration required.

Once completed the start-up and the clamp settings, system will move to the page of voltages.

### 5. SETUP

### 5.1. Main setup menu

Press **O** for approximately 3 seconds to access the setup menu:

| Setup Menu  |  |  |  |  |  |
|-------------|--|--|--|--|--|
| Connections |  |  |  |  |  |
| Clamps      |  |  |  |  |  |
| Counters    |  |  |  |  |  |
| Alarms      |  |  |  |  |  |
| EN50160     |  |  |  |  |  |
| Tariffs     |  |  |  |  |  |

Use  $\blacktriangle$  and  $\triangledown$  keys to select the proper section and press  $\longleftarrow$  to acces it. To return to the main setup menu, press  $\blacktriangleleft$  from the main section page.

To exit from the setup, press again  $\bigcirc$  for approximately 3 seconds.

### 5.2. Parameter setting

When entered into desired section, parameters can be browsed and edited using following main keys:

- Use ▲ and ▼ keys to select the parameter to be configured.
- Press ← and the cursor will start to flash. Use ▲ and ▼ keys to modify the selected value.
- Press again to confirm the value. The cursor will stop flashing.
- Press ◀ from the main section page to return to the setup menu

### 5.2.1. Connection setup.

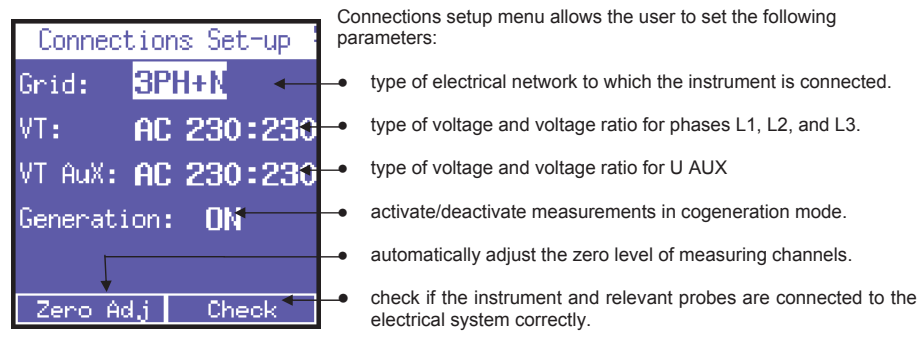

### 5.2.1.1. Type of electrical connections setup.

To set the type of connection, enter the **CONNECTIONS SETUP** Menu, place the cursor on **GRID TYPE** and select one of the following options:

- **3PH+N-BL** = balanced three-phase system with neutral
- 3PH-BL = balanced three-phase system without neutral
- **3PH** = unbalanced three-phase system without neutral
- **3PH+N** = unbalanced three-phase system with neutral
- 2PH = two-phase system
- 1PH = single-phase system

### 5.2.1.2. Type of voltage and voltage ratio setup for the main channel.

PowerCompact3020 can measure both alternate and direct currents. The user must set the type of voltage to be analysed, selecting among **AC** (alternate) y **DC** (direct).

Besides, When a voltmeter transformer has to be connected, i.e. when voltages higher than 600VAC must be measured, the corresponding transformation ratio must be set (default value 230:230), changing the values as needed.

### 5.2.1.3. Type of voltage and voltage ratio setup for auxiliar channel.

As described in the previous section, the same settings can be applied to the auxiliary voltage channel U Aux.

### 5.2.1.4. Cogeneration setup.

PowerCompact3020 can also be configured to measure the power and energy that might be generated. To do so, place the cursor on **GENERATION** and select **ON**.

By selecting **OFF**, the instrument will stop measuring the power generated, which will be <u>considered</u> <u>absorbed power</u>.

NOTE: when changing fron Generation ON to Generation OFF, the counters of generated power are not reset.

### 5.2.1.5. Zero adjustment.

After disconnecting the voltage and current input channels from the measuring grid, place the cursor on **START** and press — to correct the offset, in case the latter has deviated. A page with numerical values will be displayed for the duration of the zero adjustment procedure (10-20"). When the procedure is complete, the system will automatically return to the CONNECTIONS SETUP page.

### 5.2.1.6. Connection check.

Once the instrument has been configured and connected to the system, the instrument can check if the connection to the electrical system has been performed correctly (to perform this check, the PF value must comply with the value indicated on the screen).

Place the cursor on **Check** and press 🕶 to perform the check. The related outcome will then be displayed.

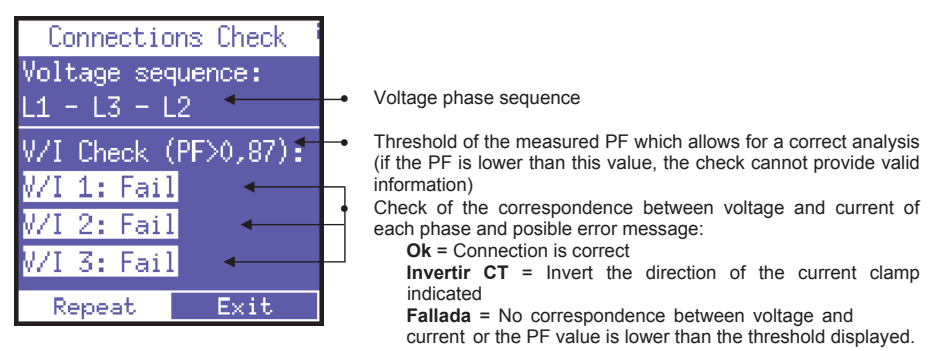

Select "Repeat" to perform a new check.

Select "Exit" to return to the CONNECTIONS SETUP page.

### 5.2.2. Current probes setup.

Due to automatic recognition of current probes, the setup values will be those detected at power up. If you need to use different clamps from those recognized in power on, you will have to manually change the setup as shown below, or alternatively, make a new power on after connecting the new probes.

| Setup Clamp |        | This page allows the users to select:                                                                                                    |
|-------------|--------|----------------------------------------------------------------------------------------------------|
| I123 Clamp: | Flex - | <ul> <li>the type of probe used for I1, I2, I3, selecting aming Flex (non-<br/>amplified flexible sensors) or AC/DC (clamp);</li> </ul>                                 |
| Ratio:      | 3k0:1  | the sensor transformation ratio on 11, 12, 13 (press and hold down<br>▲ or ▼ to increase scrolling speed);<br>the type of probe used for the selecting among Elex (non- |
| In Clamp:   | AC/DC  | amplified flexible sensors) or <b>AC/DC</b> (clamp);<br>the sensors transformation ratio on In (cross and hold down <b>A</b> or                                         |
| In Ratio:   | 200:1  | The sensor italision failed in all of the press and hold down a of<br>▼ to increase scrolling speed); the type of probe used for law selecting among Elax (non-         |
| IAux Clamp: | AC/DC  | amplified flexible sensors) or AC/DC (clamp);<br>the sensor transformation ratio on law (neess and hold down A                                                          |
| IAux Ratio: | 200:1  | or ▼ to increase scrolling speed);                                                                                                    |

### 5.2.3. Counters setup

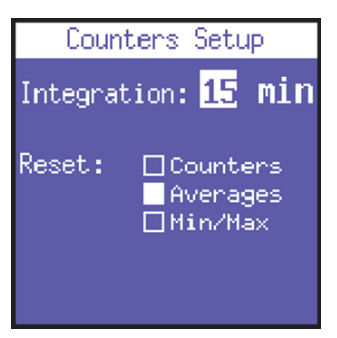

This page allows the user to:

- 1) Set the integration time, i.e. the time at which the average values and maximum demand are calculated.
- Reset the counters and/or averages and/or Min/Max values by selecting the desired ones; when page will be left, the required parameters will be reset.

### 5.2.4. Alarms

Two alarms can be set and configured with PowerCompacto3020.

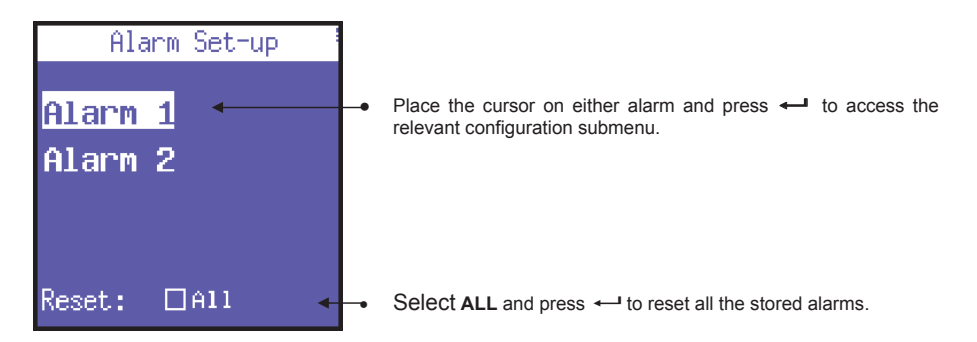

### 5.2.4.1. Alarm setup

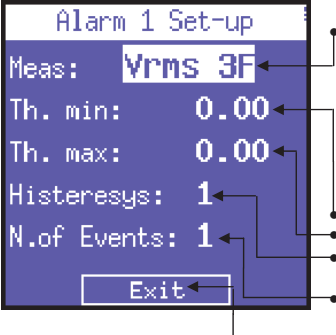

In the Alarm 1 or 2 configuration submenu, select OFF to disable the alarm or set the desired parameter to enable the alarm. The following parameters are available:

Vrms 3F, Vrms L1, Vrms L2, Vrms L3, Irms 3F, Irms L1, Irms L2, Irms L3, Prms 3F, Prms L1, Prms L2, Prms L3, Qrms 3F, Qrms L1, Qrms L2, Qrms L3, Srms 13, Srms L3, Srms L3, pf 3F, pf L1, pf L2, pf L3, thdv 3F, thdv L1, thdv L2, thdv L3, thdi 3F, thdi L1, thdi L2, thdi L3, Freq, In, Unbal, Vaux, Iaux, Paux, Qaux, Saux, PFaux, FRaux, CosPhi L1, CosPhi L2, CosPhi L3.

- Set the minimum threshold value.
- Set the maximum threshold value.
- Set the hysteresis percentage (valid for both the minimum and maximum threshold)
- Set the number of event after which the alarm should go off.
- Return to the "Alarm setup and reser" page.

| Yoltage L-N (Y)    | I [A] |  |  |  |  |  |
|--------------------|-------|--|--|--|--|--|
| u <b>2.18.2</b> u  | 50.0  |  |  |  |  |  |
| le <b>2 18.4</b>   | 0.01  |  |  |  |  |  |
| L3 2 18.4          | 0.01  |  |  |  |  |  |
| зрн ЭЛ8.2          |       |  |  |  |  |  |
| Alm. Vrms 3F=378.2 |       |  |  |  |  |  |

### NOTE:

If one of the alarms set goes off, it will be indicated in the bottom bar of the measurement pages, where the alarm will be displayed permanently until it is cleared.

The last 5 alarms which have gone off are stored and can be displayed in the relevant menu.

### 5.2.5. EN 50160 setup and reset

As described in Standard EN 50160, the phenomenon "voltage disturbances" (swells, dips, interruptions, etc.) does not feature standard values by means of which power quality can be evaluated. Therefore, it is the user's responsibility to evaluate whether the voltage disturbances of the system are actually harmful or if they can be disregarded, based on the type of installation, production, connected instrument, etc.

The **EN 50160 SETUP** page allows the user to set the values necessary for performing the 50160 TEST correctly, i.e. for evaluating the power quality of the system.

| EN50160 set         | up i  | Specially, the following parameters can be set:                                                            |
|---------------------|-------|----------------------------------------------------------------------------------------------------|
| Interruptions: 10.0 |       | <ul> <li>Vrms value below which an interruption is defined</li> </ul>                                      |
| Dips:               | 200 - | <ul> <li>Vrms value below which a di pis defined</li> </ul>                                                |
| Swells:             | 260 🕇 | <ul> <li>Vrms value above which a swell is defined</li> </ul>                                              |
| V Nom.              | 230 🕂 | <ul> <li>nominal voltage</li> </ul>                                                                        |
| F Nom.              | 50.0  | <ul> <li>nominal frequency</li> </ul>                                                                      |
| Reset: □All         | •     | <ul> <li>reset the stored data related to all the grid disturbances that<br/>have been recorded</li> </ul> |

### 5.2.6. Tariffs setup.

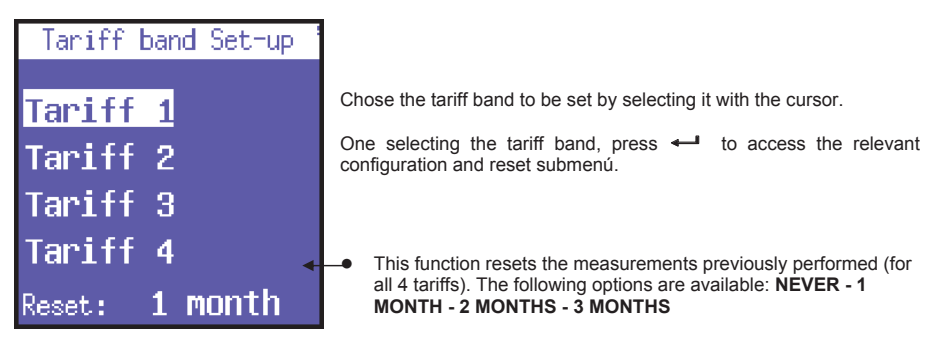

### 5.2.6.1. Tarif configuration and resetting.

| Таг:ГГ 1 Бев-ир          | This page allows the user to set the following parameters for each tariff:    |  |  |
|--------------------------|-------------------------------------------------------------------------------|--|--|
| SEARE Eime: 1:45 🔔       | <ul> <li>start time (with 15 minute intervals)</li> </ul>                     |  |  |
| End Lime: 3:15 🔔         | <ul> <li>end time (with 15 minute intervals)</li> </ul>                       |  |  |
| Week: Days 🕳             | - access to the subpage to select the days on which the tariff is to          |  |  |
| +НШһ Cost: <b>0.12</b> 🛶 | <ul> <li>the cost of the kWh consumed (in the relevant currency)</li> </ul>   |  |  |
| -ншһ Созь: <b>0.07 </b>  | <ul> <li>the yield of the kWh generated (in the relevant currency)</li> </ul> |  |  |
| Ехів 🗸 🚬                 | <ul> <li>return to the "Tariffs setup" page</li> </ul>                        |  |  |

**NOTE**: avoid time of the different tariff bands to overlap. When the time of a tariff is changed, always make sure that it does not overlap with the time of another tariff. <u>To set 12:00 am, select 0:00.</u>

### 5.2.7. Communication setup and test

| Comm. :                         | Set-up                     | This page allows the user to set the following parameters:                                                                                                    |
|---------------------------------|----------------------------|----------------------------------------------------------------------------------------------------|
| Speed:<br>Parity:<br>Protocoll: | 115200 ←<br>No ←<br>IEEE ← | <ul> <li>data transfer speed (baud rate): 4800, 9600, 19200, 38400, 57600, 115200 bps.</li> <li>type of parity: No, Even, Odd.</li> <li>protocol type: BCD or IEEE.</li> </ul> |
| Address:                        | 1                          | <ul> <li>address of the instrument (which must be unique) if the latter<br/>is connected to a PC with PowerCompact/Studio software.</li> </ul>                                 |
| Test                            | Com                        | ● press ← to Access the communication test page                                                                                                    |

### 5.2.7.1. Serial communication test

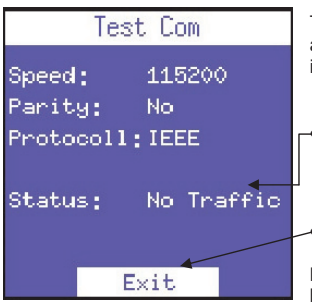

Test communication page is helpful when connecting the instrument to a device to check if communication is correct, as well as to check if the instrument is working correctly.

- This field shows the current status (No communication, Comm. OK) or the type of error (Cecksum error, framing error, etc.) occurring during communication.
- Return to the "Communication setup" page.

**NOTE**: in case of a permanent error, check that the parameters have been configured correctly (PC and instrument)

### 5.2.8. Display setup

| Display Setup                 |          |
|-------------------------------|----------|
| BackLight: On 🔶               | $\vdash$ |
| Rotation: 0 ←                 |          |
| Contrast: 30                  | Ľ        |
| Brightness: 90 ←              | H        |
| <br>Menu type: <b>Total ←</b> |          |
| Language: English             | Ŀ        |

In the Display Setup it is possible to customize:

- backlight time of the display: ON (always on), 15 sec or 1 Min.
- LCD display orientation. It may be practical when the instrument must be placed in a vertical position.
- contrast.
  - brightness.

menú type. Partial menú only displays the main measurements and not the secondary measurements. It only affects the displayed information.

language selection: English, Italian, Spanish, French, German.

Obviously, with time, LCD efficiency will depend on the number of

hours of operation and the level of brightness selected. Therefore, unless strictly necessary, we advise against the level of brightness being higher than 70 and keeping the backlight ALWAYS ON. **NOTE**: the display turns on automatically i fan alarm goes off.

### 5.2.9. Bottom bar setup.

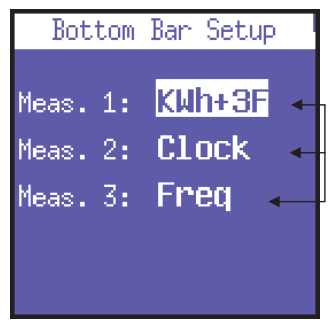

This page allows the user to choose 3 parameters (out of 63) to be displayed alternately in the bottom part of the measurement screens, in addition to the battery level. The following parameters are available for visualization:

Vrms 3F, Vrms L1, Vrms L2, Vrms L3, Irms 3F, Irms L1, Irms L2, Irms L3, Prms 3F, Prms L1, Prms L2, Prms L3, Qrms SF, Qrms L1, Qrms L2, Qrms L3, Srms 3F, Srms L1, Srms L2, Srms L3, pf 3F", pf L1, pf L2, pf L3, thdv 3F, thdv L1, thdv L2, thdv L3, KVArh+3F, KWh L1, KWh L2, KWh L3, KVArh+3F, KVArhL1, KVArhL2, KVArhL3, KVArhL3, KVArh+3F, KWh+F2, KWh+F3, KWh+F4, Clock, Freq, In, Unbal, n.dip, n.swell, n.int, Vaux, Iaux, Paux, Qaux, Saux, PFaux, FRaux, CosPhi L1, CosPhi L2, CosPhi L3.

**NOTE**: to display only one parameter, select the same parameter for all 3 options.

# 5.2.10. Clock setup.

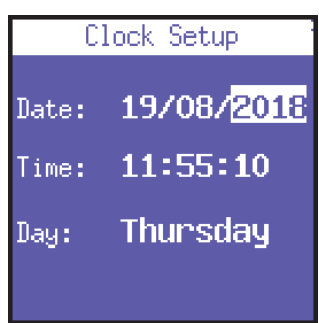

This page allows user to set the date and time.

The format is: DD/MM/YYYY

### 5.2.11. Device info

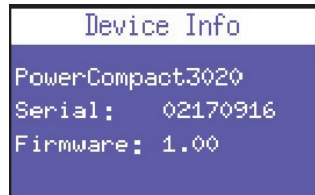

Last Setup menu section is aimed to report main information concerning the device.

Model, serial number and firmware versión are showed in this page.
#### 6. INSTRUMENT USE AND CONSULTATION

The PowerCompact3020 keypad allows user to access all the menus of the instrument directly, thanks to its practical function keys.

Press the desired key to access the relevant menu. Use the arrow keys to scroll through the different pages of a menu.

| 1) VOLTAGES Menu (V), press once                                                            | V         |
|---------------------------------------------------------------------------------------------|-----------|
| 2) <b>CURRENTS</b> Menu (I), press once                                                     | I<br>III. |
| 3) <b>POWER</b> Menu ( <b>P</b> ), press once                                               |           |
| <ol> <li>COUNTERS Menu (€),<br/>press and hold down during 3 seconds</li> </ol>             | V         |
| 5) HARMONICS Menu (السلمار),<br>press and hold down <b>during 3 seconds</b>                 | I         |
| <ol> <li>WAVEFORMS Menu (<sup>1</sup>),<br/>press and hold down during 3 seconds</li> </ol> | P<br>Ay   |
| 7) AUX CHANNEL Menu (►) press once                                                          | *>        |
| 8) <b>SNAPSHOT</b> Function ( <b>ID</b> ), press once                                       | REC       |
| 9) EN 50160 Menu (50160), press and hold down during 3 seconds                              | 50160     |
| 10) ALARMS Menu (A), press and hold down during 3 seconds                                   |           |
| 11) TRANSIENTS Menu ( <u>+</u> ),<br>press and hold down <b>during 3 seconds</b>            |           |
| 12) CAMPAIGNS Menu (REC), press and hold down during 3 seconds                              | REC       |
| 13) EXTRA FUNCTIONS Menu (*) press and hold down during 3 seconds                           | *>        |

#### 6.1. Navegation through measurement menus

When accessing a measurement menu, the first page of the selected menu is displayed. Press  $\blacktriangle$  or  $\triangledown$  to scroll through the pages of the menu up and down, respectively.

In the Voltage, Currents, Power, Counters, Harmonics, and Waveforms Menus, press ► to access the relevant Auxiliary Channel Menu. Use ▲ or ▼ arrows to scroll the relevant auxiliary channel menu. Press ◀ to exit the auxiliary channel menu.

Certain pages (e.g. harmonic histograms) allow the user to access internal sub-functions by pressing +----.

**NOTE**: entire menus or specific pages/parameters may not be displayed or changed, depending on the menu type which has been set in the LCD configuration (FULL or PARTIAL) and/or the type of electrical connection (e.g. if the single-phase connection has been set, the screens regarding three-phase data will not be displayed, and the structure of many other pages will be modified).

#### 6.2. Measurement menu

When switching on the instrument or exiting the Setup Menu, PowerCompact3020 displays the first page of the Voltages Menu. The menus have a loop-type structure, i.e. when the end of the last page is reached, the menu automatically returns to the first page. You can scroll through the menus in either direction. The information displayed will then vary, depending on the type of connection that has been set in the Setup Menu.

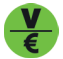

6.2.1 - Voltage menu

#### 6.2.1.1. Three-phase or two-phase connection

| Volt | age L-N (V). | I (R) |
|------|--------------|-------|
| LI   | 227.6        | 16.4  |
| 12   | 6.655        | 24.1  |
| L3   | 5.255        | 5.0E  |
| зрн  | 5.SEE        |       |
| VEL  | ns 3F: 392.2 |       |

If the 3PH+N, 3PH+N-BL or 2PH connection is set (unbalanced/balanced three-phase with neutral connection or two-phase connection), the first page will display the phaseneutral voltages, the relevant phase currents, and the three-phase (or two-phase) voltage.

**NOTE:** if another type of electrical connections without neutral is set, this page will not be displayed.

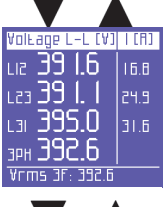

Line voltages and relevant phase currents

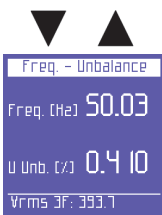

Frequency (measured on L1) and unbalance.

**NOTE:** : in a three-phase system, the unbalance value is a parameter indicating a condition in which the effective values of phase voltages or the phase angles between consecutive phases differ. This parameter is one of the values which serve as an indication of power quality. The lower the percentage value, the better the power quality.

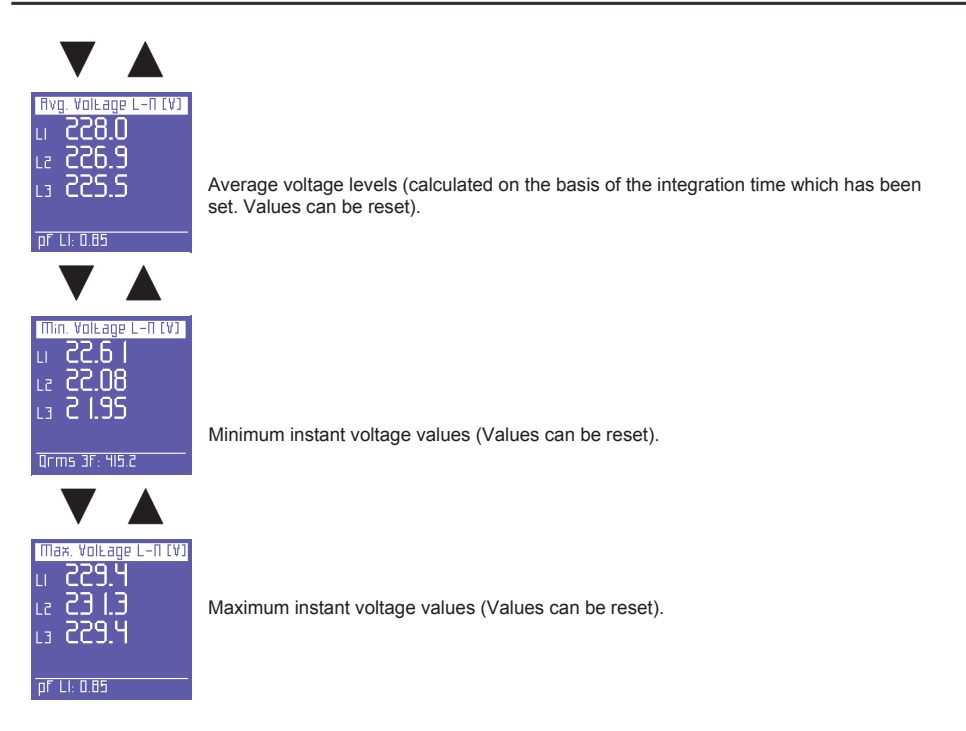

#### 6.2.1.2. Single-phase connection

| VEV3/          | 'F[ha] | I[f]] |
|----------------|--------|-------|
| Ams (          | 8.852  | 5.51  |
| Мах            | 6.655  | 584   |
| Avg            | E.855  | 8.05  |
| Шiп            | 0.000  | 0.00  |
| F              | 49.97  |       |
| Vrms 3F: 394.1 |        |       |

This page displays the RMS voltage, maximum, average and minimum value, and frequency, and the relevant currents.

Minimum and maximum voltage values can be reset as well as the average value.

#### 6.2.1.3. Auxiliary channel

On any of the Voltages Menu pages, press  $\blacktriangleright$  to access the page containing all the information regarding auxiliary channel voltage. In the AUX Menu, the user can also access the other Auxiliary Channel Menus (Currents, Power, Counters, Harmonics, Waveforms) by selecting them with the relevant function keys.

Press ◀ to exit the Auxiliary Menu and return to the first page of the relevant menu.

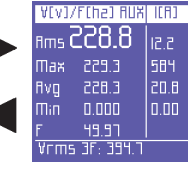

I III

6.2.2. Current menu

#### 6.2.2.1. Three-phase or two-phase connection

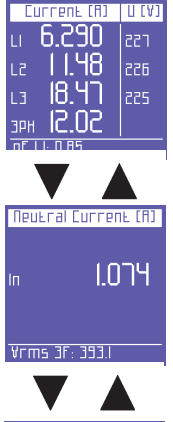

The first page of this menu displays the currents in each phase, as well as in the threephase current (or two-phase current, depending on the electrical connection) and corresponding voltages.

When scrolling through the pages, the following pages will be displayed.

Neutral current or, in general, 4th current channel. **NOTE:** if a connection other than 3PH+N or 3PH+N-BL (unbalanced or balanced threephase with neutral) is used, the value will always be 0.000.

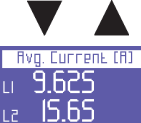

L3 23. 13 In 0. 13 1 Ebdy L2: 1.615 Average current values in each phase (calculated on the basis of the integration time set. Values can be reset).

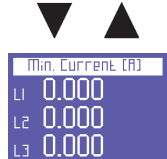

In 0.000 Grms 3F: 5<u>69.5</u> Minimum instant current values in each phase (values can be reset).

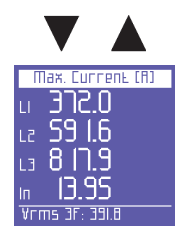

Maximum instant current values in each phase (values can be reset).

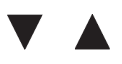

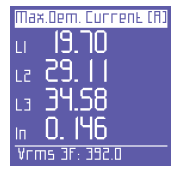

Load peaks, i.e. the highest average current (calculated on the basis of the integration time set. Values can be reset).

#### 6.2.2.2. Single-phase connection

| ICFI | ]         | AEA1 |
|------|-----------|------|
| Ams  | 17.68     | 855  |
| Шах  | 584.7     | 855  |
| Avg  | 18.30     | 855  |
| Шіп  | 0.000     | 0.00 |
| ma   | 31.15     |      |
| Ehdv | LS: 1.291 |      |

This page displays the RMS current, maximum, average and minimum value, and maximum demand (load peaks are calculated on the basis of the integration time set), and the relevant voltages.

Minimum and maximum current values can be reset as well as the average value and the maximum demand.

#### 6.2.2.3. Auxiliary channel

Press ► to access the page containing all the information regarding auxiliary channel current. In the AUX Menu, the user can also access the other Auxiliary Channel Menus (Voltages, Power, Counters, Harmonics, Waveforms) by selecting them with the relevant function keys.

Press ◀ to exit the Auxiliary Menu and return to the first page of the relevant menu.

| ICFI | ) Anx     | A[A] |
|------|-----------|------|
| Ams  | 17.68     | 855  |
| Шаж  | 584.7     | 225  |
| Avg  | 18.30     | 855  |
| Шiп  | 0.000     | 0.00 |
| ШΟ   | 31.15     |      |
| Ehdv | LS: 1.231 |      |

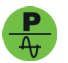

6.2.3. Power menu

#### 6.2.3.1. Three-phase or two-pase connection

| RCEIVE (Ш)          | PF   |
|---------------------|------|
| ы <b>3.637</b> к    | 0.94 |
| le <b>5.538</b> k   | 0.96 |
| цэ. <b>6.8 18</b> к | 0.93 |
| зрн <b>15.99</b> к  |      |
| Ehdv L2: 1.646      |      |

The first page of this menu displays the active power (W) in each phase and in the three-phase (or two-phase) connection and the corresponding PF values.

**NOTE**: as a norm, active power is shown as a negative when generated and a positive when absorbed.

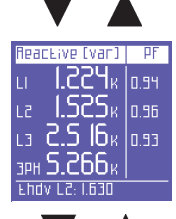

Reactive power (Var) in each phase and in the three-phase (or two-phase) connection and the corresponding PF values.

NOTE: as a norm, reactive power is shown as a negative when capacitive and a positive when inductive.

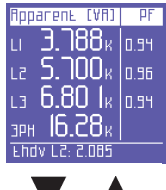

Apparent power (VA) in each phase and in the three-phase (or two-phase) connection and the corresponding PF values.

| Power Factor     | Load |
|------------------|------|
| u 0.947          | Сар  |
| le <b>0.968</b>  | Ind  |
| L3 0.975         | Ind  |
| зрн <b>0.993</b> | Ind  |
| Ehdv L2: 1.941   |      |

Rvg. W-var-VR-PF РЕЛЕ **18.37**к Ш 0E0E 5. 18 18 Var SEDE 19. ISK VR N 959 Vrms 3F

PF values in each phase and in the three-phase (or two-phase) connection and the relevant type (Ind = Inductive load; Cap = Capacitive load).

NOTE: the PF is always positive. As a norm, it is shown as a negative when active power is generated and a positive when absorbed.

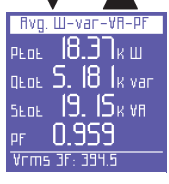

Average total power and PF (calculated on the basis of the integration time set. Values can be reset).

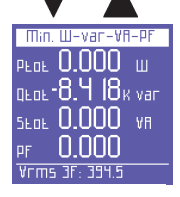

Minimum instant values of total power and PF (values can be reset).

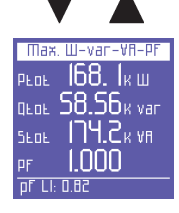

Maximum instant values of total power and PF (values can be reset).

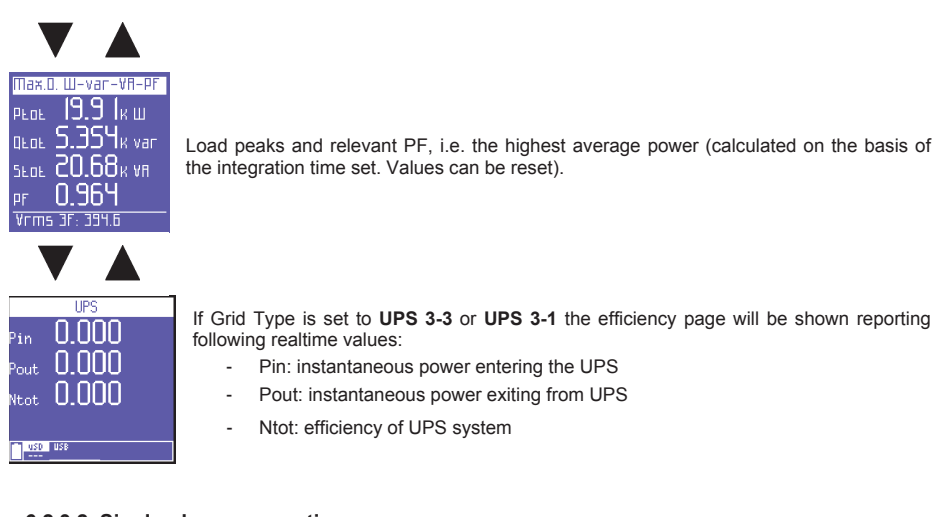

#### 6.2.3.2. Single-phase connection

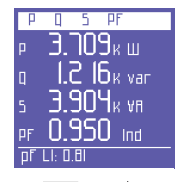

This page displays active, reactive and apparent power, and the PF (including a note whether the latter is inductive or capacitive).

EN

NOTE: As a norm:

- Active power and the PF are shown as a negative when generated and a positive when absorbed.
- Reactive power is shown as a negative when capacitive and a positive when inductive.

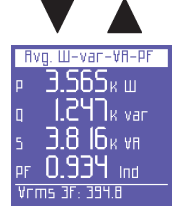

Average power and  $\mathsf{PF}$  (calculated on the basis of the integration time set. Values can be reset).

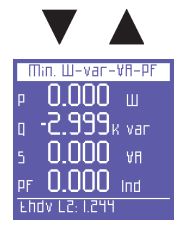

Minimum instant values of power and PF (values can be reset).

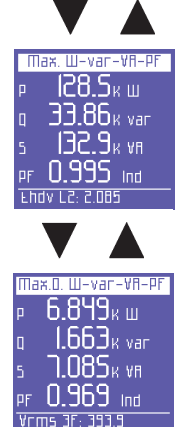

Maximum instant values of power and PF (values can be reset).

Load peaks of power and PF, i.e. the highest average values (calculated on the basis of the integration time set. Values can be reset).

#### 6.2.3.3. Auxiliary channel

On any of the Power Menu pages, press ► to access a series of pages containing all the information regarding auxiliary channel power. The first page displays active, reactive and apparent power, as well as the PF. Use ▲ and ♥ arrows to scroll through the pages (See below). In the AUX Menu, the user can also access the other Auxiliary Channel Menus (Voltages, Currents, Counters, Harmonics, Waveforms), by selecting them with the relevant function keys.

Press  $\blacktriangleleft$  to exit the Auxiliary Menu and return to the first page of the relevant menu.

Average power and PF (calculated on the basis of the integration time set. Values can be reset) related to the auxiliary channel.

Minimum instant values of power and PF (values can be reset) related to the auxiliary channel.

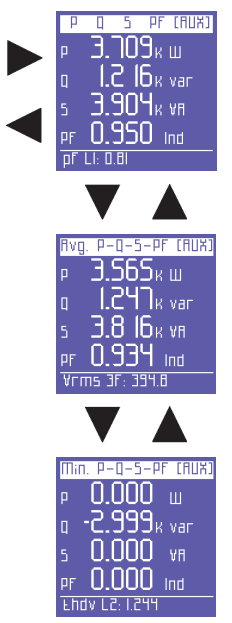

Maximum instant values of power and PF (values can be reset) related to the auxiliary channel.

Load peaks and relevant PF, i.e. the highest average power (calculated on the basis of the integration time set. Values can be reset) related to the auxiliary channel.

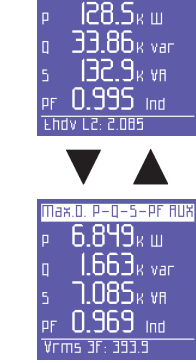

Max P-D-5-PF (BUX)

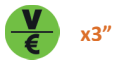

6.2.4. Counters menu

#### 6.2.4.1. Three-phase or two-pase connection

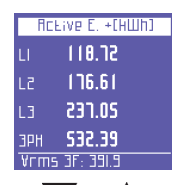

The first page of this menu shows the counters of the active power **<u>absorbed</u>** (+kWh) in each phase and three- or two-phase connections.

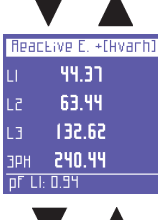

The counters of the reactive power **<u>absorbed</u>** (+kVarh) in each phase and in three- or two-phase connections.

| To    | Eal E. | (HVAh) |
|-------|--------|--------|
| LI    | 136    | .90    |
| 12    | 190    | .26    |
| L3    | 276    | .24    |
| ЭРН   | 603    | .50    |
| pf Ll | : 0.93 |        |

The counters of the apparent power (kVAh) in each phase and in the three- or two-phase connections.

| ACE  | ve E.  | - (HШh) |
|------|--------|---------|
| LI   | 00.0   | )0      |
| L2   | 00.0   | )0      |
| L3   | 00.0   | )0      |
| зрн  | 00.0   | )0      |
| Vrms | 3F: 35 | 31.5    |

The counters of the active power  $\underline{\textbf{generated}}$  (-kWh) in each phase and in three- or two-phase connections.

| React | .ive E   | [Hvanh] |
|-------|----------|---------|
| LI    | 11.1     | 3       |
| L2    | יר.10    | 4       |
| L3    | 00.8     | 4       |
| ЗРН   | 20.3     | 2       |
| FUQA  | LZ: 1.96 | 8       |

The counters of the reactive power  $\underline{\textbf{generated}}$  (-kVarh) in each phase and in the three- or two-phase connections.

| fivg. Pf | (Counters) |
|----------|------------|
| PFLI C   | ).869      |
| PFLZ C   | . SEP.(    |
| PFL3 C   | ).859      |
| PFTOLC   | ).886      |
| Vrms 3   | 3F: 393.4  |

The average PFs calculated as kWh/kVAh ratio (only the real part of the counters is taken into account; the decimal part is not considered).

|      | •         |         |
|------|-----------|---------|
| Band | Count.    | Р+(HШh) |
| TI   | 00.0      | 0       |
| 57   | 00.0      | 0       |
| ΕT   | 00.0      | 0       |
| ΤЧ   | 00.0      | 0       |
| Qrms | i 3F: 45I | 1.4     |

The next pages display the absorbed and/or generated power, and the related costs for the time bands selected in the Setup Menu.

The first page displays the kWh absorbed during the various time bands.

|      | •        | 4   |       |
|------|----------|-----|-------|
| Band | Count.   | Q+  | Hvanh |
| TI   | 00.0     | 0   |       |
| 57   | 01.3     | 6   |       |
| ΕT   | 01.1     | 1   |       |
| ТЧ   | 00.0     | 0   |       |
| Srms | 5 3F: 11 | 1.4 |       |

| Band | Count. P-CHWhD |
|------|----------------|
| TI   | 00.00          |
| 51   | 00.67          |
| ΕT   | 00.84          |
| ТЧ   | 00.00          |
| Qrms | 3F: 539.3      |

The kVArh absorbed during the various time bands.

The kWh generated during the various time bands.

.

| Band | Count. Q- Hvarh |                                   |
|------|-----------------|-----------------------------------|
| TI   | 00.00           | The $k$ /Arb generated during the |
| 51   | 00.00           | The KVAIT generated during the    |
| τэ   | 00.00           |                                   |
| ТЧ   | 00.00           |                                   |
| 5rm  | s 3F: 531.9     |                                   |
|      |                 |                                   |

Tariff band Costs P+ 0.00 0.00 0.00 0.00 Qrms 3F: 411.0

V

The cost of the kWh absorbed during the various tariff bands, expressed in the currency selected in the Setup Menu.

various time bands.

| Taniff | band Costs P- |
|--------|---------------|
| TI     | 0.00          |
| 57     | 0.01          |
| ТЭ     | 0.01          |
| TH     | 0.00          |
| Qrms   | 3F: 470.9     |

The income expressed in the set currency unit of the kWh generated during the different tariff bands.

#### 6.2.4.2. Single -phase connection

| ENEF       | ומע כסטחז | TER5 |
|------------|-----------|------|
| <b>μ</b> + | 196.56    |      |
| Q+         | 204.14    | varh |
|            | 428.13    | ٧AP  |
| Р-         | 52.51     |      |
| Q-         | 51.00     | varh |
| PF RVC     | 0.458     |      |
| 25/07/     | 2012 14:2 | 0:51 |

Counters of absorbed (P+ Q+) and generated (P- Q-) power, and average value of the PF calculated as kWh/kVAh ratio.

| Band | Count    | P+(HWh) |
|------|----------|---------|
|      | 00.0     | 0       |
|      | 00.0     | 0       |
| ТЭ   | 00.0     | 0       |
| ТЧ   | 00.0     | 0       |
| Qrms | 5 3F: 45 | 1.4     |

The next pages display the absorbed and/or generated power, and the related costs for the time bands selected in the Setup Menu.

The first page displays the kWh absorbed during the various time bands.

| Band Cou<br>TI (<br>TZ (<br>T3 (<br>Srms 3f      | UNE. 0+ HVarh<br>00.00<br>01.36<br>01.71<br>00.00<br>1.71              | The kVArh absorbed during the various time bands.                                                          |
|--------------------------------------------------|------------------------------------------------------------------------|----------------------------------------------------------------------------------------------------|
| TI (<br>TI (<br>TZ (<br>T3 (<br>T4 ()<br>Orms 3f | UITE: P=[HUIh]<br>00.00<br>00.61<br>00.84<br>00.00<br>- 539.3          | The kWh generated during the various time bands.                                                           |
| Cand Cou<br>TI (<br>TZ (<br>T3 (<br>Srms 3F      | UNE. 0- HVarh)<br>00.00<br>00.00<br>00.00<br>00.00<br>00.00<br>5 531 5 | The kVArh generated during the various time bands.                                                         |
| Tariff b<br>Ti<br>T2<br>T3<br>T4<br>Qrms 3f      | and Costs P4<br>0.00<br>0.00<br>0.00<br>0.00<br>2.471.0                | The cost of the kWh absorbed during the various tariff bands, expressed in the selected in the Setup Menu. |
| Таг:FF b<br>Ti<br>T2<br>T3<br>T4<br>Лстъ 32      | and Costs P=<br>0.00<br>0.01<br>0.01<br>0.00                           | The income expressed in the set currency unit of the kWh generated during the different tariff bands.      |

EN

currency

#### 6.2.4.3. Auxiliary channel

On any of the Counters Menu pages, press ► to access the page containing all the information regarding auxiliary channel counters. In the AUX Menu, the user can also access the other Auxiliary Channel Menus (Voltages, Currents, Power, Harmonics, Waveforms) by selecting them with the relevant function keys.

Press  $\blacktriangleleft$  to exit the Auxiliary Menu and return to the first page of the relevant menu.

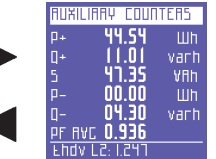

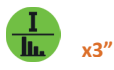

6.2.5. Harmonics menu

#### 6.2.5.1. Three-pase or two-phase connection

| Vole | age THO %   | THOI% |
|------|-------------|-------|
| LI   | 1.774       | 19.4  |
| 12   | 1.844       | 15.0  |
| L3   | 1.758       | 11.5  |
| зрн  | 1.792       |       |
| ٧гш  | s 3F: 393.0 |       |

The first page of this menu displays the THD% (Total Harmonic Distortion) of the voltage of each phase and the three-phase (or two-phase) connection, as well as the THD% of the relevant phase currents.

| Fuere | 2014 THO 7      | THOW? |
|-------|-----------------|-------|
| 11    | F 5 PI          | 1 84  |
|       | 14.85           |       |
|       | 11.05<br>IN NG  |       |
| L3    | 1 1.00<br>16 NG | 1.01  |
| 3PH   |                 |       |

This page displays the THD% of the current of each phase and the three-phase (or two-phase) connection, as well as the THD% of the relevant phase voltages.

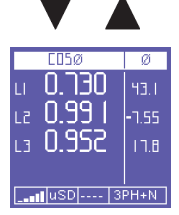

This page displays the  $\cos\varphi$  of the 3 phases with the relevant angles expressed in degrees (the negative sign indicates that current comes before voltage; thus, the load is capacitive).

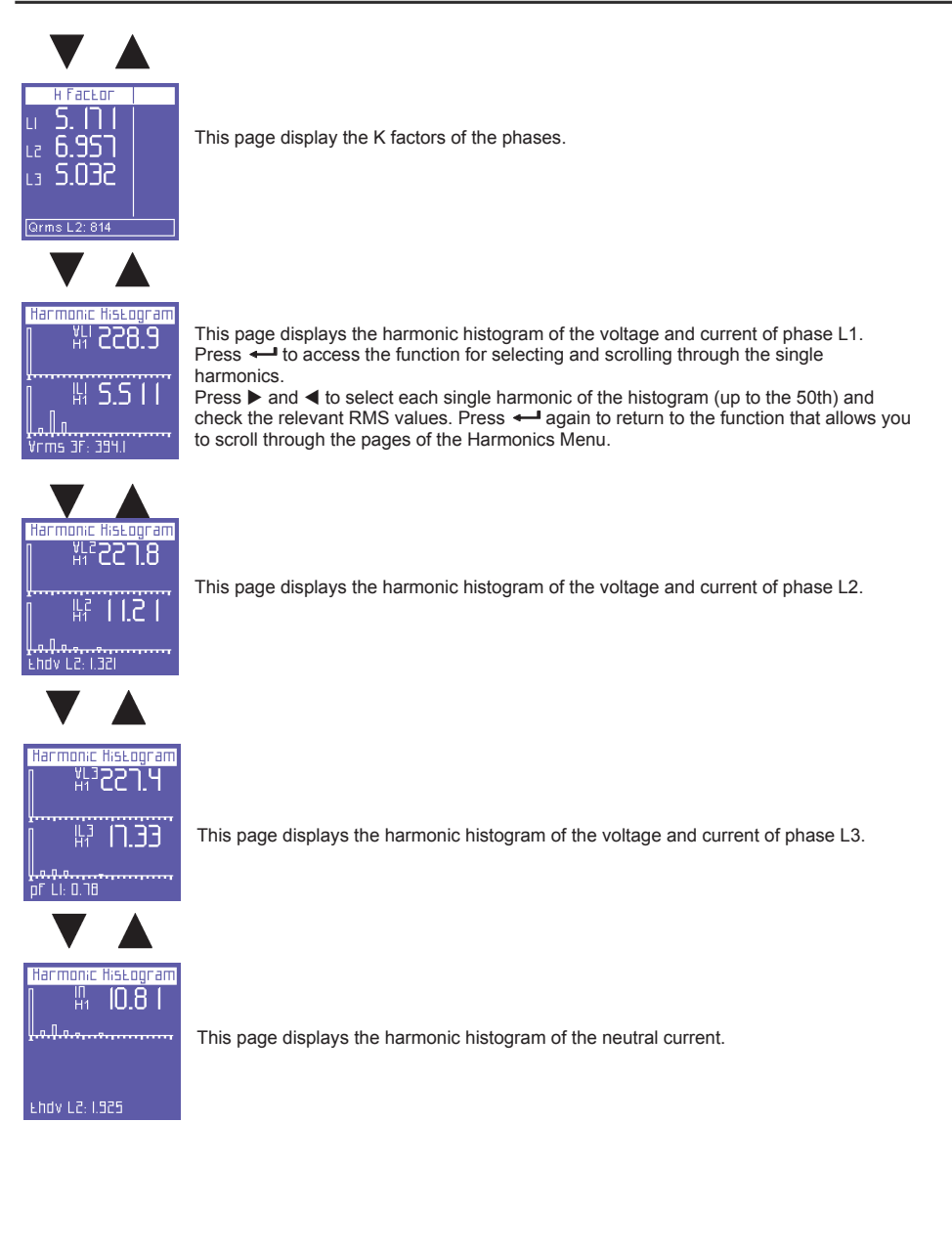

EN

- 86 -

#### 6.2.5.2. Single-phase connection

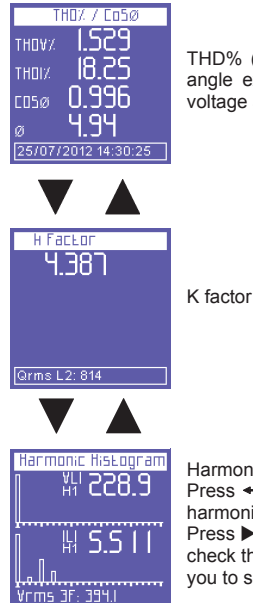

THD% (Total Harmonic Distortion) for voltage and current,  $Cos\phi$  value and relevant angle expressed in degrees (the negative sign indicates that current comes before voltage and that the load is capacitive).

Harmonic histogram of current and voltage. Press ← to access the function for selecting and scrolling through the single harmonics.

Press  $\blacktriangleright$  and  $\blacktriangleleft$  to select each single harmonic of the histogram (up to the 50th) and check the relevant RMS values. Press  $\twoheadleftarrow$  again to return to the function that allows you to scroll through the pages of the Harmonics Menu.

#### 6.2.5.3. Auxiliary channel

On any of the Harmonics Menu pages, press  $\blacktriangleright$  to access two pages containing all the information regarding auxiliary channel harmonics. The first page displays the THD% of V and I. Use  $\blacktriangle$  or  $\checkmark$  to view the other page (see below). In the AUX Menu, the user can also access the other Auxiliary Channel Menus (Voltages, Currents, Counters, Harmonics, Waveforms), by selecting them with the relevant function keys.

Press ◀ to exit the Auxiliary Menu and return to the first page of the relevant menu.

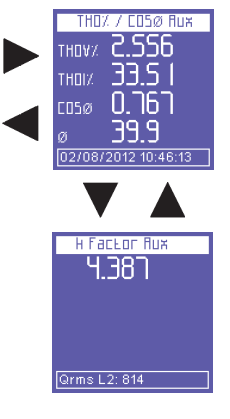

K factor of the auxiliary channel

Harmonic histogram of auxiliary voltage and current.

Press - to access the function for selecting and scrolling through the single harmonics.

Press ► and ◄ to select each single harmonic of the histogram (up to the 50th) and check the relevant RMS values. Press ← again to return to the function that allows you to scroll through the pages of the Harmonics Menu.

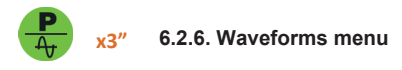

#### 6.2.6.1. Main channel (single-phase, three-phase or two-phase)

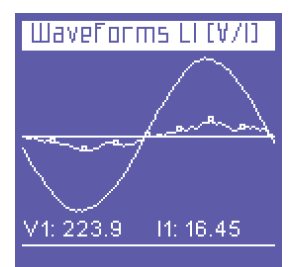

This menu shows the real-time waveforms and the relevant system voltage and current values.

**NOTE**: current tracing can be distinguished from voltage tracing by little square markers. Waveform amplitude is purely indicative and is automatically adjusted to screen size.

The first page of the menu displays the L1 voltage and current waveforms and relevant RMS values.

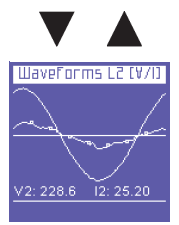

L2 voltage and current waveforms and relevant RMS values (only in three-pase and two-phase connections).

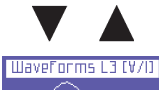

L3 voltage and current waveforms and relevant RMS values (only in three-pase and two-phase connections).

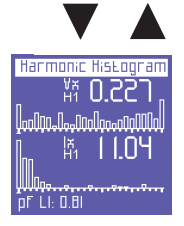

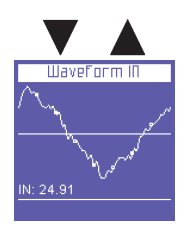

Neutral current waveform and relevant RMS value (only in three-pase and two-phase connections).

#### 6.2.6.2. Auxiliary channel

On any of the Waveforms Menu pages, press ► to access the auxiliary channel tracing page. In the AUX Menu, the user can also access the other Auxiliary Channel Menus (Voltages, Currents, Power, Counters, Harmonics) by selecting them with the relevant function keys.

Press ◀ to exit the Auxiliary Menu and return to the first page of the relevant menu.

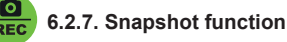

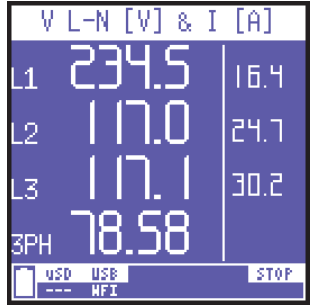

During measurements, press the **i** key to block all measurements immediately (not only those currently displayed). By doing so, the measurements will remain "frozen" on screen until the same key is pressed again.

After blocking the measurements, all other menus can be scrolled through to check the status of the other parameters captured at the same time.

The word STOP appears on the bottom bar to indicate that measurements have been blocked.

**NOTE**: Blocking not only interrupts what appears on the display, but also the entire measurement process. This means that the data during the block will not be recorded.

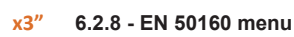

This menu allows the user to monitor main power quality parameters.

| T      | PSE 501 | 50     |
|--------|---------|--------|
| Test F | req:    | Pass   |
| Test V |         | Pass   |
| Test T | hd∀:    | Fail   |
| Test U | nbalanc | e:Pass |
| Int.   | Dips.   | Swells |
| 57     | 31      | 283    |

The first page displays the outcome of the EN50160 compliance test (Reference Standard for power quality), according to the parameters selected in the Setup Menu. A test is performed to check whether frequency, voltage, harmonic voltage distortion, and unbalance comply with the above-mentioned reference Standard and the nominal values which have been set.

A table also shows the number of interruptions, dips and swells which have occurred during the period monitored.

WaveForm V/I Rux

set by the user.

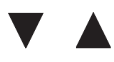

Interruptions

| Interruption 1 of 5   |
|-----------------------|
| Beginning on:         |
| 27/01/2005 - 00:49:30 |
| Duration:             |
| 0 min. e 9 sec        |
|                       |

Irms LI: 0.02

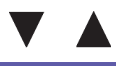

| Dips                  |
|-----------------------|
| Dip 1 of 5            |
| Beginning on:         |
| 15/09/2009 - 10:28:18 |
| V-Min: 133 (L1)       |
| V-Min: 218 (L2)       |
| V-Min: 218 (L3)       |
| Duration:             |
| 8.7 sec               |
| IFMS LI: U.UC         |

These pages display the last 5 dips recorded (if any occurred).

These pages display the last 5 interruptions recorded (if any occurred).

The Start Date and Time and Duration of each interruption are displayed.

interruptions, scroll through the relevant pages using the  $\blacktriangleleft$  and  $\blacktriangleright$  keys.

**NOTE**: according to Standard EN50160, a "dip" is defined as a drop of one or more phase voltages below 90% of nominal V. However, a different threshold may be set by the user.

**NOTE:** according to Standard EN50160, an "interruption" is defined as the simultaneous drop of all phase voltages below 5% of nominal V. However, a different threshold may be

The page of the most recent interruption is displayed automatically. To view any previous

The Start Date and Time, Affected Phase(s), and Duration of each dip are displayed. The page of the most recent dip is displayed automatically. To view any previous dips, scroll through the relevant pages using the  $\blacktriangleleft$  and  $\triangleright$  keys.

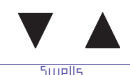

 Supplies

 Swell 1015

 Beginning on:

 55/00/2009 - 00:25:01

 V-Max:0.00

 V-Max:0.00

 L(L)

 V-Max:0.00

 Duration:

 21h e 50 min

 Irms L(L)

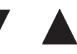

| EN50160 params                                   |
|--------------------------------------------------|
| Start: 25/03/16 22:47:26                         |
| Freq: 50.00 Hz [49.99 Hz]                        |
| V1: 235.74 V [233.24 V]                          |
| Failed: <85% or >110%                            |
| V2: 117.62 V [116.10 V]<br>Failed: <85% or >110% |
| V3: 117.77 V E116.87 V3                          |
| Failed: (00% or >110%                            |
| USD USB                                          |
|                                                  |

These pages display the last 5 swells recorded (if any occurred).

**NOTE**: according to Standard EN50160, a "swell" is defined as an increase of one or more phase voltages above 110% of nominal V. However, a different threshold may be set by the user.

The Start Date and Time, Affected Phase(s), and Duration of each swell are displayed. The page of the most recent swell is displayed automatically. To view any previous swells, scroll through the relevant pages using the  $\blacktriangleleft$  and  $\blacktriangleright$  keys.

This page report EN50160 test progress since last reset of counters or survey start.

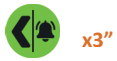

6.2.9. Alarms menu

This menu stores and displays the last 5 alarms to go off.

| Alarms Log                                                              | The menu automatically displays the page of the most recent alarm.                                                                                                   |
|-------------------------------------------------------------------------|----------------------------------------------------------------------------------------------------|
| Alarm 1 of 5                                                            | Each alarm is identified by:                                                                                                    |
| Deginning on:<br>22/07/2009 - 05:09:07<br>Measure:Vrms 3F<br>Value: 109 | <ul> <li>start date and time</li> <li>type of parameter that exceeded the thresholds set</li> <li>value of the parameter which caused the alarm to go off</li> </ul> |
| Duration:<br><u>1h e 7 min</u><br>Vrms 3F: 334.8                        | <ul> <li>duration of the event.</li> </ul>                                                                                                    |

To view any previous alarms, scroll through the relevant pages using the  $\blacktriangleleft$  and  $\blacktriangleright$  keys.

**NOTE**: Alarms are stored - hence displayed - only at the end of the event, i.e. when the parameter in question falls within the set values again.

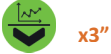

#### 6.2.10. Transients menu

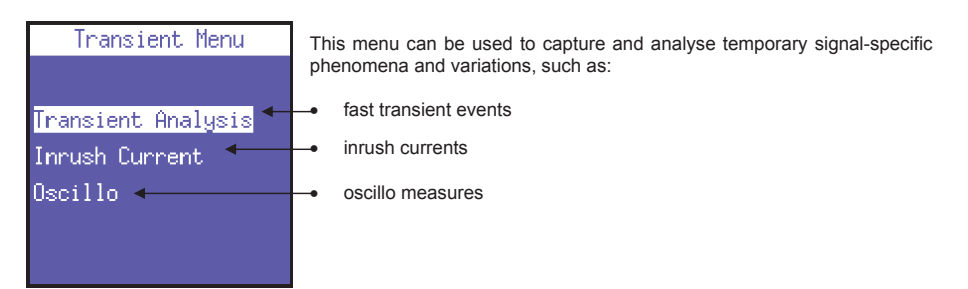

#### 6.2.10.1. Transients setup

This page allows the user to set the thresholds that the instrument will use to identify the transient event (i.e. the instant swell or overcurrent of peak). Thus, the following parameters must be set:

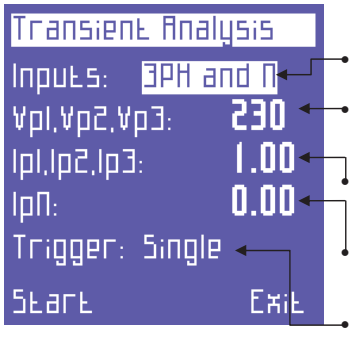

- channels to be measured: **3PH+N** (for main channel, no matter the connection) ó **Auxiliary** (auxiliary channel)
- the voltage peak threshold, over which the instrument will identify the presence of a transient. Set "0" to disable this transient function.
- the phase current peak threshold, over which the instrument will identify the presence of a transient. Set "0" to disable this function.
- the neutral current peak threshold. It is not present if the "Inputs" field is set to "Auxiliary". Set "0" to disable this transient search function.
- The capturing mode.

Transients can be detected in 4 different modes:

- SINGLE TRIGGER: only one transient (the first to occur) will be detected and displayed, but not stored.
- SINGLE TRIGGER+MEM: same as single trigger, but the transient will also be stored on the uSD card.
- **AUTO TRIGGER**: the instrument will detect all transients and display the last one.
- AUTO TRIGGER+MEM: same as auto trigger, but all transients will also be stored on the uSD card

#### NOTES:

- Do not set thresholds lower tan the nominal peak value of the signal, as this will result in the continuous recording of events.
- In detection modes with storage on USD, it is necessary that the date and time are set correctly. If they are not, the PowerCompact3020 prevents the initiation of the detection, displaying the message "Set date and time".

After setting all the parameters, select START to start the transient search. Select "Exit" to return to the Transient Menu.

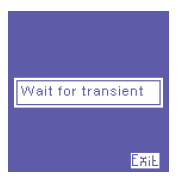

A waiting page will then appear. The instrument will stay in this state until a transient actually occurs or the user presses - (Exit) to exit and return to the Transient Setup page.

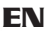

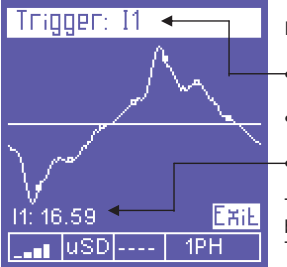

If transient is detected, event graph is displayed with following information:

Channel(s) in which the transient has occurred.

- Transient waveform.
- Relevant peak value.

To scroll through the transients that occurred at the same time as the one being displayed, use the  $\blacktriangle$  and  $\triangledown$  keys. To exit and return to the Transients Menu, press  $\twoheadleftarrow$  (Exit).

#### 6.2.10.2. Inrush current setup

On the Transients Menu page, select "Inrush Current" to access the configuration page for analysing said phenomenon.

Inrush Current Inputs: <u>3PH and N</u> II,I2,I3: 0.00 Ouration: **1 Sec**  The following parameters can be set:

- channels to be measured: 3PH+N (for main channel, no matter the connection) ó Auxiliary (auxiliary channel)
- the current RMS threshold, over which the instrument will identify current as "inrush current". A threshold slighty higher than the nominal current of the connected device should be set.
- the maximum duration of the inrush current analysis (in seconds).
- automatic start. The instrument will wait for the inrush current to occur, and then detect it automatically.
- manual start. The instrument will detect any current during the time period selected.

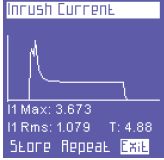

Яиво Бвагв 🔶

Manual SEare

FRIF

When an inrush current is detected, the following information will be displayed:

- Maximum value:
- RMS value:
- Duration
- LOFE Repeat Exit

This screen will be displayed until the user:

- exits (Exit = return to the setup page)
- repeats the measurement using the same settings (Repeat);
- stores the measurement on the uSd card (Store)

#### 6.2.10.3. Oscillo measures setup

By selecting the Oscillo function the device shows the Oscillo setup measure menu:

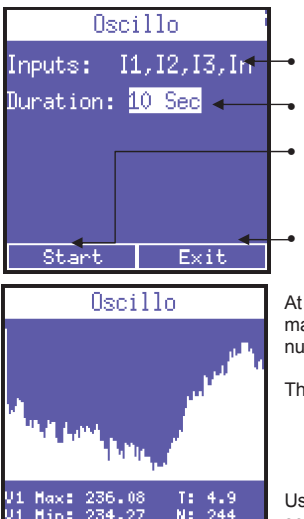

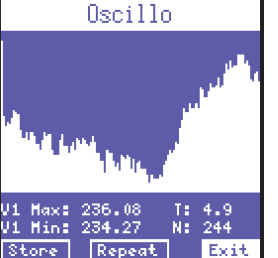

- inputs to be measured: Currents or Voltages and frequency.
- duration of the measure: 1 sec, 2 sec, 5 sec or 10 sec.
- start measure. During measurement keyboard, display and communication will be temporarily suspend for the whole measure duration. A "Measuring...." message will be shown on display.
- leave oscillo function.

At the end of measure diplay will report the L1 parameter, reporting its maximum and minimum detected values, the sampling time and the number of samples taken.

The user could decide between:

- exit (Exit = return to the oscillo setup)
- repeat measure using the same settings (Repeat);
- store data on uSd card (Store)

Use the ▲ and ▼ keys to scroll through channels (L1, L2 and L3) and to select the proper button.

x3″ REC

#### 6.2.11. Measurements campaigns menu

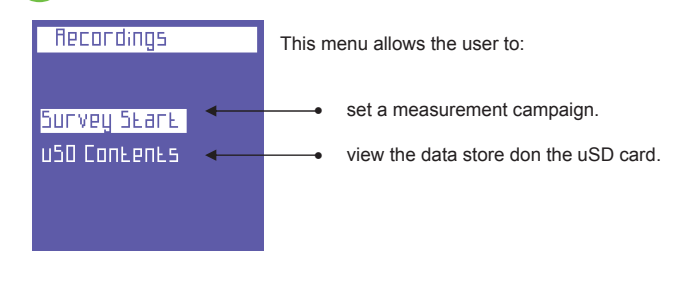

#### 6.2.11.1. Measurements campaigns

Select "Start Campaign" to view the Measurement Campaign configuration page.

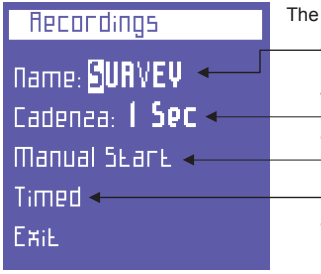

The following parameters can be set:

campaign name. Press 1 to access a page with an alphanumeric keypad in order to enter the desired name.
 storing rate. The following options are available: 1" - 5" - 30" - 1' - 5' - 15'.
 manual start. A campaign is started automatically and the firs page of Voltage menu is displayed. "Rec" is displayed in the bottom bar. To stop the campaign, return to the campaigns menu and press "Stop".
 Scheduled start. Select "Scheduled" to access the page for scheduling a campaign and the start and end dates and times can be set.

By selecting "Start" the instrument will automatically display the first page of the Voltage menu. "Prog" is displayed in the bottom bar. To stop the campaign, return to the campaigns menu and press "Stop".

From the choice of memorization frequency and duration of the campaign, will depend the MB employed by the campaign on uSD. It is clear that a storage every second for a long period of time, would produce a campaign very heavy and therefore not practical to analyze. To properly tune these parameters we recommend that you refer to the following main criteria.

| Campaign duration       | Suggested rate | File size |
|-------------------------|----------------|-----------|
| Up to 12h               | 1 second       | 217 Mbyte |
| From 12 to 48h          | 5 seconds      | 174 Mbyte |
| From 48h to 2 weeks     | 30 seconds     | 204 Mbyte |
| From 2 weeks to 1 month | 60 seconds     | 217 Mbyte |
| From 1 to 6 months      | 5 minutes      | 264 Mbyte |
| From 6 months to 1 year | 15 minutes     | 176 Mbyte |

If the number of records stored excedes 50.000, el instrumient closes the storage file and it automatically opens another one, identified with the same name but with and increased progressive number (eg: filename01, filename02, etc.), to avoid they yield files too large, which later would jeopardize the proper consultation by the software.

#### 6.2.11.2. uDS content

Select "uSD Content" to review all stored data.

| Ħ | PCI | ordings     |      |
|---|-----|-------------|------|
|   | Ι   | - SUAVEYOI  | - A  |
|   | 5   | - OFFICEDO  |      |
|   | 3   | - OFFICEDI  |      |
|   | Ч   | - TAAN_000  |      |
|   | 5   | - TAAN_DOI  |      |
|   | 6   | - TAAN_002  |      |
| 2 | 97  | 7/2012 14:5 | EXiL |

There are three types of recordings:

- manual or scheduled measurement campaigns.
- fast transients.
- inrush currents.

Measurement campaigns are identified by the name assigned to them, whereas transients and inrush currents are identified by the abbreviations TRANS (transients) or INRU (inrush)) respectively, which are numbered progressively. To scroll through the various recordings, use the  $\blacktriangle$  and  $\checkmark$  keys.

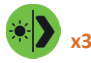

#### 6.2.12. Exta functions menu

| Extra functions | I his page will display the following functions:                  |
|-----------------|-------------------------------------------------------------------|
| Compact view 👞  | <ul> <li>compact view of the system data</li> </ul>               |
| Phasor 🚽        | <ul> <li>phasor diagram of the system</li> </ul>                  |
| RT Counters     | <ul> <li>realtime counters</li> </ul>                             |
| Efficiencies◀   | <ul> <li>efficiency between main and auxiliary channel</li> </ul> |
|                 |                                                                   |
|                 |                                                                   |

#### 6.2.12.1. Compact view

This page displays the values of the main parameters of the main channel. Press ► to access the page with the values of the main parameters of the auxiliary channel.

#### 6.2.12.2. Phasor diagram

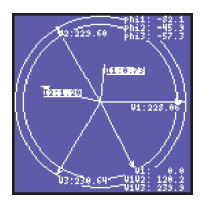

Phasor page visualize Tension and Current vectors relative positions in relatime.

#### 6.2.12.3. Realtime counters

| Coun | ters       | Start/                       | 'Stop    |
|------|------------|------------------------------|----------|
| P+   | 6          | )Q, QQ                       | , Wh     |
| Q+   | 6          | 90.00                        | varh     |
| S    | 6          | 0.00                         | ,<br>VAh |
| P-   | 6          | 0.00                         | ,<br>Wh  |
| Q-   |            | 15562.8<br>10.00<br>36084.71 | varh     |
| uso  | USB<br>NFI |                              |          |

Realtime counters page offers the possibility to measure a limited time frame counters progression without resetting them compromising a running survey. Per each counter two separate values are shown: partial (big font) and absolute (small font).

Press to start counting partial values and press again to stop partial counting. Third pressure of will reset partial counters and restart calculation.

Once partial counting is launched, user can freely move to other pages and partial calculation will proceed normally. Return to the Realtime counters to stop partial counters.

#### 6.2.12.4. Efficiencies

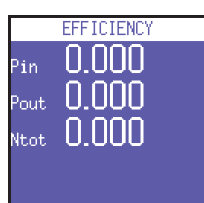

This page reports Power balance between Threephase channel (Pin) and Aux channel (Pout).

**NOTE:** in case of UPS 3-1 or UPS 3-3, refer to Power measurement pages to get the proper efficiency ratio related to the selected connection.

#### 7. CONNECTION SCHEMES

This chapter resume main usual connection schemes that can be applied to PowerCompact3020 analyzer.

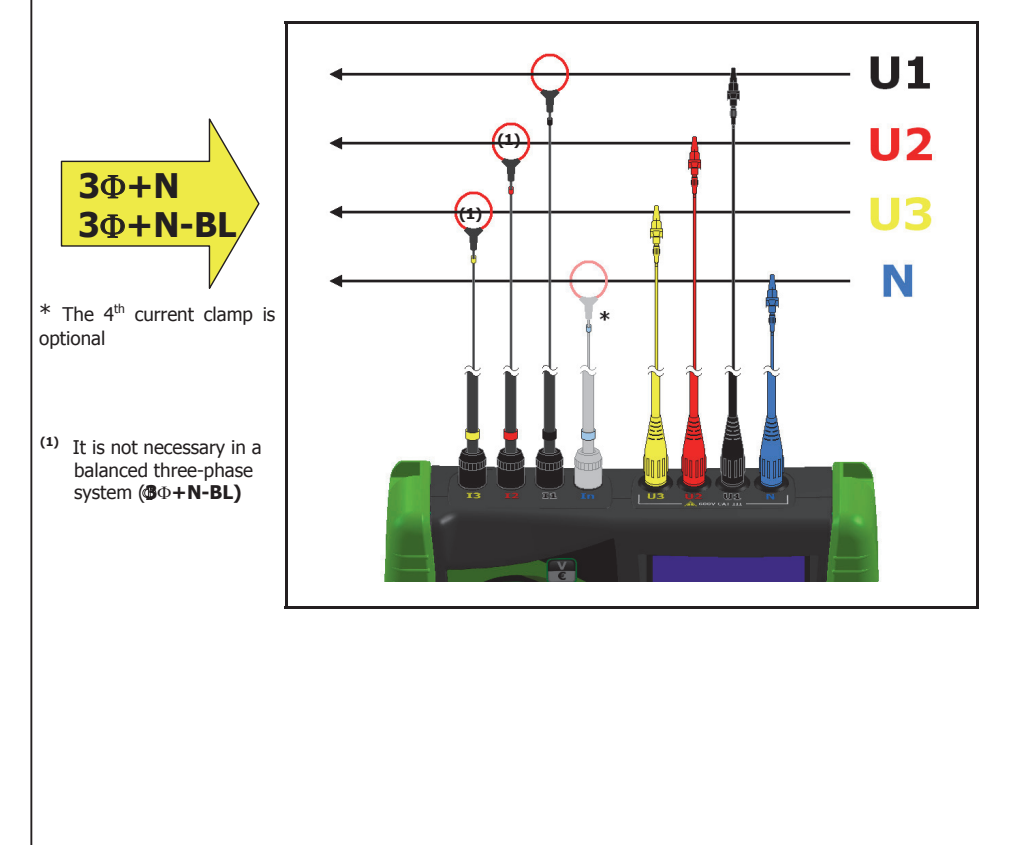

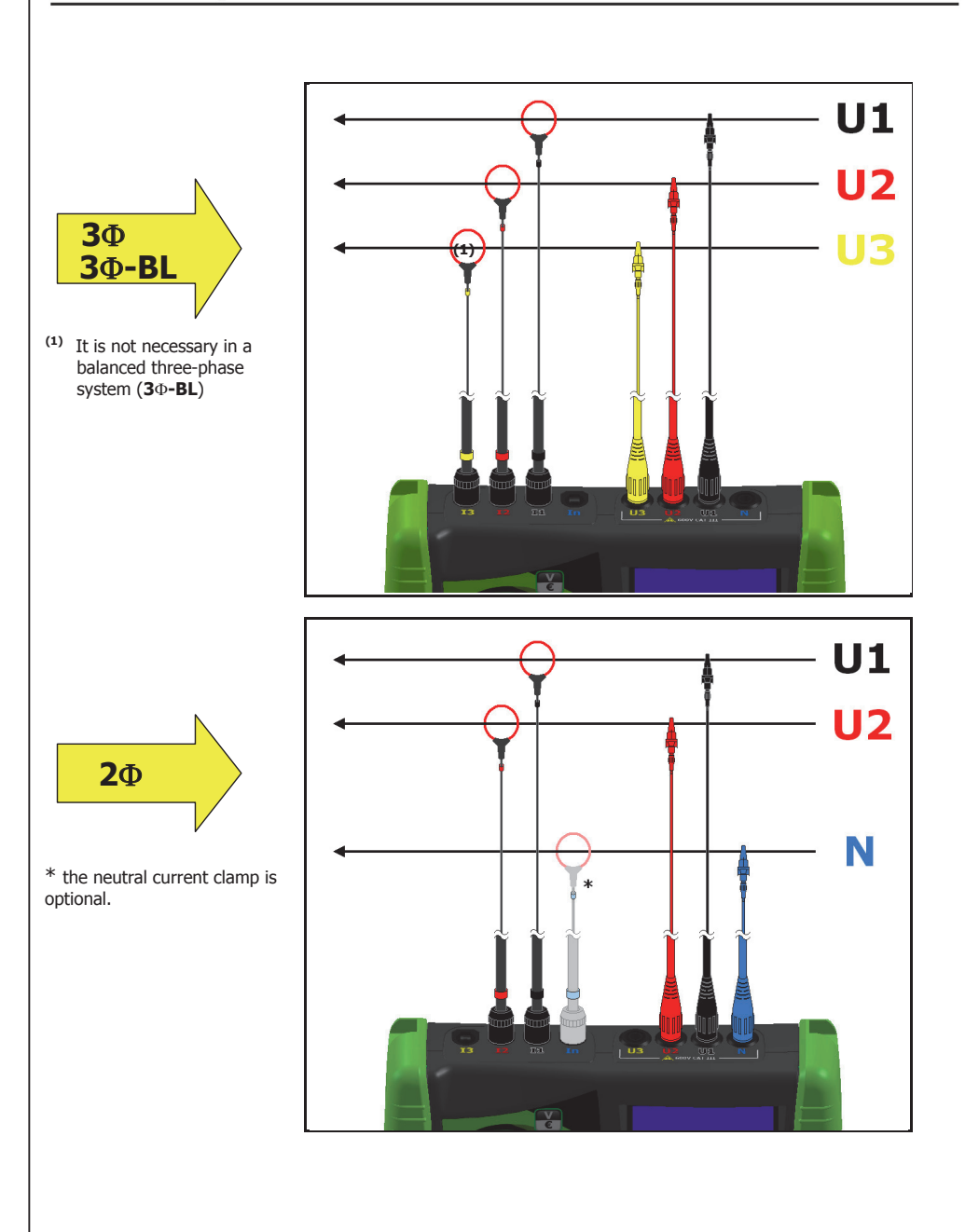

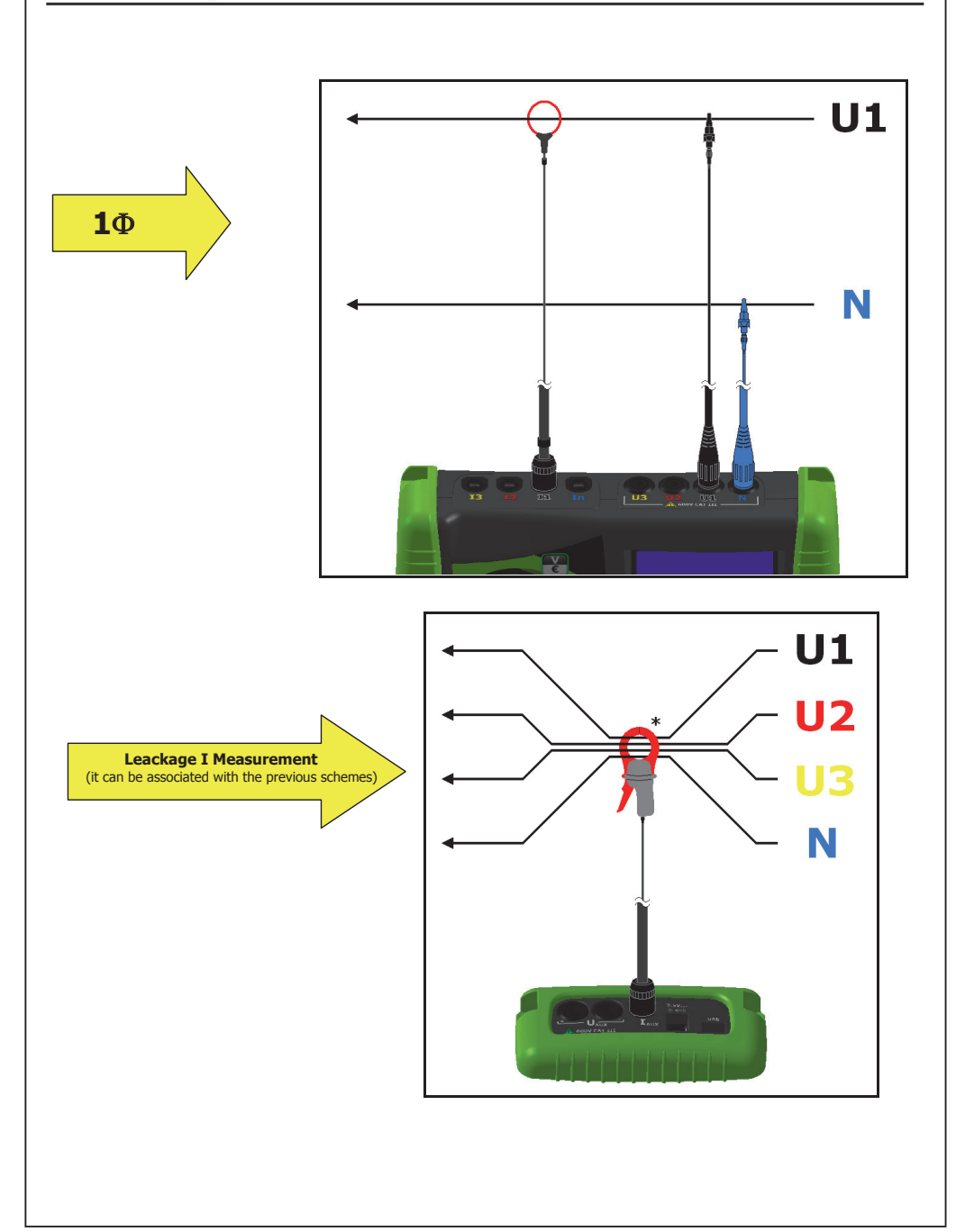

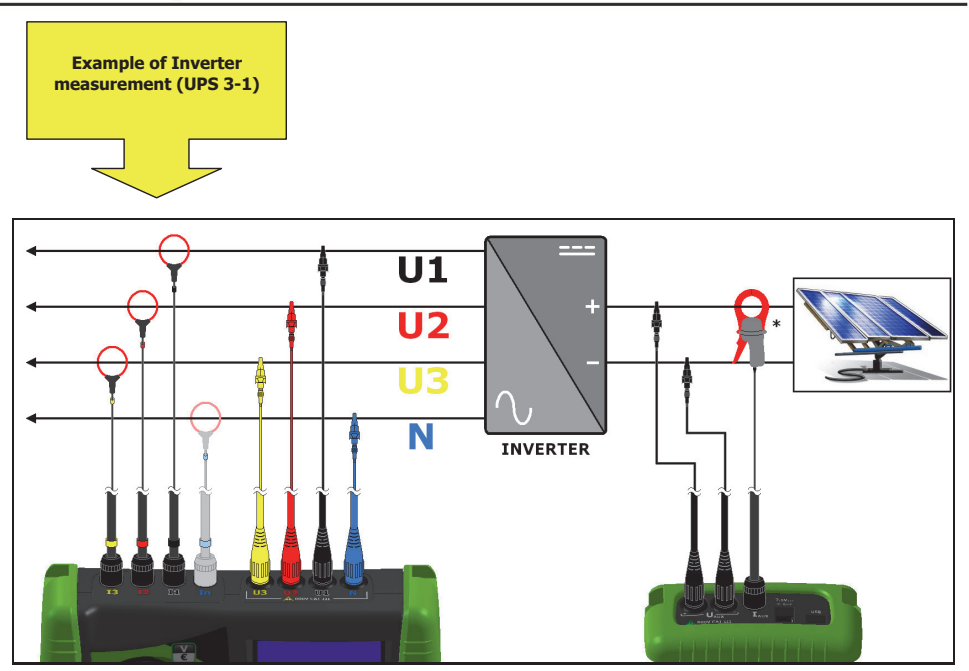

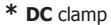

#### 8. MAINTENANCE

PowerCompact3020 requires basic maintenance according to common rules that apply to any electronic device:

- Clean the instrument with a soft and clean cloth (the edges must not be frayed);
- Do not use detergents or corrosive or abrasive substances;
- Do not store the instrument in areas where the humidity and temperature levels exceed the ranges
  prescribed below.

#### 8.1. Accuracy check.

The manufacturer cannot determine in advance the frequency at which an accuracy check should be performed, as instrument performance will depend on the conditions of use (heavy- or light-duty, environmental conditions, etc.).

Therefore, the user should perform periodical performance checks, using a sample instrument (of a higher category). At first, accuracy checks should be performed yearly, and thereafter increased or decreased based on the outcome of the checks.

If new calibration is required, the instrument can be sent to the manufacturer's in-house laboratory.

#### 8.2. Repair.

PowerCompact3020 is a sophisticated electronic product..

Any attempt to repair the instrument without the necessary know-how may pose a safety risk. Therefore, no unauthorised personnel or laboratories should carry out repair, maintenance or calibration operations. The warranty shall no longer be valid if the instrument is tampered with by third parties.

#### 8.3. Troubleshooting.

Instrument does not switch on.

The battery run out. Connect instrument to power supply.

Instrument does not perform correct measurement.

Make sure the current and voltage ratios match the current clamps and VTs connected to the system. Make sure the current clamps are not connected inversely. Make sure the phase sequence is correct.

• The display is blurry.

Go to LCD Setup page and check brightness and contrast levels of the LCD.

• The display dims after few seconds.

Go to LCD setup and check Backlight parameter setting.

• The display stays on permanently, even though it has been set-up differently.

Check if there is an active video alarm.

• Certain pages or entire menus are not displayed.

Go to LCD setup page and set Menu type parameter to Total.

Go to Connection setup menu and check that Grid type parameter is set according to your needs.

<u>A significant number of alarms have gone off.</u>

Go to Alarm setup page and verify a proper Histeresys parameter value has been set.

#### 9. POWERCOMPACT/STUDIO SOFTWARE

PowerCompact/Studio Software is a powerfull and versatile analysis tool of the measurement campaigns performed with PowerCompact3020.

The software is compatible with WINDOWS XP, WINDOWS VISTA, WINDOWS7 operating systems and it is necessary to execute the file SETUP.EXE and follow the instructions displayed in the screen in order to install it.

With PowerCompact/Studio, user will be able to analyse all the events recorded in the campaign, export the measurements performed to an EXCEL file, create reports, etc.

For the use of the PowerCompact / Studio software, refer to the manual in the installation package.

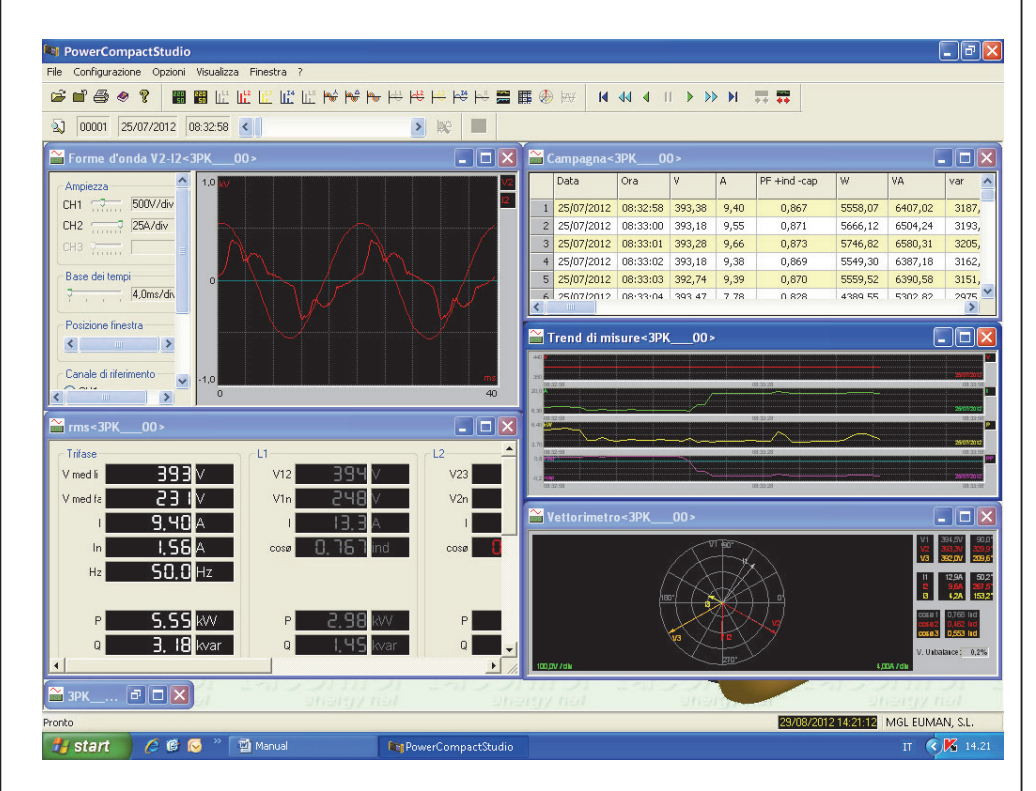

Download the software from the website http://www.kps-intl.com

## **10. TECHNICAL SPECIFICATIONS**

| DISPLAY:                            |                                                                                                    |  |  |
|-------------------------------------|----------------------------------------------------------------------------------------------------|--|--|
| Dimensions                          | 68x68mm                                                                                                    |  |  |
| Туре                                | 128x128 FSTN Negative dot matrix graphic LCD                                                                                                    |  |  |
| Backlight                           | White LED                                                                                                    |  |  |
| Languages                           | English - Spanish - Italian - German - French                                                                                                    |  |  |
| POWER SUPPLY:                       |                                                                                                    |  |  |
| External power supply               | wall-plug switching; input 100-240VAC ±10% 47-63Hz with<br>interchangeable plug; output 7.5VDC - 12W                                                          |  |  |
| Battery pack                        | 4 x AA NiMh 2100mAh                                                                                                    |  |  |
| Duration of the battery charge      | >24h                                                                                                    |  |  |
| CONNECTIONS:                        |                                                                                                    |  |  |
| Voltages                            | Flexible cables L = 1.5m; 2.5mm2 - 36A; 1000V CAT III - 600V CAT IV<br>with a 4mm, 90° protected blade plug connector, crocodile clips with a<br>45mm opening |  |  |
| Currents                            | Clamp meters                                                                                                    |  |  |
| FUNCTIONS:                          |                                                                                                    |  |  |
| Traditional electrical analysis     | V, I, P, Q, S, F, PF, THD(V)%, THD(I)%, cosφ, φ, peaks, minimums,<br>maximums, averages, max. demands, etc.                                                   |  |  |
| Neutral current                     | Measured                                                                                                    |  |  |
| Three-phase counters                | kWh, kVArh, kVAh both absorbed that generated                                                                                                    |  |  |
| Counters for each single phase      | kWh, kVArh, kVAh both absorbed that generated                                                                                                    |  |  |
| Cogeneration                        | ✓                                                                                                    |  |  |
| Waveforms                           | V & I                                                                                                    |  |  |
| Harmonics                           | Values and histograms up to the 50th order                                                                                                    |  |  |
| Events                              | Dips, swells & interruptions                                                                                                    |  |  |
| Transients                          | Overvoltages & overcurrents                                                                                                    |  |  |
| Unbalance                           | ✓                                                                                                    |  |  |
| Test EN 50160                       | I                                                                                                    |  |  |
| Inrush current                      | ✓                                                                                                    |  |  |
| DC measures                         | I                                                                                                    |  |  |
| K factor                            | Up to the 25th order                                                                                                    |  |  |
| Alarms                              | Displayed                                                                                                    |  |  |
| Tariff bands                        | 4                                                                                                    |  |  |
| Energy costs                        | I                                                                                                    |  |  |
| Measurement campaigns               | unlimited, up to fill the memory card                                                                                                    |  |  |
| MEASUREMENTS:                       |                                                                                                    |  |  |
| Display refresh rate                | 1 sec.                                                                                                    |  |  |
| Type of connections available       | Three-phase (3 or 4 leads), two-phase, and single phase grid                                                                                                  |  |  |
| Type of grid which can be connected | Low and medium voltage (LV and MV)                                                                                                    |  |  |
| VOLTAGE (TRMS)                      |                                                                                                    |  |  |
| Channels                            | 3 channels with common neutral + 1 independent, auxiliary channel                                                                                             |  |  |
| Input impedance                     | 4Mohm                                                                                                    |  |  |
| Scales                              | 2                                                                                                    |  |  |
| Direct measurement                  | Phase-phase: 7-1000VCA 40-70Hz<br>Phase-neutral: 5-600VCA 40-70Hz<br>Aux: 5-1000VCA 40-70Hz 10-1400VCC                                                        |  |  |
| Measurement with VT                 | Ratio: 1-60000<br>Maximum value which can be displayed: 20MV                                                                                                  |  |  |
| Permanent overload                  | Phase-phase: 1200VCA<br>Phase-neutral: 700VCA<br>Aux: 1200VCA 1700VCC                                                                                         |  |  |
| Sensitivity                         | 5VCA Phase-neutral, 7VCA Phase-phase 10VCC                                                                                                    |  |  |
| CURRENT (TRMS)                      |                                                                                                    |  |  |
|                                     |                                                                                                    |  |  |

| Channels                               | 5 independent channels                                                                                                    |
|----------------------------------------|----------------------------------------------------------------------------------------------------|
| Input impedance                        | 10KOhm                                                                                                    |
| Scales                                 | 4                                                                                                    |
| Measurement with current clamps        | Ratio: 1-60000<br>Maximum value which can be displayed: 500KA                                                                                                    |
| Sensitivity                            | 0.2% of E.S.                                                                                                    |
| POWERS                                 |                                                                                                    |
| Single phase power                     | Values < 999 GW Gvar GVA                                                                                                    |
| Total nower                            | Values < 999 GW Gvar GVA                                                                                                    |
| POWER COUNTERS                         |                                                                                                    |
| Maximum value before reset             | 99999999 kWh kvarh kVAh                                                                                                    |
| ACCURACY                               |                                                                                                    |
| RMS Voltages:                          |                                                                                                    |
| Scale 1                                | ±0.25% + 0.1%FS <sup>(2)</sup> @ V RMS < 350VCA <sup>(1)</sup>                                                                                                    |
| Scale 2                                | +0.25% + 0.05% ES <sup>(2)</sup> @ V BMS > 350VCA <sup>(1)</sup>                                                                                                    |
| RMS Currents:                          |                                                                                                    |
| Scale 1                                | $\pm 0.25\% \pm 0.1\%$ ES <sup>(2)</sup> @ LBMS < 5% IN clamp <sup>(1)</sup>                                                                                                    |
| Scale ?                                | $\pm 0.25\% \pm 0.05\%$ ES <sup>(2)</sup> $\odot$ 5% < 1 RMS < 20% IN clamp <sup>(1)</sup>                                                                                                    |
| Scale 3                                | $\pm 0.25\% \pm 0.05\%$ (2) $\implies 20\% < 11$ (N) $\implies 20\%$ (1) down (1)                                                                                                    |
|                                        | $\pm 0.25\% \pm 0.05\%$ FS @ 20% < 1 KWS < 50% IN clamp                                                                                                    |
| Scale 4                                | $\pm 0.25\% \pm 0.05\% F3 = 0 = 20\% h trainip$                                                                                                    |
| Power<br>Deuter Coster (DE)            | ±0,5% + 0,05%FS \'                                                                                                    |
| Power Factor (PF)                      | ±0,5°                                                                                                    |
| Frequency                              | ±0,01 Hz (40-70Hz)                                                                                                    |
| Active power count (kW)                | Class 0,5                                                                                                    |
| Reactive power count (kVar)            | Class 1                                                                                                    |
| HARMONIC ANALYSIS                      | Up to 50th order                                                                                                    |
| ANALYSIS OF EN50160 PARAMETERS         |                                                                                                    |
| Interruptions                          | >500ms                                                                                                    |
| Dips                                   | >500INS                                                                                                    |
| SWEIIS                                 | >500ms                                                                                                    |
|                                        | - 150.0                                                                                                    |
| Swells and overcurrents                | >1500S                                                                                                    |
| Inrush current analysis                | RMS continuous sampling every 2 periods. Duration 1, 2, 5, 10 sec                                                                                                    |
| COMUNICATION:                          |                                                                                                    |
| USB                                    | To PC                                                                                                    |
| DATA STORAGE:                          |                                                                                                    |
| Internal memory                        | 64kB                                                                                                    |
| External memory                        | Micro SD (8GB included)                                                                                                    |
| OPERATING CONDITIONS:                  |                                                                                                    |
| Operating temperature                  | from -10 to +55 °C                                                                                                    |
| Storage temperature                    | from -20 to +85 °C                                                                                                    |
| Relative humidity                      | Max 95%                                                                                                    |
| Maximum altitude a.s.l. (600V CAT III) | 2000 m                                                                                                    |
| EC COMPLIANCE:                         |                                                                                                    |
| Directives                             | 93/68/EEC (Low Voltage Electrical Equipment);<br>89/336/EEC and 2004/108/EC (EMC - Electromagnetic Compatibility);<br>2006/95/EC - 72/23/EEC (LVD - Low Voltage Directive);<br>2002/95/EC (RoHS - Restriction of Hazardous Substances);<br>2002/96/EC and 2003/108/EC (WEEE - Waste Electrical and Electroni |
|                                        | Equipment),                                                                                                    |
| REFERENCE STANDARDS:                   |                                                                                                    |
| Satety                                 | EN 61010-1                                                                                                    |
| Electromagnetic Compatibility (EMC)    | EN 61326/A1<br>EN 61326/A1<br>EN 61326/A2                                                                                                    |

|             | EN 61326/A3                            |
|-------------|----------------------------------------|
| Temperature | IEC 60068-2-1 (operating termperature) |
| •           | IEC 60068-2-2 (Storage temperature)    |
| Vibrations  | IEC 60068-2-6                          |
| Humidity    | IEC 60068-2-30 (humidity)              |
| Overload    | IEC 60947-1                            |

- (1) The instrument changes the voltage and current scale automatically when the values of the signals detected by the analogue-to-digital converter exceed a pre-set threshold. Therefore, the thresholds provided are purely indicative.
- (2) The instrument error must be added to that of the used current probes.

#### **11. PACKAGE CONTENT**

The PowerCompact3020 set includes the components indicated below:

- n. 1 PowerCompact3020 analyzer,
- n. 1 battery pack,
- n. 4 voltage cables (yellow, black, red, blue),
- n. 4 voltage aligators (yellow, black, red, blue),
- n. 3 clamp meters (ULTRAFLEX3000),
- n. 1 communication cable USB-A/miniUSB-B,
- n. 1 microSD card (16GB),
- n. 1 external power supply with interchangeable plugs,
- n. 1 calibration certificate,
- n. 1 instruction manual,
- n. 1 carrying case

The PowerCompact3020 may be equipped with different accessories, listed in the following table, that extend the use for particular purposes or measurement conditions less frequent than the standard.

| Description optional accessories                           |
|------------------------------------------------------------|
| 1000A Clamp PowerCompact-CL1000A                           |
| 200A Clamp PowerCompact-CL200A                             |
| 5A Clamp PowerCompact-CL5A                                 |
| 600A AC/DC Clamp PowerCompact-CL600A                       |
| 3000A Flexible clamps Ultraflex 3000A                      |
| Set of 4 magnetic voltage captors PowerCompact/MAGTL       |
| Description spare parts                                    |
| Battery pack PowerCompact/BAT                              |
| External power supply PowerCompact/PS                      |
| Carrying case                                              |
| Voltage cables (Yellow, black, red, blue) PowerCompact/VTL |
| Alligators (Yellow, black, red, blue) PowerCompact/AL      |

# **A**KPS

## ASIA-PACIFIC

#### TAIWAN

Flat 4-1, 4/F, No. 35, Section 3 Minquan East Road Taipei, Taiwan Tel: +886 2-2508-0877 Fax: +886 2-2506-6970 info.apac@mgl-intl.com

#### CHINA

72 Puxing East Road, Qingxi, Dongguan Guangdong, China Tel: +86 769-8190-1614 Fax: +86 769-8190-1600 info.apac@mgl-intl.com

## AMERICA

#### USA

760 Challenger Street Brea, California 92821 USA Taipei, Taiwan Tel: +1 310-728-6220 Fax: +1 310-728-6117 info.na@mgl-intl.com

#### USA

2810 Coliseum Centre Drive, Ste. 100 Charlotte, North Carolina 28217 USA Tel: +1 833 533-5899 Fax: +1 980 556-7223 info.na@mgl-intl.com

#### MEXICO

Calle Poniente 122, No. 473 C Colonia Industrial Vallejo Del. Azcapotzalco 02300 Ciudad de México Tel: +52 55 5368-0577 Fax: +852 2343-6217 info.latam@mgl-intl.com

### EUROPE

#### ESPAÑA

C/ Picu Castiellu, parcelas i1-14 33163 Argame Morcín, Asturias, Spain Tel: +34 985-08-18-70 Fax: +34 985-08-18-75 info.emea@mgl-intl.com

#### PORTUGAL

Av de Portugal, Nr 1,Vivenda 106 2640-402 Mafra. Portugal Tel: +34 985-08-18-70 Fax: +34 985-08-18-75 info.emea@mgl-intl.com

#### UK

14 Weller St, London, SE1 1QU, UK Tel: +34 985-08-18-70 Fax: +34 985-08-18-75 info.emea@mgl-intl.com

# MGLA MGL EUMAN, S.L.

Parque Empresarial de Argame, C/Picu Castiellu, Parcelas i-1 a i-4 E-33163 Argame, Morcín Asturias, (Spain)

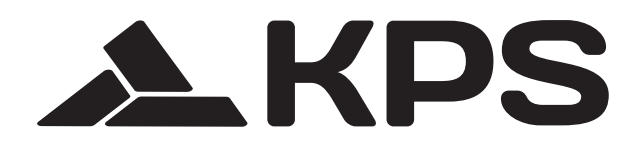